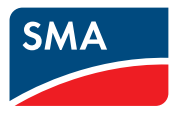

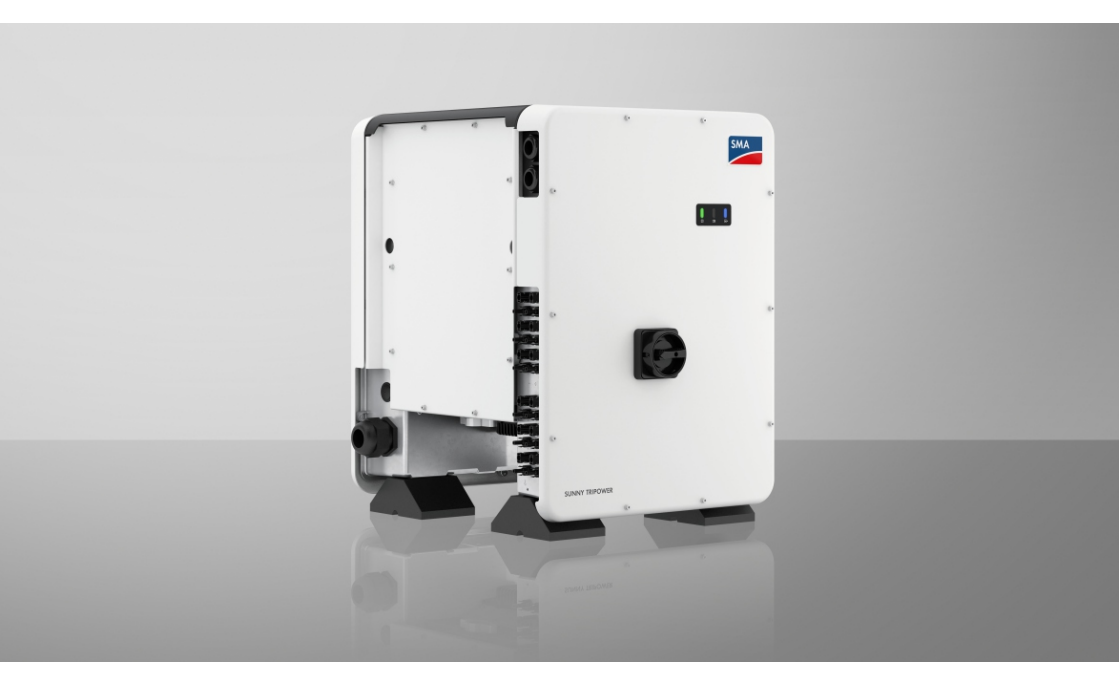

# SUNNY TRIPOWER CORE1 (STP 50-40 / STP 50-41)

# Fontos információ

A termék az elérhetőségtől függően vagy rendelkezik WLAN-funkcióval, vagy nem. Ennek oka a Covid-19 világjárvány okozta problémás félvezető-ellátás.

Ha a termék nem rendelkezik WLAN-funkcióval, akkor az üzembe helyezéshez, konfigurációhoz, valamint hálózatra csatlakoztatáshoz az alapfelszereltségként meglévő Ethernet kommunikációs interfészt használja.

Ha feltétlenül szükséges a termék WLAN-hálózatba való integrálása, akkor ez pl. egy kereskedelemben kapható WLAN-ismétlővel is megvalósítható, amely az Etherneten keresztül csatlakozik a termékhez.

WLAN-funkció nélkül nem lehetséges a terméken lévő QR-kód beszkennelésével történő közvetlen kapcsolat a felhasználói felülettel az SMA 360° alkalmazáson keresztül. Használjon egy másik csatlakozási lehetőséget.

# Jogi rendelkezések

A jelen dokumentumokban található információk az SMA Solar Technology AG tulajdonát képezik. Jelen dokumentum egyetlen részét sem szabad sokszorosítani, adatvisszanyerési rendszerben tárolni vagy más módon (elektronikusan, mechanikai úton történő fénymásolattal vagy rögzítéssel) továbbítani az SMA Solar Technology AG előzetes írásos engedélye nélkül. Az üzemen belüli sokszorosítás, amely a termék értékelését vagy a szakszerű használatot szolgálja, megengedett, nem szükséges hozzá engedély.

Az SMA Solar Technology AG nem vállal kötelezettséget vagy garanciát, kifejezetten vagy hallgatólagosan, bármilyen dokumentáció vagy az abban ismertetett szoftverek és tartozékok vonatkozásában. Ide tartozik többek között (a teljesség igénye nélkül) a piacképesség és az adott célnak megfelelő felhasználhatóság hallgatólagos garantálása. Ezúton kifejezetten kizárunk minden vonatkozó kötelezettségvállalást vagy garanciát. Az SMA Solar Technology AG és szakkereskedői semmilyen körülmények között nem felelnek esetleges közvetlen vagy közvetett, véletlen következményes veszteségekért vagy károkért.

A hallgatólagos garanciák fent említett kizárása nem minden esetben alkalmazható.

A specifikációk változtatásának joga fenntartva. Mindent megtettünk a jelen dokumentum lehető legnagyobb körültekintéssel történő összeállítása és naprakésszé tétele érdekében. Arra azonban kifejezetten felhívjuk az olvasók figyelmét, hogy az SMA Solar Technology AG fenntartja a jogot a specifikációk előzetes értesítés nélküli, ill. a meglévő szállítási szerződés megfelelő meghatározásai szerinti olyan változtatásaira, amelyek a termékjavítást szolgálják, és figyelembe veszik a felhasználói tapasztalatokat. Az SMA Solar Technology AG nem vállal felelősséget esetleges közvetlen vagy közvetett, véletlen következményes veszteségekért vagy olyan károkért, amelyek a jelen anyagba vetett bizalomból származnak, többek között információk kihagyása, elgépelések, számítási hibák vagy a jelen dokumentum szerkezeti hibái miatt.

### SMA garancia

Az aktuális garanciafeltételeket az www.SMA-Solar.com weboldalról töltheti le.

### Szoftverlicencek

Az alkalmazott szoftvermodulok (nyílt forráskódú) licenceit a termék felhasználói felületén tudja előhívni.

### Védjegyek

Minden védjegy elismert, még akkor is, ha nincs külön jelölve. A hiányzó jelölés nem jelenti azt, hogy az áru vagy jel szabad lenne.

### SMA Solar Technology AG

Sonnenallee 1 D 34266 Niestetal Németország Tel. +49 561 9522-0 Fax +49 561 9522-100 www.SMA.de E-mail: info@SMA.de Állapot: 2023. 02. 14. Copyright © 2022 SMA Solar Technology AG. Minden jog fenntartva.

# Tartalomjegyzék

| 1 | Tud  | nivalók (                      | a jelen dokumentumhoz                                    | . 8      |  |
|---|------|--------------------------------|----------------------------------------------------------|----------|--|
|   | 1.1  | Hatály                         |                                                          | 8        |  |
|   | 1.2  | Célcsopo                       | trc                                                      | 8        |  |
|   | 1.3  | A dokum                        | entum tartalma és szerkezete                             | 8        |  |
|   | 1.4  | Figyelme                       | ztetési fokozatok                                        | 8        |  |
|   | 1.5  | Szimbólu                       | umok a dokumentumban                                     | 9        |  |
|   | 1.6  | Kiemelés                       | ek a dokumentumban                                       | 9        |  |
|   | 1.7  | Megneve                        | ezések a dokumentumban                                   | 10       |  |
|   | 1.8  | További                        | információk                                              | 10       |  |
| 2 | Bizt | onság                          |                                                          | . 12     |  |
|   | 2.1  | Rendelte                       | tésszerű használat                                       | 12       |  |
|   | 2.2  | Fontos b                       | iztonsági utasítások                                     | 13       |  |
| 3 | Szá  | llítási ter                    | jedelem                                                  | . 18     |  |
| 4 | Tern | nékáttek                       | cintés                                                   | . 19     |  |
|   | 4.1  | Termékle                       | írás                                                     | 19       |  |
|   | 4.2  | Szimbólumok a terméken 24      |                                                          |          |  |
|   | 4.3  | Interfészek és funkciók 2      |                                                          |          |  |
|   | 4.4  | LED-jelek                      |                                                          |          |  |
|   | 4.5  | Kijelzőüzenetek 28             |                                                          |          |  |
|   | 4.6  | Rendszeráttekintés             |                                                          |          |  |
|   |      | 4.6.1                          | A bekötések áttekintése                                  | 30       |  |
|   |      | 4.6.2                          | Kommunikáció áttekintése                                 | 31       |  |
| 5 | Fels | zerelés .                      |                                                          | . 32     |  |
|   | 5.1  | A felszer                      | elés feltételei                                          | 32       |  |
|   | 5.2  | A termék                       | felszerelése                                             | 35       |  |
| 6 | Elek | tromos                         | csatlakoztatás                                           | . 38     |  |
|   | 6.1  | A csatlak                      | cozási tartomány áttekintése                             | 38       |  |
|   | 6.2  | AC-csatle                      | akoztatás                                                | 38       |  |
|   |      | 6.2.1                          | Az AC-csatlakoztatás feltételei                          | 38       |  |
|   |      | 6.2.2                          | Az inverter csatlakoztatása a közcélú villamos hálózatra | 40       |  |
|   | 6.3  | Hálózati kábel csatlakoztatása |                                                          |          |  |
|   | 0.4  | Multitunk                      | cos rele csatlakoztatasa                                 | 44       |  |
|   |      | 0.4.1<br>612                   | A multitunkcios rele csatlakoztatasanak modja            | 44<br>11 |  |
|   |      | 6.4.3                          | Csatlakoztatási változatok                               | 45       |  |
|   |      |                                |                                                          |          |  |

|   | 6.5        | 6.4.4 Csatlakoztatás a multifunkciós relére<br>DC-csatlakoztatás | 48   |
|---|------------|------------------------------------------------------------------|------|
|   | 0.0        | 6.5.1 A DC-csatlakoztatás feltételei                             | 50   |
|   |            | 6.5.2 DC-csatlakozók konfekcionálása                             | 50   |
|   |            | 6.5.3 A PV-modulok csatlakoztatása                               | . 52 |
|   |            | 6.5.4 DC-csatlakozó leszerelése                                  | 55   |
| 7 | Üzer       | nbe helyezés                                                     | 57   |
|   | 7.1        | Az üzembe helyezés folyamata                                     | . 57 |
|   | 7.2        | Az inverter üzembe helyezése                                     | . 58 |
|   | 7.3        | Konfigurációs opció kiválasztása                                 | 60   |
| 8 | Keze       | elés                                                             | 63   |
|   | 8.1        | A kijelző aktiválása és kezelése                                 | 63   |
|   | 8.2        | Kapcsolódás a felhasználói felülethez                            | 63   |
|   |            | 8.2.1 Közvetlen kapcsolódás Etherneten keresztül                 | 63   |
|   |            | 8.2.2 Közvetlen kapcsolódás WLAN-on keresztül                    | 63   |
|   |            | 8.2.3 Helyi hálózati kapcsolat létrehozása Etherneten keresztül  | 66   |
|   | 0.2        | 8.2.4 Helyi hálózati kapcsolat létrehozása WLAN-on keresztül     | 6/   |
|   | 0.J<br>8 / | A felbasználái felület kezdőeldalának felánításe                 | 70   |
|   | 0.4<br>8.5 | A telhasztator telepitese                                        | 73   |
|   | 8.6        | Smart Inverter Screen altiválása                                 | 73   |
|   | 0.0<br>8 7 |                                                                  | 74   |
|   | 0.7<br>8 8 | A lelepho voldzsio elinaliosa                                    | 74   |
|   | 0.0<br>8 0 | WIAN ki ós bokapcsolása                                          | 76   |
|   | 810        | A dinamikus taliasítmánykijalzás kikancsolása                    | 77   |
|   | 811        | A diridinikus relesimenykileizes kikupcsolasa                    | 77   |
|   | 8.12       | Termékkód létrehozása vagy módosítása                            | 77   |
|   | 8.1.3      | Szerviz-hozzáférés konfigurálása                                 | 78   |
|   | 814        | Üzemi paraméterek módosítása                                     | 79   |
|   | 8 1.5      | Országspecifikus adatcsoport beállítása                          | 80   |
|   | 8 1 6      | A névleges teliesítmény eliárás konfigurálása                    | 81   |
|   | 8.17       | Q on Demand 24/7 beállítása                                      | 82   |
|   | 8.18       | A multifunkciós relé üzemmódiának módosítása                     | 82   |
|   | 8.19       | Modbus-funkció konfigurálása                                     | 83   |
|   | 8.20       | Vezérlőielek vételének aktiválása (csak Olaszorszáaban)          | 84   |
|   | 8.21       | Az SMA ShadeFix beállítása                                       | 85   |
|   | 8.22       | I-V-jelleggörbe létrehozása                                      | 85   |
|   | 8.23       | A hibaáram-védőkapcsoló névleges hibaárának beállítása           | . 86 |
|   | 8.24       | SMA ArcFix kikapcsolása vagy aktiválása                          | . 86 |
|   |            |                                                                  |      |

|    | 8.25 A füzér hibafelismerés aktiválása és beállítása |                  |                                                                                                    | 88       |
|----|------------------------------------------------------|------------------|----------------------------------------------------------------------------------------------------|----------|
|    | 8.26 Konfiguráció mentése fájlba                     |                  |                                                                                                    | 89       |
|    | 8.27                                                 | Konfigurád       | ció átvétele fájlból                                                                                                    | 90       |
|    | 8.28                                                 | Firmware-f       | rissítés                                                                                                    | 90       |
|    |                                                      | 8.28.1<br>8.28.2 | Automatikus Firmware-frissítés aktiválása<br>A Firmware-frissítés végrehajtása frissítési fájllal a felhasználói<br>felületen             | 90<br>91 |
|    |                                                      | 8.28.3<br>8.28.4 | A Firmware-frissítés végrehajtása frissítési fájllal pendrive-al<br>Új Firmware keresése a felhasználói felületén keresztül és telepítése | 91<br>92 |
| 9  | Az inv                                               | verter á         | ramtalanítása                                                                                                    | 93       |
| 10 | A termék tisztítása                                  |                  |                                                                                                    | 96       |
| 11 | Hibak                                                | ceresés.         |                                                                                                    | 97       |
|    | 11.1                                                 | Elfelejtett je   | elszó                                                                                                    | 97       |
|    | 11.2                                                 | Termékkóc        | l elveszett                                                                                                    | 98       |
|    | 11.3                                                 | Eseményüz        | zenetek                                                                                                    | 99       |
|    | 11.4                                                 | PV-berend        | ezés ellenőrzése földzárlat szempontjából                                                                                                 | 114      |
|    | 11.5                                                 | Üzemleka         | ocsolás visszaállítása fényív felismerése után                                                                                            | 118      |
| 12 | Az inv                                               | verter ü         | zemen kívül helyezése1                                                                                                    | 19       |
| 13 | Műsz                                                 | aki ada          | tok 1                                                                                                    | 23       |
| 14 | Tartozékok128                                        |                  |                                                                                                    | 28       |
| 15 | Kapcsolat                                            |                  |                                                                                                    | 29       |
| 16 | EU-megfelelőségi nyilatkozat130                      |                  |                                                                                                    | 30       |
| 17 | UK megfelelőségi nyilatkozat131                      |                  |                                                                                                    | 31       |

# 1 Tudnivalók a jelen dokumentumhoz

# 1.1 Hatály

Ez a dokumentum a következőkre érvényes:

- STP 50-40 (Sunny Tripower CORE1) 3.00.00.R firmware-verziótól 3.11.##.R verzióig
- STP 50-41 (Sunny Tripower CORE1) 4.01.01.R firmware-verziótól

# 1.2 Célcsoport

A jelen dokumentum szakembereknek és végfelhasználóknak szól. Csak szakemberek végezhetik el azokat a tevékenységeket, amelyeket a jelen dokumentumban figyelmeztető szimbólum és "szakember" jelzés jelöl. A különösebb képzettséget nem igénylő tevékenységek nincsenek jelölve, és a végfelhasználók által is elvégezhetők. A szakembereknek a következő képzettséggel kell rendelkezniük:

- Az SMA inverterek aktiválásának biztonságos eljárása
- Inverterek működéséhez és használatához szükséges ismeretek
- Elektromos készülékek és berendezések összeszerelésekor, javításakor és kezelésekor felmerülő veszélyekkel és kockázatokkal kapcsolatos oktatás
- Elektromos készülékek és berendezések összeszereléséhez és üzembe helyezéséhez szükséges képzés
- Az érvényes jogszabályok, szabványok és irányelvek ismerete
- A jelen dokumentum és a benne foglalt összes biztonsági információ ismerete és betartása

# 1.3 A dokumentum tartalma és szerkezete

Jelen dokumentum a termék szerelését, telepítését, üzembe helyezését, konfigurációját, kezelését, hibaelhárítását és üzemen kívül helyezését, valamint a termék felhasználói felületének kezelését ismerteti.

A dokumentum aktuális verziója, valamint a termékre vonatkozó további információk PDFformátumban és online kézikönyvként is elérhetők itt: www.SMA-Solar.com. Az online kézikönyvet a termék felhasználói felületén is meg tudja nyitni.

A dokumentumban látható ábrák a legfontosabb részleteket illusztrálják, így a tényleges terméktől eltérhetnek.

# 1.4 Figyelmeztetési fokozatok

A következő figyelmeztetési fokozatok vannak érvényben a termék használata során.

# \Lambda VESZÉLY

Olyan figyelmeztetést jelöl, amelynek figyelmen kívül hagyása súlyos sérülésekhez vagy halálhoz vezet.

# A FIGYELMEZTETÉS

Olyan figyelmeztetést jelöl, amelynek figyelmen kívül hagyása súlyos sérülésekhez vagy halálhoz vezethet.

# **A** VIGYÁZAT

Olyan figyelmeztetést jelöl, amelynek figyelmen kívül hagyása könnyű vagy közepes mértékű sérüléshez vezethet.

### FIGYELEM

Olyan figyelmeztetést jelöl, amelynek figyelmen kívül hagyása anyagi károkhoz vezethet.

# 1.5 Szimbólumok a dokumentumban

| Szimbólum          | Magyarázat                                                                                                   |
|--------------------|----------------------------------------------------------------------------------------------------|
| i                  | Információ, amely egy bizonyos témához vagy célhoz fontos, a biztonság<br>szempontjából viszont nem lényeges |
|                    | Egy bizonyos cél eléréséhez szükséges feltétel                                                               |
| V                  | Elérni kívánt eredmény                                                                                       |
|                    | Példa                                                                                                    |
| <b>A</b> SZAKEMBER | Olyan tevékenységeket tartalmazó fejezet, amelyeket csak szakemberek vé-<br>gezhetnek el                     |

# 1.6 Kiemelések a dokumentumban

| Kiemelés | Használat                                                                                                    | Példa                                                                                                    |
|----------|----------------------------------------------------------------------------------------------------|----------------------------------------------------------------------------------------------------|
| félkövér | <ul> <li>Üzenetek</li> <li>Csatlakozók</li> <li>Elemek a felhasználói felületen</li> <li>Elemek, amelyeket ki kell<br/>választania</li> <li>Elemek, amelyeket meg kell<br/>adnia</li> </ul> | <ul> <li>Csatlakoztassa a<br/>kábelereket az X703:1-től<br/>X703:6-ig terjedő<br/>csatlakozókapcsokhoz.</li> <li>Értékként írjon be 10-et a<br/>Perc mezőbe.</li> </ul> |
| >        | <ul> <li>Összekapcsolja az elemeket,<br/>amelyeket ki kell választania</li> </ul>                                                                                                    | <ul> <li>Válassza a Beállítások &gt;<br/>Dátum pontot.</li> </ul>                                                                                                    |

| Kiemelés                    | Használat                                                                                                    | Példa                                                 |
|-----------------------------|----------------------------------------------------------------------------------------------------|-------------------------------------------------------|
| [Kapcsolófelület]<br>[Gomb] | <ul> <li>Kapcsolófelületek vagy gombok,<br/>amelyeket ki kell választania<br/>vagy meg kell nyomnia</li> </ul> | <ul> <li>Nyomja meg az [Enter]<br/>gombot.</li> </ul> |
| #                           | <ul> <li>Helykitöltő változó elemek<br/>számára (pl.<br/>paraméternevekben)</li> </ul>                         | WCtlHz.Hz# paraméter                                  |

# 1.7 Megnevezések a dokumentumban

| Teljes megnevezés    | A dokumentumban használt megnevezés |
|----------------------|-------------------------------------|
| Sunny Tripower CORE1 | Inverter, termék                    |

# 1.8 További információk

További információkat a www.SMA-Solar.com alatt talál.

| A tájékoztató címe és tartalma                                                                                                    | A tájékoztató típusa |
|----------------------------------------------------------------------------------------------------|----------------------|
| "PUBLIC CYBER SECURITY - Guidelines for a Secure PV System Communication"                                                           | Műszaki információ   |
| "SMA GRID GUARD 10.0 - Grid Management Services via Inverter and System Controller"                                                 | Műszaki információ   |
| "Simplified Implementation of Grid and PV System Protection in PV Systems"                                                          | Műszaki információ   |
| "Efficiency and Derating"<br>Efficiency and Derating Behavior of SMA Inverters                                                      | Műszaki tájékoztató  |
| "Short-Circuit Currents"<br>Az SMA PV-inverterek rövidzárlati áramaival kapcsolatos tájékozta-<br>tó                                | Műszaki tájékoztató  |
| "Parameters and Measured Values"                                                                                                    | Műszaki információ   |
| Az inverter összes üzemi paraméterének és annak beállítási lehető-<br>ségeinek, valamint az összes SMA Modbus regiszter áttekintése |                      |
| "SUNSPEC MODBUS"                                                                                                    | Műszaki információ   |
| A SunSpec Modbus interfész aktiválásával és a SunSpec Modbus<br>profilokkal kapcsolatos információk                                 |                      |
| "SMA MODBUS"                                                                                                    | Műszaki információ   |
| Információk az SMA Modbus interfészről                                                                                              |                      |
| "Integrated Plant Control"                                                                                                    | Műszaki tájékoztató  |
| A funkció részletes magyarázata és a funkció beállításának leírása                                                                  |                      |

| A tájékoztató címe és tartalma                                                                                                    | A tájékoztató típusa |
|----------------------------------------------------------------------------------------------------|----------------------|
| "Arc-Fault Circuit Interrupter in the Sunny Tripower CORE1 (STP 50-41)"                                                                 | Műszaki információ   |
| "SMA SPEEDWIRE FELDBUS"                                                                                                    | Műszaki információ   |
| "Temperature Derating"                                                                                                    | Műszaki tájékoztató  |
| "I-V diagnostic function: Determination of the generator characteris-<br>tic curve by the inverter for fault detection in the PV array" | Műszaki információ   |

# 2 Biztonság

# 2.1 Rendeltetésszerű használat

A Sunny Tripower 6 MPP-követőkkel rendelkező, transzformátor nélküli PV-inverter, amely a PVmodulok egyenáramát a hálózatnak megfelelő háromfázisú váltakozó árammá alakítja, és a háromfázisú váltakozó áramot a közcélú villamos hálózatba táplálja.

A termék az ipar területén való használatra rendeltetett.

A termék az EN 55011 szerint az 1-es csoportnak és A osztálynak felel meg.

A termék nem alkalmas lakókörnyezetben való használatra, és nem biztosít megfelelő rádióvételi védelmet ilyen környezetekben.

A termék kültéri és beltéri használatra alkalmas.

A termék csak az IEC 61730 A alkalmazási kategóriája szerinti II. érintésvédelmi osztályú PVmodulokkal üzemeltethető. Az alkalmazott PV-moduloknak alkalmasnak kell lenniük a termékkel való használatra.

A termék nem rendelkezik integrált transzformátorral, és így nem rendelkezik galvanikus leválasztással sem. A terméket nem szabad földelt kimenetű PV modulokkal üzemeltetni. Ez a terméket tönkre teheti. A terméket csak földelt keretű PV modulokkal szabad üzemeltetni.

Nagy földkapacitású PV-modulokat csak akkor szabad használni, ha az összes PV-modul csatolási kapacitása legfeljebb 12,6 µF (a csatolási kapacitás megállapításához szükséges információkhoz lásd a ""Leading Leakage Currents"" műszaki információt a www.SMA-Solar.com. oldalon).

Mindig tartsa be az összes komponens megengedett üzemi tartományát és telepítési követelményét.

A terméket csak olyan országokban szabad használni, ahol engedélyezték, vagy ahol az SMA Solar Technology AG és a hálózatüzemeltető jóváhagyta a használatát.

Az SMA termékeket kizárólag a mellékelt dokumentációk adatai és a helyileg érvényes törvények, rendelkezések, előírások és szabványok szerint szabad használni. Ettől eltérő használat személyi sérülésekhez és anyagi károkhoz vezethet.

Az SMA termékeken beavatkozást, például módosítást és átépítést, csak az SMA Solar Technology AG kifejezett írásos engedélyével szabad végezni. A nem engedélyezett beavatkozások a garancia és a szavatosság megszűnéséhez, valamint rendszerint a típusjóváhagyás megszűnéséhez vezetnek. Az SMA Solar Technology AG nem vállal felelősséget az ilyen beavatkozásokból származó károkért.

A termék rendeltetésszerű használattól eltérő bármilyen jellegű használata nem rendeltetésszerűnek minősül.

A mellékelt dokumentációk a termék részét képezik. A dokumentációkat olvassa el, vegye figyelembe, mindig tartsa kéznél, és tartsa száraz helyen.

Jelen dokumentum nem helyettesíti azokat a regionális, tartományi, megyei, szövetségi vagy nemzeti törvényeket, valamint előírásokat vagy szabványokat, amelyek a termék telepítésére, elektromos biztonságára és használatára vonatkoznak. Az SMA Solar Technology AG nem vállal felelősséget ezeknek a törvényeknek vagy a termék telepítésével összefüggő rendelkezéseknek betartásáért, ill. be nem tartásáért.

A típustáblát tilos eltávolítani a termékről.

# 2.2 Fontos biztonsági utasítások

#### Őrizze meg az utasítást.

A jelen fejezet olyan biztonsági utasításokat tartalmaz, amelyeket minden munka során mindig be kell tartani.

A termék tervezése és ellenőrzése nemzetközi biztonsági követelmények szerint zajlott. A gondos gyártás ellenére számoljon fennmaradó kockázatokkal, mint minden elektromos vagy elektronikus készülék esetében. A személyi sérülések és anyagi károk elkerülése, valamint a termék tartós működésének biztosítása érdekében olvassa el figyelmesen a jelen fejezetet, és mindig tartsa be a benne foglalt biztonsági utasításokat.

### \Lambda VESZÉLY

### Életveszély feszültség alatt álló DC-kábelek megérintése esetén bekövetkező áramütés miatt

Napsütésben a PV-modulok magas egyenfeszültséget hoznak létre, amely a DC-kábeleken áll fenn. A feszültség alatt álló DC-kábelek megérintése áramütés okozta életveszélyes sérülésekhez vagy halálhoz vezet.

- Tilos megérinteni a szabadon álló, feszültség alatt lévő alkatrészeket vagy kábeleket.
- Munkavégzés előtt áramtalanítsa a terméket és biztosítsa visszakapcsolás ellen.
- Terhelés alatt tilos leválasztani a DC-csatlakozókat.
- Viseljen megfelelő egyéni védőfelszerelést a terméken végzendő valamennyi munka során.

### \Lambda VESZÉLY

# Áramütés okozta életveszély nem földelt PV-modul vagy generátorállvány megérintése esetén

Nem földelt PV-modul vagy generátorállvány megérintése áramütés okozta életveszélyes sérülésekhez vagy halálhoz vezet.

 A PV-modulok keretét, a generátorállványt és áramvezető felületeket végig vezetőképesen kell összekötni és földelni. Közben figyelembe kell venni a helyileg érvényes előírásokat.

# **VESZÉLY**

### Életveszély földzárlat esetén feszültség alatt álló berendezésrészek megérintésekor bekövetkező áramütés miatt

Földzárlat esetén feszültség alatt állhatnak a berendezés részei. A feszültség alatt álló alkatrészek vagy kábelek megérintése áramütés okozta életveszélyes sérülésekhez vagy halálhoz vezet.

- Munkavégzés előtt áramtalanítsa a terméket és biztosítsa visszakapcsolás ellen.
- A PV-modulok kábeleit csak a szigetelésnél szabad megfogni.
- Tilos megérinteni az alépítmény részeit és a generátor állványát.
- Tilos földzárlatos PV-füzéreket csatlakoztatni az inverterhez.

# A VESZÉLY

### Életveszély túlfeszültség és hiányzó túlfeszültség-védelem esetén bekövetkező áramütés miatt

A túlfeszültségek (pl. villámcsapás esetén) hálózati kábeleken vagy más adatkábeleken keresztül bejuthatnak az épületbe és a hálózathoz csatlakozó többi készülékbe, amennyiben nincs túlfeszültség-védelem. A feszültség alatt álló alkatrészek vagy kábelek megérintése áramütés okozta életveszélyes sérülésekhez vagy halálhoz vezet.

- Biztosítsa, hogy a meglévő túlfeszültség-védelem a hálózat összes készülékét védje.
- Hálózati kábelek kültéri elhelyezésekor ügyelni kell a megfelelő túlfeszültség-védelemre, amikor a kültéri helyen található termék hálózati kábeleit az épületen belüli hálózathoz csatlakoztatják.
- A termék Ethernet-interfésze TNV-1 besorolással rendelkezik, és legfeljebb 1,5 kV-ig nyújt védelmet a túlfeszültséggel szemben.

# A FIGYELMEZTETÉS

### Életveszély tűz és robbanás miatt

Ritkán előfordulhat, hogy meghibásodás esetén a termék belsejében gyúlékony gázkeverék keletkezik. Kapcsolás esetén ebben az állapotban a termék belsejében tűz keletkezhet, vagy robbanásra kerülhet sor. Ez halálos vagy életveszélyes sérüléseket okozhat a forró vagy kirepülő részek miatt.

- Hiba esetén ne csináljon semmit közvetlenül a terméken.
- Biztosítsa, hogy illetéktelenek ne férjenek hozzá a termékhez.
- Hiba esetén ne működtesse az inverteren lévő DC terhelés-leválasztó kapcsolót.
- Válassza le a PV-modulokat külső leválasztó berendezéssel az invertertől. Amennyiben nincs leválasztó berendezés, várjon, amíg megszűnik a DC-teljesítmény az inverteren.
- Kapcsolja ki az AC kismegszakítót, vagy ha ez már kioldott, akkor hagyja kikapcsolva, és biztosítsa a visszakapcsolás ellen.
- A terméken szükséges munkák (pl. hibakeresés, javítási munkák) során viseljen mindig a veszélyes anyagokkal való bánásmódhoz alkalmas egyéni védőfelszerelést (pl. védőkesztyűt, szem- és arcvédőt, valamint légzésvédő álarcot).

# A FIGYELMEZTETÉS

### Sérülésveszély mérgező anyagok, gázok és porok miatt

Ritkán előfordulhat, hogy az elektronikus alkatrészek meghibásodása következtében mérgező anyagok, gázok és porok keletkeznek a termék belsejében. A mérgező anyagok megérintése, valamint a mérgező gázok és porok belélegzése bőrirritációhoz, bőrmaráshoz, légzési zavarokhoz és rosszulléthez vezethet.

- A terméken szükséges munkák (pl. hibakeresés, javítási munkák) során viseljen mindig a veszélyes anyagokkal való bánásmódhoz alkalmas egyéni védőfelszerelést (pl. védőkesztyűt, szem- és arcvédőt, valamint légzésvédő álarcot).
- Biztosítsa, hogy illetéktelenek ne férjenek hozzá a termékhez.

### **A** FIGYELMEZTETÉS

### Áramütés általi életveszély valamely mérőműszer túlfeszültség miatti meghibásodása esetén

A túlfeszültség károsíthatja a mérőműszereket, és ennek következtében előfordulhat, hogy a mérőműszer háza feszültség alatt áll. A feszültség alatt álló mérőműszerház megérintése áramütés okozta életveszélyes sérülésekhez vagy halálhoz vezet.

• Csak olyan mérőműszereket szabad használni, amelyek DC bemeneti feszültsége legalább 1000 V vagy annál magasabb.

### A VIGYÁZAT

### Égési sérülés veszélye a forró házrészek miatt

Üzem közben a ház és a ház fedelei felforrósodhatnak. A DC teherleválasztó kapcsoló nem forrósodik fel.

- Forró felületekhez ne érjen hozzá.
- A ház vagy a házfedelek megérintése előtt várjon, amíg az inverter lehűl.

# A VIGYÁZAT

### Sérülésveszély a termék súlya miatt

Ha szállítás közben vagy szereléskor helytelenül emelik meg vagy leejtik a terméket, sérülésveszély áll fenn.

- A terméket felállítva több személy szállítsa és emelje meg. Ennek során figyeljen a termék súlyára és súlypontjára. A súlypont az AC-Connection Unit oldalán található.
- Viseljen megfelelő egyéni védőfelszerelést a terméken végzendő valamennyi munka során.
- A terméket a hordozó fogantyú vagy emelő segítségével szállítsa. Közben ügyeljen a termék súlyára.
- A hordozó fogantyúknál fogva való szállítás esetén használja mindig az összes fogantyút.
- A hordozó fogantyúkat ne használja az emelők (pl. hevederek, kötelek, láncok) rögzítésére. Az emelők rögzítéséhez csavarja be a gyűrűs csavarokat az arra tervezett menetbe a termék felső felén.

### FIGYELEM

### A ház tömítésének károsodása fagy esetén

Ha fagy esetén nyitja fel a terméket, akkor a ház tömítése károsodhat. Emiatt nedvesség juthat a termékbe, ami a termék károsodását okozhatja.

- A terméket csak akkor nyissa fel, ha a környezeti hőmérséklet nem alacsonyabb, mint -5 °C.
- Ha fagy esetén kell felnyitni a terméket, akkor a termék felnyitása előtt a ház tömítésénél meg kell akadályozni a lehetséges jegesedést (pl. meleg levegővel leolvasztva).

### FIGYELEM

### A termék károsodása homok, por és nedvesség miatt

A termék homok, por és nedvesség bejutása miatt károsodhat vagy működésképtelenné válhat.

- Csak akkor nyissa ki a terméket, ha a páratartalom a határértékeken belül van, és a környezet homok- és pormentes.
- Homokviharban vagy csapadékos időjárásban tilos kinyitni a terméket.
- Zárja el tömítetten az összes nyílást a házban.

### FIGYELEM

#### Az inverter károsodása elektrosztatikus kisülés miatt

Az elektronikus alkatrészek megérintése esetén elektrosztatikus kisülés miatt károsodhat vagy tönkremehet az inverter.

• Az alkatrészek megérintése előtt földelje le magát.

### FIGYELEM

### Magas költségek nem megfelelő internetdíjak miatt

Az interneten keresztül továbbított adatok mennyisége a használattól függően különböző lehet. Az adatmennyiség pl. a berendezésben használt készülékek számától, a készülékfrissítések gyakoriságától, a Sunny Portal adatátvitelek gyakoriságától vagy az FTP-Push használatától függ. Az internet-előfizetés költségei magasak lehetnek.

• Az SMA Solar Technology AG átalánydíjas internet-előfizetés használatát javasolja.

### FIGYELEM

### A termék károsodása tisztítószerek miatt

Tisztítószerek használata károsíthatja a terméket vagy annak részeit.

 Kizárólag tiszta vízzel megnedvesített kendővel szabad tisztítani a terméket és annak minden részét.

### A hálózati paraméterek neveinek és egységeinek módosítása a (2019.04.27-től érvényes) 2016/631 (EU) rendelet szerinti hálózatcsatlakozási rendelkezések teljesítése érdekében

A (2019.04.27-től érvényes) EU-s hálózatcsatlakozási rendelkezések teljesítése érdekében a hálózati paraméterek neveinek és egységeinek módosítására került sor. A módosítás ≥ 3.00.00.R firmware-verziótól kezdve érvényes, ha be van állítva egy országos adatkészlet a (2019.04.27-től érvényes) EU-s hálózatcsatlakozási rendelkezések teljesítése érdekében. A ≤ 2.99.99.R firmware-verziójú inverterek hálózati paramétereinek neveit és egységeit nem érinti a módosítás, így azok továbbra is érvényesek. Ez a ≥ 3.00.00.R firmware-verziótól kezdve is érvényes, ha olyan országos adatkészlet van beállítva, amely EU-n kívüli országokra vonatkozik.

### i Országadatkészletet kell beállítani a betáplálási üzemmódhoz

A 3.13.##.R firmware-változattól kezdve módosultak a betáplálási üzemmód bekapcsolási feltételei.

Ahhoz, hogy az inverter az első üzembe helyezéskor betáplálási üzembe álljon, be kell állítani egy országadatkészletet (pl. a termék kezelőfelületén, a telepítési segéddel, ill. valamilyen kommunikációs termékkel).

Amíg nem állítanak be országadatkészletet, a betáplálási üzemmód nem működik. Ezt az állapotot a zöld és a piros LED egyidejű villogása jelzi.

Az inverter csak azután indítja el automatikusan a betáplálási üzemmódot, miután a konfigurációját befejezték.

### i Az országspecifikus adatcsoportot megfelelően kell beállítani

A rendszer üzemzavarához és a hálózat üzemeltetőjét érintő problémákhoz vezethet, ha olyan országspecifikus adatcsoportot állít be, amely nem felel meg az Ön országának és alkalmazási céljának. Az országspecifikus adatcsoport kiválasztásakor minden esetben vegye figyelembe a helyileg érvényes szabványokat és irányelveket, valamint a rendszer tulajdonságait (pl. rendszer mérete, hálózati csatlakozási pont).

 Ha nem biztos benne, hogy melyik szabvány és irányelv érvényes az Ön országában vagy az adott alkalmazási célra, vegye fel a kapcsolatot a hálózat üzemeltetőjével.

### i A paraméterbeállítások nem vehetők át, ha a közcélú villamos hálózat megszakad

Ha elvégezte a paraméterbeállításokat, majd anélkül választja le a közcélú villamos hálózatközcélú villamos hálózatot, hogy előtte az egyenáramú oldalt leválasztotta volna az inverterről, a beállításokat nem lehet elmenteni. A következők szerint járjon el, ha a paraméterbeállítások elvégzése után le kívánja választani a közcélú villamos hálózatot:

- Válassza le az egyenáramú oldalt az inverterről.
- Várjon 5 percig.
- Válassza le a közcélú villamos hálózatot.

# 3 Szállítási terjedelem

Ellenőrizze a szállítási terjedelem teljességét és a kívülről látható esetleges sérüléseket. Hiányosságok vagy sérülések esetén lépjen kapcsolatba a szakkereskedéssel.

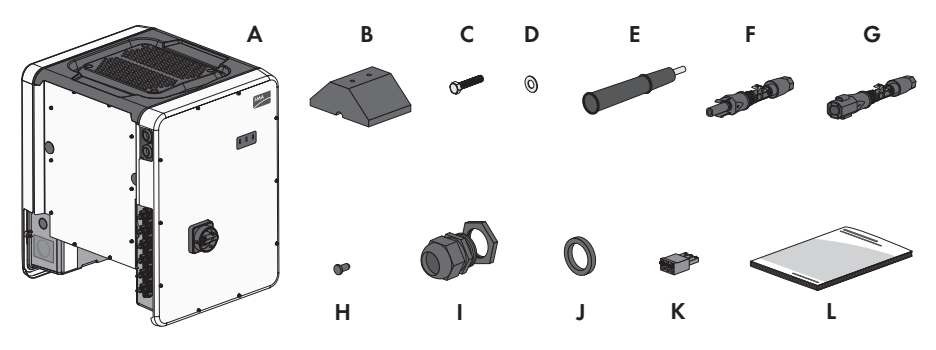

Ábra 1: A csomag tartalma

| Pozíció | Mennyiség | Megnevezés                                                                                                    |
|---------|-----------|----------------------------------------------------------------------------------------------------|
| А       | 1         | Inverter                                                                                                    |
| В       | 4         | Láb                                                                                                    |
| С       | 8         | Hatlapfejű csavar, M8x40                                                                                                    |
| D       | 8         | Alátét                                                                                                    |
| E       | 4         | Fogantyúk                                                                                                    |
| F       | 12        | Pozitív DC-csatlakozó                                                                                                    |
| G       | 12        | Negatív DC-csatlakozó                                                                                                    |
| Н       | 24        | Tömítődugó a DC-csatlakozó számára                                                                                                    |
| l       | 1         | M63-as tömszelence ellenanyával                                                                                                    |
| J       | 1         | Hellyettesítő tömítőbetét csökkentett szorítási tartománnyal (26 mm-<br>től 39 mm-ig) M63 tömszelencéhez                                                    |
| К       | 1         | 3-pólusos sorkapocs                                                                                                    |
| L       | 1         | Rövid bevezető jelszó-matricával a hátoldalon                                                                                                    |
|         |           | A matrica az alábbi információkat tartalmazza:                                                                                                    |
|         |           | <ul> <li>PIC azonosítókulcs (Product Identification Code) a berendezés<br/>Sunny Portal-on való regisztrálásához</li> </ul>                                 |
|         |           | <ul> <li>RID regisztrációs kulcs (Registration Identifier) a berendezés<br/>Sunny Portal-on való regisztrálásához</li> </ul>                                |
|         |           | <ul> <li>WPA2-PSK WLAN-jelszó (Wi-Fi Protected Access 2 - Preshared<br/>Key) az inverterhez való WLAN-on keresztüli közvetlen<br/>kapcsolódáshoz</li> </ul> |

# 4 Termékáttekintés

# 4.1 Termékleírás

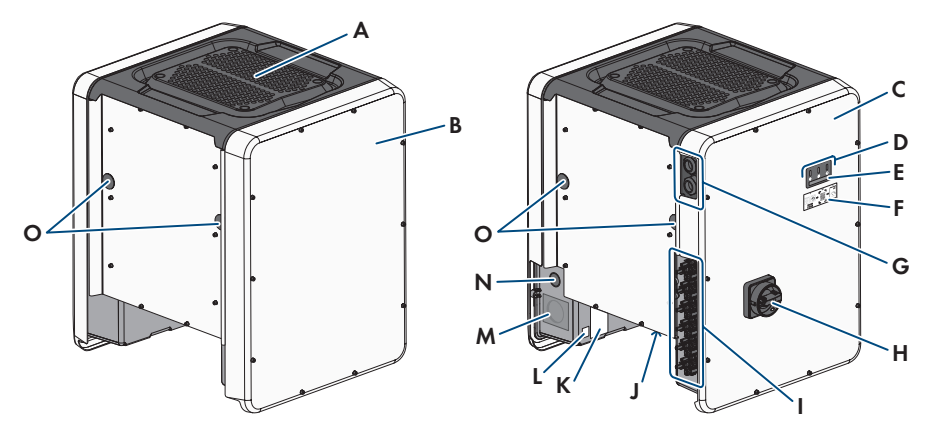

#### Ábra 2: A termék felépítése

| Pozíció | Megnevezés                                                                                                    |
|---------|----------------------------------------------------------------------------------------------------|
| A       | Fedél                                                                                                    |
| В       | AC-Connection Unit                                                                                                    |
| С       | DC-Connection Unit                                                                                                    |
| D       | LED-ek                                                                                                    |
|         | A LED-ek a termék üzemállapotát jelzik.                                                                                                    |
| E       | Kijelző (opcionális)                                                                                                    |
|         | Külön rendelésre a termék kijelzővel rendelkezik. A kijelzőn aktuális üze-<br>mi adatok és eredmények vagy hibák jelennek meg.                                                                              |
| F       | Szkennelhető QR-kódos matrica az SMA 360° alkalmazásban a fel-<br>használói felülettel való egyszerű kapcsolat érdekében WLAN-on keresz-<br>tül (csak akkor, ha a termék WLAN-interfésszel van felszerelve) |
| G       | Tömszelencék a kommunikációs kábelek számára                                                                                                    |
| Н       | DC terhelés-leválasztó kapcsoló                                                                                                    |
| 1       | DC-csatlakozó                                                                                                    |
| J       | Ventilátortartó 3 ventilátorral                                                                                                    |

| Pozíció | Megnevezés                                                                                                    |
|---------|----------------------------------------------------------------------------------------------------|
| К       | Típustábla<br>A típustábla egyértelműen azonosítja a terméket. A típustáblát tilos eltá-<br>volítani a termékről. A típustáblán a következő információkat találja:<br>• Készülék típusa (modell)<br>• Sorozatszám (Serial No. vagy S/N)<br>• Gyártási dátum (Date of manufacture)<br>• Készülékspecifikus adatok                                                                 |
| L       | <ul> <li>Kiegészítő matrica a Sunny Portal regisztrációs információival és a<br/>WLAN jelszóval:</li> <li>Azonosítókulcs (PIC) a Sunny Portal-on való regisztráláshoz</li> <li>Regisztrációs kulcs (RID) a Sunny Portal-on való regisztráláshoz</li> <li>WLAN-jelszó (WPA2-PSK) az inverter felhasználói felületével való<br/>közvetlen WLAN-kapcsolat létrehozásához</li> </ul> |
| М       | Nyílás az AC-csatlakozás számára                                                                                                    |
| Ν       | Nyílás további vezetők számára                                                                                                    |
| 0       | Nyílás fogantyúk számára                                                                                                    |

# 4.2 Szimbólumok a terméken

| Szimbólum | Magyarázat                                                                                                    |
|-----------|----------------------------------------------------------------------------------------------------|
| $\wedge$  | Figyelmeztetés veszélyes helyre<br>Ez a szimbólum arra figyelmeztet, hogy a terméket földelni kell, ha a helyszí-<br>nen kiegészítő földelésre vagy potenciál-kiegyenlítőre van szükség. |
|           | Figyelmeztetés elektromos feszültségre<br>A termék nagyfeszültségekkel dolgozik.                                                                                                    |
|           | Figyelmeztetés forró felületre<br>A termék üzem közben felforrósodhat.                                                                                                    |
|           | Dokumentációk figyelembevétele<br>Vegye figyelembe a termékhez mellékelt összes dokumentációt.                                                                                           |
|           | Inverter<br>A szimbólum a zöld LED-del együtt az inverter üzemállapotát jelzi.                                                                                                    |
|           | Dokumentációk figyelembevétele<br>A szimbólum a piros LED-el együtt hibát jelez.                                                                                                    |

| Szimbólum    | Magyarázat                                                                        |
|--------------|-----------------------------------------------------------------------------------|
| <b></b>      | Adatátvitel                                                                       |
|              | A szimbólum a kék LED-el együtt a hálózati kapcsolat állapotát jelzi.             |
| $\bigcirc$   | Védővezető                                                                        |
|              | Ez a szimbólum a védővezető csatlakoztatási helyét jelöli.                        |
|              | Fäldaláa                                                                          |
| <u> </u>     | roideies<br>Ez a szimbólum a kiegészítő védővezetők csatlakoztatási belvét ielöli |
| •            |                                                                                   |
| $_{3N}\sim$  | 3-razisu valtakozo aram semieges vezetovel                                        |
| DC           | Egyenáram                                                                         |
|              |                                                                                   |
|              |                                                                                   |
| $\mathbf{X}$ | A termekben nem rendelkezik galvanikus levalasztassal.                            |
|              |                                                                                   |
|              | WEEE-ielölés                                                                      |
| X            | A terméket nem szabad a háztartási hulladék közé dobni, hanem a telepítési        |
|              | helyen az elektromos hulladékokra vonatkozó ártalmatlanítási előírásai szerint    |
|              | kell ártalmatlanítani.                                                            |
| $\land$      | A termék alkalmas kültéri használatra.                                            |
|              |                                                                                   |
| IP65         | IP65 védettségi fokozat                                                           |
| 11 00        | A termék teljes mértékben védett por ellen és kisnyomású vízsugár ellen védett    |
|              | minden irányból.                                                                  |
| CE           | CE-jelölés                                                                        |
|              | A termék megfelel a vonatkozó EU-irányelvek követelményeinek.                     |
| UK           | UKCA-jelölés                                                                      |
| CA           | A termék megfelel Anglia, Wales és Skócia vonatkozó törvényeiben előírt ren-      |
|              | delkezeseknek.                                                                    |
|              | RoHS-jelölés                                                                      |
|              | A termék megtelel a vonatkozó EU-irányelvek követelményeinek.                     |
|              | RCM (Regulatory Compliance Mark)                                                  |
| Ś            | A termék megfelel a vonatkozó ausztrál szabványok követelményeinek.               |
| TA-2017/1911 | ICASA                                                                             |
| APPROVED     | A termék megfelel a dél-afrikai telekommunikációs szabványok követelményei-       |
|              | nek.                                                                              |

### Szimbólum Magyarázat

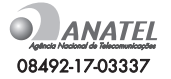

A termék megfelel a vonatkozó brazil szabványok követelményeinek.

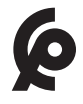

A termék megfelel a marokkói elektromos termékekre vonatkozó biztonsági és elektromágneses összeférhetőségi előírásoknak.

# 4.3 Interfészek és funkciók

ANATEL

Az inverter a következő interfészekkel és funkciókkal rendelkezhet vagy szerelhető fel utólag:

### Felhasználói felület konfigurációhoz és felügyelethez

A termék alapesetben integrált webkiszolgálóval rendelkezik, amely felhasználói felületet biztosít a termék konfigurációjához és felügyeletéhez.

A termék felhasználói felülete okos végkészülékkel (pl. okostelefonnal, táblagéppel vagy laptoppal) fennálló kapcsolat esetén a webböngészőn keresztül hívható elő.

### **Smart Inverter Screen**

A Smart Inverter Screen lehetővé teszi az állapotjelzést, valamint az aktuális teljesítmény és aktuális fogyasztás megjelenítését a felhasználói felület bejelentkezési oldalán. A felhasználó ezáltal áttekintést kap a termék legfontosabb adatairól anélkül, hogy be kellene jelentkeznie a felhasználói felületen.

A Smart Inverter Screen alapesetben inaktív. A Smart Inverter Screen a termék üzembe helyezése után a felhasználói felületen keresztül aktiválható.

### Az inverter konfigurálása fájlon keresztül

Az inverter konfigurációja fájlból is átvehető. Ehhez rendelkezésre kell állnia egy fájlban elmentett inverter-konfigurációnak. A fájlformátumokra vonatkozóan a következő információkat kell betartani:

#### SMA szabvány (\*.bck)

A \*.bck az SMA Solar Technology AG saját fej- A \*.csv egy nyílt, gyártófüggetlen URP (Utilitylesztésű formátuma. Ez tartalmazza például a speciális ország adatrekordokat (source requirement) vagy a különböző hálózati paraméterek beállításait. A \*.bck fájl mindig egy aktuális firmware-rel rendelkező eszközcsaládhoz kapcsolódik. A bck-fájlok a megfelelő inverter termékoldaláról tölthetők le. Lehetőség van adatmentésre paraméterek beállítását. A \*.csv fájlon keresztül az inverter összes beállítása esetében.

#### IEEE 1547 URP-fájl béta verzió (\*.csv)

Required-Profile) fáilformátum, amelyet az "Electric Power Research Institute (EPRI)" az amerikai közműszolgáltatókkal és az invertergyártókkal együttműködve definiált. Az URP fájlformátum jelenleg még tesztelési fázisban van, és a jövőben nagymértékben leegyszerűsíti a hálózati történő konfigurálás csak akkor lehetséges, ha az invertert előzőleg az IEEE 1547:2018 szabványnak megfelelő amerikai ország adatrekorddal állították be. A \*.csv fájl ezután átveszi a hálózati paraméterek minden szükséges beállítását. Felhívjuk figyelmét, hogy adatmentés, azaz az adatok mentése ebben a formátumban jelenleg még nem lehetséges.

### SMA PUK2.0

Az SMA PUK2.0 a ≥ 4.00.00.R firmware verziós termékeknél helyettesíti az eddigi eljárást a felhasználó felületre való bejelentkezéshez, amennyiben a termék jelszavát elfelejtette volna. A felhasználói felület bejelentkezési oldalán az Infó gombon megjelenik, hogy a terméke a PUK2.0 kódot támogatja-e.

A terméke biztonságának növeléséhez létrehozhat egy termékkódot. A termékkóddal a termék közvetlenül a felhasználói felületen oldható fel, így nincs szükség a PUK fizetéses megrendelésére az SMA cégtől. Ha a termékkódot elvesztette, akkor ez újra létrehozható a termékhez való fizikai hozzáférés által.

### Az I-V-jelleggörbe kijelzése

Csak az STP 50-41 rendelkezik ezzel a funkcióval.

A termék felhasználói felületén MPP-követőnként megjeleníthető a PV-modulok aktuális áram- és feszültségértékeit mutató jelleggörbe. Ezen I-V jelleggörbéknek köszönhetően idejében felismerhetők a PV-modulokon keletkező problémák.

### SMA Speedwire

A termék alapfelszereltségéhez tartozik az SMA Speedwire. Az SMA Speedwire egy Ethernetszabványon alapuló kommunikációs mód. Az SMA Speedwire 100 Mbit/s adatátviteli sebességet kínál, és optimális kommunikációt tesz lehetővé a rendszereken belüli Speedwire készülékek között.

A termék támogatja az SMA Speedwire Encrypted Communication-nal való titkosított rendszerkommunikációt. Ahhoz, hogy használhassa a Speedwire titkosítást a rendszerben, minden Speedwire készüléknek támogatnia kell az SMA Speedwire Encrypted Communication funkciót, kivéve az SMA Energy Metert.

### SMA Webconnect

Az inverter alapfelszereltségéhez tartozik a Webconnect-funkció. A Webconnect-funkció az inverter és a Sunny Portal internetportál közt közvetlen adatátvitelt tesz lehetővé kiegészítő kommunikációs eszköz nélkül, vizualizált rendszerenként legfeljebb 4 inverter számára. Több mint 4 inverterel rendelkező rendszereknél lehetőség van az inverterek és a Sunny Portal internetportál közti adatátvitelt adatrögzítő (pl. SMA Data Manager) segítségével létrehozni vagy az invertereket több rendszerre felosztani. A vizualizált rendszer közvetlenül a végberendezés webböngészőjén keresztül érhető el.

### WLAN-kapcsolat az SMA 360° alkalmazással

A terméken mindig megtalálható egy QR-kód. Ha a termék rendelkezik WLAN-interfésszel, akkor a terméken lévő QR-kódnak az SMA 360° alkalmazással vagy az SMA Energy alkalmazással való leolvasásával beállítható a termékhez való hozzáférés WLAN-on keresztül. Ezzel automatikusan csatlakozik a felhasználói felülethez.

### WLAN

A termék az elérhetőségtől függően vagy rendelkezik WLAN-interfésszel, vagy nem. Ha van WLAN-interfész, akkor kiszállításkor a WLAN-interfész alapbeállítás szerint aktív. Amennyiben nem szeretne WLAN-t használni, kikapcsolhatja a WLAN-interfészt.

Ha van WLAN-interfész, akkor a termék kiegészítésképpen WPS-funkcióval is rendelkezik. A WPSfunkció arra szolgál, hogy a termék automatikusan csatlakozzon a hálózathoz (pl. egy routeren keresztül) a termék és az okoseszköz közötti közvetlen kapcsolat létrehozása érdekében.

### 🚺 A rádióhullámos hatótávolság kiterjesztése a WLAN-hálózatban

A rádióhullámos hatótávolságnak a WLAN-hálózaton belüli felerősítéshez beszerelhető az inverterbe a tartozékként kapható Antenna Extension Kit.

### Modbus

A termék Modbus-interfésszel rendelkezik. A Modbus-interfész alapesetben inaktív, szükség esetén konfigurálni kell.

A támogatott SMA termékek Modbus-interfésze ipari, pl. SCADA-rendszereken keresztüli, felhasználásra készült és a következő feladatokat látja el:

- Mért értékek távirányított lekérdezése
- Üzemi paraméterek távirányított beállítása
- Előírt értékek megadása a berendezés vezérléséhez

### Modul csatlakozási helyek

Az inverter alapfelszereltségként két modul csatlakozási hellyel rendelkezik. A modul csatlakozási helyek a kommunikációs egységen találhatók, és lehetővé teszik a kiegészítő modulok (pl. SMA Sensor Module) csatlakoztatását. A modulok tartozékként kaphatók. Tilos két azonos modult beszerelni.

### SMA RS485 Module

Az RS485 Module beszerelésével az inverter vezetékes úton speciális SMA kommunikációs termékekkel tud kommunikálni (a beszerelésre és csatlakoztatásra vonatkozó információkat lásd az SMA RS485 Module útmutatójában). Az SMA RS485 Module utólag is felszerelhető.

#### Antenna Extension Kit

Az Antenna Extension Kit lehetővé teszi az inverter WLAN-hálózaton belüli rádiós lefedettségének kiterjesztését (a beszerelésre és a csatlakoztatásra vonatkozó információkat lásd az Antenna Extension Kit útmutatójában). Az Antenna Extension Kit utólag is felszerelhető.

#### **SMA Sensor Module**

Az SMA Sensor Module különböző interfészekkel rendelkezik, amelyekhez különféle érzékelők csatlakoztathatók (pl. hőmérsékletérzékelő, besugárzásérzékelő, szélérzékelő és energiaszámláló). Az SMA Sensor Module a rácsatlakoztatott érzékelők jeleit átalakítva továbbítja az inverternek. A beszerelésre, csatlakoztatásra és a konfigurálásra vonatkozó információk az SMA Sensor Module útmutatójában találhatók. Az SMA Sensor Module utólag is felszerelhető.

#### SMA I/O Module

Az SMA I/O Module hálózati rendszerszolgáltatások megvalósítását teszi lehetővé az inverterek számára. A beszerelésre, csatlakoztatásra és a konfigurálásra vonatkozó információk az SMA I/O Module útmutatójában találhatók. Az SMA I/O Module utólag is felszerelhető.

#### Hálózati rendszerszolgáltatások

A termék hálózati rendszerszolgáltatásokat lehetővé tevő funkciókkal van ellátva. A hálózat üzemeltetőjének követelményétől függően a funkciókat (pl. hatásos teljesítmény korlátozása) az üzemi paraméterekkel aktiválhatja és konfigurálhatja.

#### Hálózati és rendszervédelem

Az inverter a hálózatról való lekapcsolásra szolgáló redundáns és felügyelt kapcsolóelemekkel rendelkezik, amelyek megkönnyíthetik a VDE-AR-N 4105 által megkövetelt hálózati és rendszervédelmet. Ennek során az inverterbe szerelt leválasztó berendezések helyettesíthetik a külső csatoló kapcsolót. Rendelkezésre kell állnia egy beépített potenciálmentes rendszervédő relét és egy nyitóként kivitelezett jelzőérintkezőt tartalmazó külső, tanúsítvánnyal rendelkező felügyelőegységnek. Ezenkívül az inverternek 3.01.00.R-nél frissebb firmware verzióval és SMA I/O Module egységgel kell rendelkeznie. Az inverter az SMA I/O Module egységen keresztül csatlakozhat a hálózati és rendszervédelem felügyelőegységéhez, és ezen keresztül érzékelheti a hálózati lekapcsoláshoz szükséges jelet (a további információkat lásd a "SUNNY TRIPOWER CORE1 - Vereinfachte Realisierung des Netz- und Anlagenschutzes in PV-Anlagen nach VDE-AR-N 4105:2018-11" műszaki tájékoztatót).

### Multifunkciós relé

Az inverter alapfelszereltségéhez multifunkciós relé tartozik. A multifunkciós relé egy olyan illesztési felület, amely a berendezésspecifikus üzemmódra konfigurálható.

### SMA ShadeFix

Az inverter ShadeFix árnyékoláskezelővel rendelkezik. Az SMA ShadeFix intelligens MPP-követő rendszert használ annak érdekében, hogy árnyékolás esetén megtalálja a legmagasabb teljesítményű munkapontot. Az SMA ShadeFix kezelőnek köszönhetően az inverter mindig a PVmodul legjobb energiateljesítményét használja az árnyékolt rendszerek hozamának növelése érdekében. Az SMA ShadeFix alapbeállításként aktív. Az SMA ShadeFix időintervalluma alapbeállításként 6 perc. Ez azt jelenti, hogy az inverter minden 6 percben rákeres az optimális munkapontra. A rendszertől és az árnyékolási helyzettől függően ésszerű lehet módosítani az időintervallumot.

### Füzér hibafelismerés

A füzér hibafelismerés megméri minden bemeneten az összesített áramot, és folyamatosan kiszámolja az adott bemenetek középértékét. Az összesített áramértékeket összehasonlítja a középértékekkel. Ha az összesített áramérték a beállított határértéken túlmenően túllépi a középértéket vagy nem éri el azt, egy üzenet jelenik meg. Ennek során az enyhén magasabb összesített áramértékeket többszöri lekérdezési intervallumok során biztonságosan felismeri, és megkülönbözteti a PV-modulok szokásos áramingadozásaitól. A füzér hibafelismerés alapbeállításként ki van kapcsolva, és aktiválni kell. Kiegészítésképpen a felhasználói felületen keresztül beállítható a tűrés határértéke, és leolvasható a középérték.

### 1-es és 2-es típusú túlfeszültség-levezető

Az inverter az AC és DC oldalon 1-es és 2-es típusú túlfeszültség-levezető elemek számára szolgáló csatlakozási helyekkel rendelkezik. A túlfeszültségvédő elemek csökkentik a veszélyes túlfeszültségeket. A túlfeszültségvédő elemek utólag is felszerelhetők.

### SMA ArcFix

Csak az STP 50-41 rendelkezik ezzel a funkcióval.

Az SMA ArcFix egy fényív-védőberendezés (AFCI). Az inverter ezzel a funkcióval hatékonyan felismeri a fényíveket a DC-oldalon és megszakítja azokat.

Fényív felismerése esetén az inverter megszakítja a betáplálási üzemet. A betáplálási üzem újraindításához vissza kell állítani a fennálló üzemlekapcsolást. Alternatívként a fényívvédőberendezés üzemlekapcsolás nélkül is aktiválható. A beállított országspecifikus adatcsoporttól függően a fényív-felismerés alapbeállításban aktív vagy ki van kapcsolva. Ha a telepítési feltételek megengedik, módosíthatja az alapbeállítást.

Az SMA ArcFix az IEC 63027 ED1 (82/1636/CDV) szabványtervezet követelményeit, és megfelel az IEC 63027 szerinti alkalmazási területek alábbi alkalmazási osztályainak:

- F-I-AFPE-1-6-2
- F-I-AFPE-2-3-2

### SMA Smart Connected

Az SMA Smart Connected díjmentesen felügyeli a terméket a Sunny Portal-on keresztül. Az SMA Smart Connected automatikusan és proaktív módon tájékoztatja az üzemeltetőket és szakembereket a termék bekövetkező eseményeiről.

Az SMA Smart Connected aktiválása a Sunny Portal-on való regisztráció közben történik. Az SMA Smart Connected használatához állandó kapcsolatra van szükség a termék és a Sunny Portal között, és az üzemeltetők és szakemberek Sunny Portal-on tárolt adatainak naprakésznek kell lenniük.

### Univerzális szerelőrendszer (UMS\_Kit-10)

Az univerzális szerelőrendszer lehetővé teszi az inverter fali szerelését vagy állványként szolgál az inverternek a földön történő magasabb felszereléséhez. Az univerzális szerelőrendszer tartozékként kapható.

# 4.4 LED-jelek

A LED-ek a termék üzemállapotát jelzik.

| LED-jel                                                               | Magyarázat                                                                                                    |
|-----------------------------------------------------------------------|----------------------------------------------------------------------------------------------------|
| A zöld LED és a piros LED<br>egyidejűleg villog (2 s be és<br>2 s ki) | Nem állítottak be országspecifikus adatcsoportot<br>A termék működése leállt, mert nem állítottak be országspecifikus<br>adatcsoportot. Amint a konfigurációt végrehajtják (pl. a telepítő se-<br>géddel vagy egy kommunikációs termékkel), a termék automatiku-<br>san megkezdi az üzemet. |
| A zöld LED villog (2 s be és<br>2 s ki)                               | Várakozás a betáplálási feltételekre<br>A betáplálási üzemmód feltételei még nem teljesültek. Mihelyt telje-<br>sülnek a feltételek, az inverter megkezdi a betáplálási üzemmódot.                                                                                                    |
| A zöld LED gyorsan villog                                             | A központi processzor frissítése<br>Az inverter központi processzora frissül.                                                                                                    |
| A zöld LED világít                                                    | Betáplálási üzemmód<br>Az inverter több mint 90%-os teljesítménnyel betáplálást végez.                                                                                                    |
| A zöld LED pulzál                                                     | Betáplálási üzemmód<br>Az inverter dinamikusan jelzi a teljesítményt a zöld LED-en keresztül.<br>A zöld LED teljesítménytől függően gyorsan vagy lassan pulzál. A<br>zöld LED-en keresztüli dinamikus teljesítménykijelzés szükség esetén<br>kikapcsolható.                                 |
| A zöld LED nem világít                                                | Az inverter nem végez betáplálást a közcélú villamos hálózatba.                                                                                                    |
| A piros LED világít                                                   | Esemény lépett fel<br>Esemény fellépése esetén a termék felhasználói felületén vagy a<br>kommunikációs termékben (pl. SMA Data Manager) egy konkrét<br>eseményüzenet is megjelenik a hozzá tartozó eseményszámmal.                                                                          |

| LED-jel                                                              | Magyarázat                                                                                                    |
|----------------------------------------------------------------------|----------------------------------------------------------------------------------------------------|
| A kék LED lassan villog kb.<br>1 percig                              | Kommunikációs kapcsolat létrehozása folyamatban<br>A termék kapcsolatot létesít egy helyi hálózattal, vagy Etherneten<br>keresztül közvetlen kapcsolatot hoz létre egy okos végkészülékkel<br>(pl. okostelefonnal, táblagéppel vagy laptoppal). |
| A kék LED gyorsan villog kb.<br>2 percig (0,25 s be és 0,25<br>s ki) | WPS aktív<br>A WPS funkció aktív.                                                                                                    |
| A kék LED világít                                                    | Aktív kapcsolat egy helyi hálózattal (LAN/WLAN) vagy közvetlen<br>kapcsolat (Ethernet/WPS funkció) egy okoseszközzel (pl. okostele-<br>fonnal, táblagéppel vagy laptoppal).                                                                     |

# 4.5 Kijelzőüzenetek

| Kijelzőüzenet | Magyarázat                                                            |
|---------------|-----------------------------------------------------------------------|
| Package       | Telepített firmware-verzió és beállított országspecifikus adatcsoport |
| Ser           | A termék sorozatszáma                                                 |
| HW            | A termék hardververziója                                              |
| FW-HP         | A főprocesszor firmware-verziója                                      |
| FW-KP         | A kommunikációs processzor firmware-verziója                          |
| Ethcom A      | Az A hálózati csatlakozás állapota                                    |
| Ethcom B      | A B hálózati csatlakozás állapota                                     |
| E-IP          | A termék Ethernet IP-címe                                             |
| SMsk          | A termék alhálózati maszkja                                           |
| GW            | A termék Gateway címe                                                 |
| DNS           | A tartománynévrendszer címe                                           |
| Wlancom       | WLAN-kapcsolat állapota                                               |
| W-IP          | A termék WLAN IP-címe                                                 |
| DC A          | Az A DC-bemenet állapota                                              |
| DC B          | A B DC-bemenet állapota                                               |
| DC C          | A C DC-bemenet állapota                                               |
| DC D          | A D DC-bemenet állapota                                               |
| DC E          | Az E DC-bemenet állapota                                              |
| DC F          | Az F DC-bemenet állapota                                              |
| AC1           | Feszültség/áram a fázisok és nullavezető között                       |
| AC2           | Feszültség/áram a fázisok és nullavezető között                       |

| Kijelzőüzenet        | Magyarázat                                      |
|----------------------|-------------------------------------------------|
| AC3                  | Feszültség/áram a fázisok és nullavezető között |
| Frissítés állapota   | A firmware-frissítésre vonatkozó információk    |
| Error                | Esemény lépett fel                              |
| Р                    | Pillanatnyi kimeneti teljesítmény               |
| E-Total              | A termelt energia teljes mennyisége             |
| Pmax                 | Beállított hatásos teljesítményhatár            |
| cos phi              | Cos fi eltolási tényező                         |
| Update File(s) found | Új firmware-verzió található                    |
| Update Progress      | Frissítés folyamatban                           |

# 4.6 Rendszeráttekintés

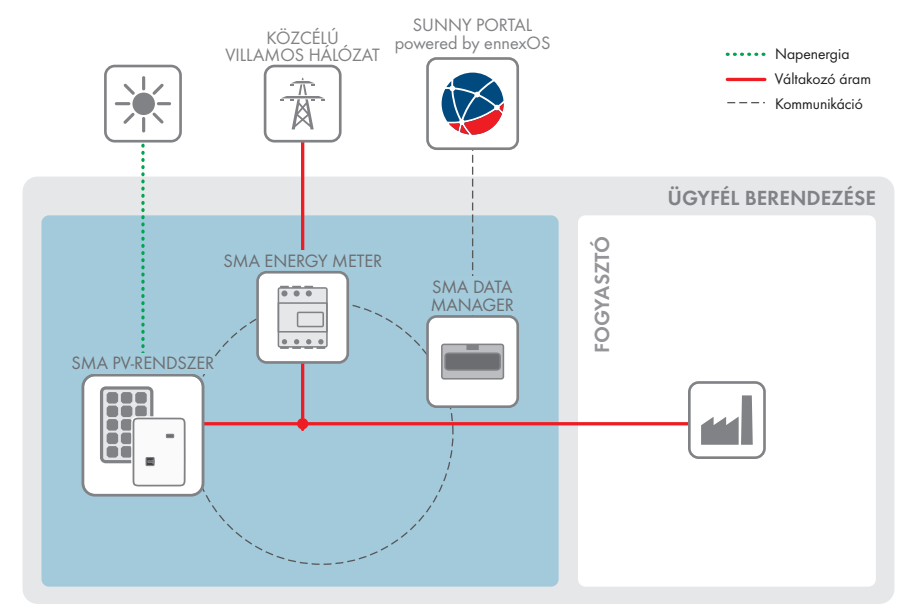

Ábra 3: A rendszer felépítése

### 4.6.1 A bekötések áttekintése

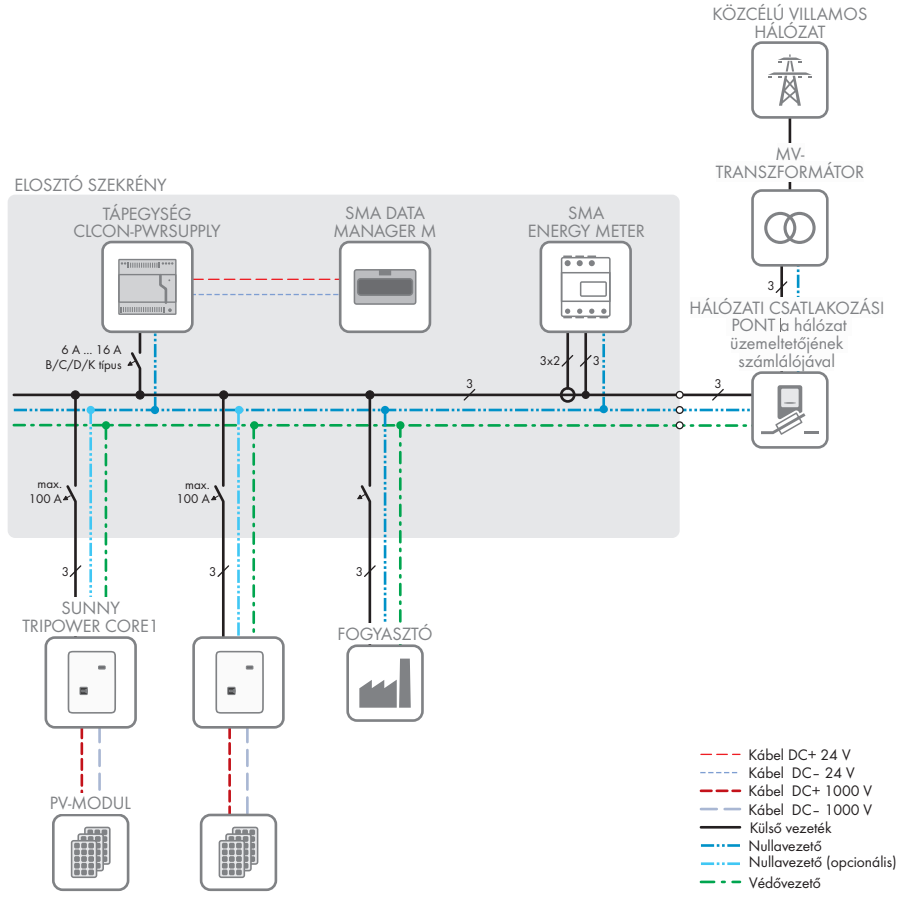

Ábra 4: Átkapcsolás áttekintése (példa)

Nyilvános internet
 Ethernet LAN
 Hangfrekvenciás vezérlőjel

Digitális jel

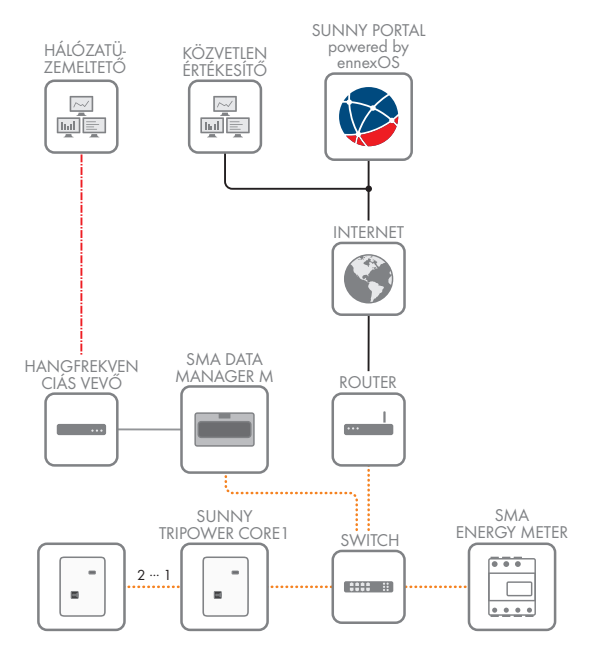

### 4.6.2 Kommunikáció áttekintése

Ábra 5: A berendezés kommunikációjának felépítése

# 5 Felszerelés

# 5.1 A felszerelés feltételei

#### A felszerelési hellyel szembeni követelmények:

### A FIGYELMEZTETÉS

### Életveszély tűz vagy robbanás miatt

A gondos gyártás ellenére az elektromos készülékek esetében tűz keletkezhet. Ez súlyos sérülésekhez vagy halálhoz vezethet.

- A terméket nem szabad olyan területen felszerelni, ahol rendkívül gyúlékony anyagok vagy éghető gázok találhatók.
- A terméket nem szabad robbanásveszély légkörben felszerelni.
- □ A szerelési hely gyermekek számára nem lehet hozzáférhető.
- □ A felszerelés helyét a termék súlyának és méreteinek megfelelően kell kiválasztani (lásd 13. fejezet, 123. oldal).
- A szerelési helyet érheti közvetlen napsugárzás. Mégis előfordulhat, hogy a termék a túl magas hőmérsékletek miatt csökkentett teljesítménnyel működik, hogy megelőzze a túlmelegedést.
- □ Ha a felszerelési helyhez kiegészítő segédeszközök (pl. állványok vagy emelőpadok) nem állnak rendelkezésre mindig gondoskodjon a szabad és biztonságos hozzáférésről. Ellenkező esetben az esetleges szervizmunkák csak részben végezhetők el.
- 🛛 A termék DC terhelés-leválasztó kapcsolójának mindig hozzáférhetőnek kell lennie.
- 🗆 A klímából adódó feltételek betartása kötelező (lásd 13. fejezet, 123. oldal).

### Engedélyezett és nem engedélyezett szerelési pozíciók:

- □ A terméket csak engedélyezett pozícióban szabad felszerelni. Így biztosítható, hogy nem jut be nedvesség a termékbe.
- 🗆 A terméket úgy kell felszerelni, hogy a LED-jelzéseket gond nélkül le lehessen olvasni.

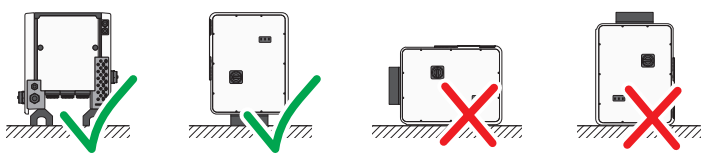

Ábra 6: Engedélyezett és nem engedélyezett szerelési pozíciók

#### Méretek a szereléshez:

### FIGYELEM

### A ház sérülése a profilsínek rögzítésére használt túl hosszú csavarok miatt

A furatok max. menetmélysége a lábak és profilsínek rögzítéséhez: 17 mm. A menetmélységét túllépő csavarok használatakor a furatok kitörnek, és a ház megsérül.

 A profilsínek rögzítésére szolgáló csavarok kiválasztásakor vegye figyelembe a 14 mm-től 17 mm-ig menetmélységet, és ügyeljen arra, hogy a menetmélységét ne lépje túl.

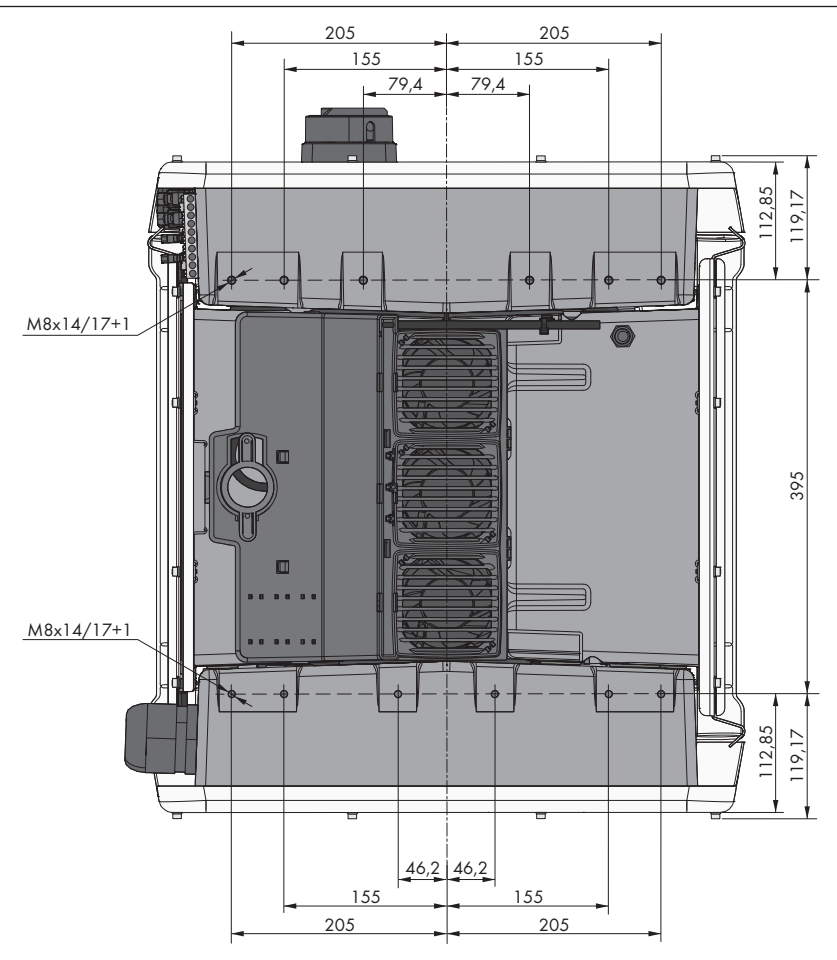

Ábra 7: A rögzítési pontok pozíciója (mm-ben megadott méretek)

#### Stabilitás:

- □ A stabilitás biztosítása érdekében lábakkal vagy profilsínekkel való felszerelés esetén a lábak vagy profilsínek szélessége min. 175 mm legyen.
- Az invertert a következő esetekben rögzíteni kell:
  - A talaj esése: < 3°
  - Szélsebesség (széllökések nélkül): < 25 m/s
  - A lábak vagy profilsínek magassága: > 100 mm
- Profilsínekkel való felszerelés esetén mindig szükséges a rögzítés vagy egy nehezék. Profilsínekkel való felszerelés esetén az SMA Solar Technology AG azt javasolja, hogy csavarozza a profilsíneket pl. a modulkeret profiljához, vagy szereljen egy lemezt a profilsínekre, amelyet kövekkel vagy homokzsákokkal rögzíteni lehet. Ezáltal biztosított, hogy az inverter rögzítetten áll.

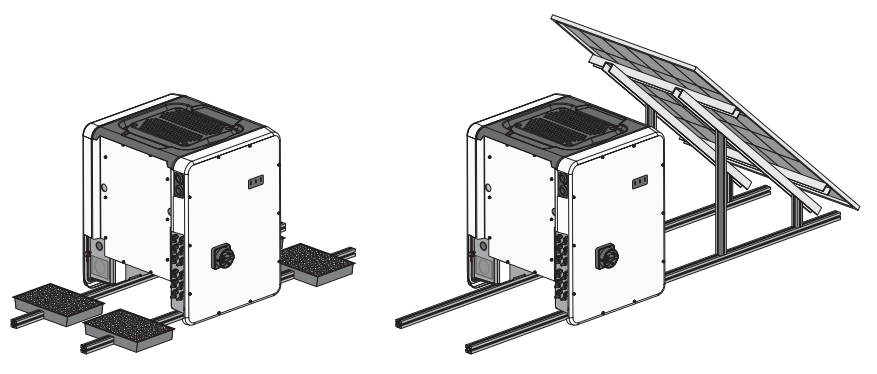

Ábra 8: Az inverter rögzítése (példák)

#### Ajánlott távolságok:

Az ajánlott távolságok betartásával megfelelő hőelvezetés biztosítható. Ezáltal megakadályozható a túl magas hőmérséklet miatti teljesítménycsökkenés.

- A tetőszélektől, felső ablakoktól, falaktól és a többi invertertől vagy tárgytól való ajánlott távolságokat be kell tartani. Ezáltal biztosított, hogy a DC terhelés-leválasztó kapcsolót az inverteren gond nélkül be lehet kapcsolni, és a LED-jeleket akadály nélkül le lehet olvasni.
- Az esetleges szervizfeladatok esetére az SMA Solar Technology AG azt javasolja, hogy az inverter mind a 4 házoldalán elegendő szabad helyet hagyjon a falakhoz, további inverterekhez és tárgyakhoz képest. Ellenkező esetben nem végezhetők el megfelelően a szervizmunkák.
- Amennyiben több terméket kell felszerelni magas környezeti hőmérsékletű területen, növelje a termékek közötti távolságot, és gondoskodjon elegendő friss levegőről.

### i Ajánlott távolságok univerzális szerelőrendszer (UMS\_KIT-10) esetén

Az univerzális szerelőrendszer (UMS\_KIT-10) használata esetén eltérhet az ajánlott távolságoktól.

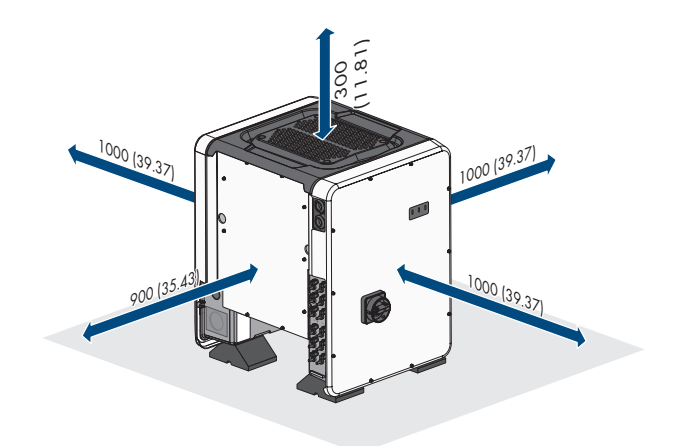

Ábra 9: Ajánlott távolságok (mm-ben megadott méretek)

### 5.2 A termék felszerelése

# **A VIGYÁZAT**

### Sérülésveszély a termék súlya miatt

Ha szállítás közben vagy szereléskor helytelenül emelik meg vagy leejtik a terméket, sérülésveszély áll fenn.

- A terméket felállítva több személy szállítsa és emelje meg. Ennek során figyeljen a termék súlyára és súlypontjára. A súlypont az AC-Connection Unit oldalán található.
- Viseljen megfelelő egyéni védőfelszerelést a terméken végzendő valamennyi munka során.
- A terméket a hordozó fogantyú vagy emelő segítségével szállítsa. Közben ügyeljen a termék súlyára.
- A hordozó fogantyúknál fogva való szállítás esetén használja mindig az összes fogantyút.
- A hordozó fogantyúkat ne használja az emelők (pl. hevederek, kötelek, láncok) rögzítésére. Az emelők rögzítéséhez csavarja be a gyűrűs csavarokat az arra tervezett menetbe a termék felső felén.

### FIGYELEM

# A menetes furatok sérülése túl hosszú csavarok használata miatt és a forgatónyomaték túllépése a lábak felszerelésekor

Ha a lábak szereléséhez nem a mellékelt csavarokat használják, és a maximális forgatónyomatékot túllépik, a csavarok mélyen befúródnak a menetes furatokba. Ezáltal a menetes furat kitörhet, és a házon repedések keletkeznek.

- A lábak szereléséhez kizárólag a mellékelt M8x40-es hatlapfejű csavarokat használja.
- A csavarokat húzza meg a 16 Nm forgatónyomatékkal.

35

### További szükséges anyagok (a szállítási terjedelem nem tartalmazza):

Emelőeszközzel való szállítás: 4 gyűrűs csavar (M8)

#### Eljárás:

 Szereljen fel minden lábat 2 M8x40-es hatlapfejű csavarral és 2 alátéttel az inverter alsó felén lévő két külső menetfuratnál (M8x14) (meghúzási nyomaték: 16 Nm). Ehhez nyomja le kissé vagy vágja ki a csomagolást az alul. Az inverter alsó felén lévő furatoknak szabadon kell lenniük.

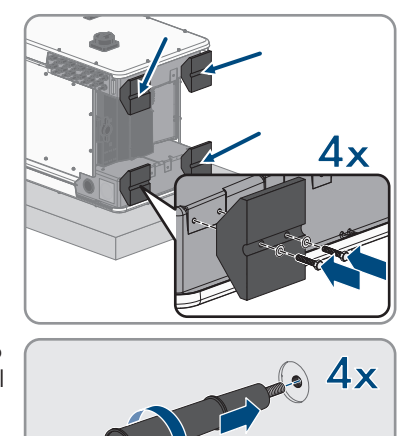

- 2. Csavarja be a szállítófogantyúkat ütközésig a jobb és bal oldalon lévő menetfuratokba, amíg a házzal egy síkban helyezkednek el. Figyeljen rá, hogy a szállítófogantyúkat ne ferdén csavarja be a menetfuratokba. A szállítófogantyúk ferdén való meghúzása esetén később a nehéz vagy lehetetlen lehet a szállítófogantyúk kicsavarása, és a menetek megsérülhetnek, lehetetlenné téve ezzel a szállítófogantyúk ismételt felszerelését.
- Dugjon egy csavarhúzót a szállítófogantyúk furatába, és forgassa el 90°-kal. Ezáltal biztosított, hogy a szállítófogantyúk szorosan rögzültek.
- 4. Vegye le az invertert a palettáról, és helyezze el a felszerelési helyen.

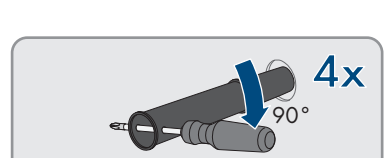

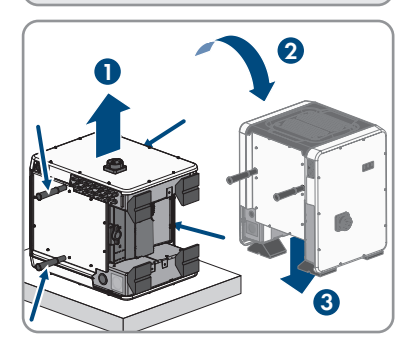

- 5. Ha az invertert emelőeszközök segítségével helyezi el a felszerelési helyen, csavarja be a gyűrűs csavarokat az inverter felső felén lévő menetekbe, és ehhez rögzítse az emelőeszközöket. Az emelőeszközöket az inverter súlyának megfelelően kell kiválasztani.
- 6. Győződjön meg róla, hogy az inverter rögzítetten áll.
7. Csavarja ki mind a 4 szállítófogantyút a menetes furatból. Szükség esetén dugjon egy csavarhúzót a szállítófogantyú furatába, és a csavarhúzó segítségével csavarja ki a szállítófogantyút.

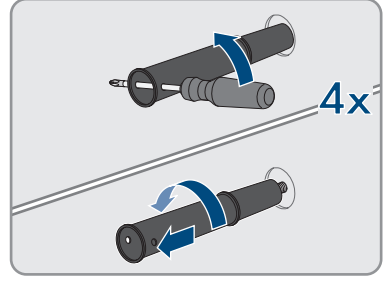

# 6 Elektromos csatlakoztatás

# 6.1 A csatlakozási tartomány áttekintése

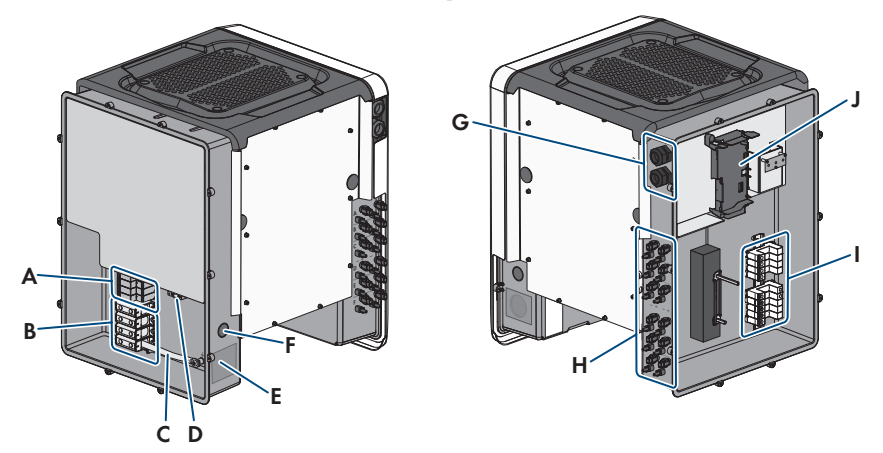

Ábra 10: Az inverter AC-Connection Unit és a DC-Connection Unit egységének csatlakoztatási területe

| Pozíció | Megnevezés                                                                                                    |  |
|---------|----------------------------------------------------------------------------------------------------|--|
| A       | Az AC túlfeszültségvédő elemek csatlakoztatási helyei                                                                          |  |
| В       | Az AC-csatlakozóaljzat kapocslécei                                                                                             |  |
| С       | Az N és a ház közötti híd                                                                                                    |  |
| D       | Földelő kapocs a PE-csatlakozó számára                                                                                         |  |
| E       | Nyílás az M63-as tömszelence számára                                                                                           |  |
| F       | Nyílás a további kábelek számára                                                                                               |  |
| G       | Tömszelencék hálózati kábelek és szükség esetén az Antenna Extension Kit<br>csatlakozókábelei vagy további adatkábelek számára |  |
| Н       | Pozitív és negatív csatlakozók a DC-csatlakozó számára                                                                         |  |
|         | A DC túlfeszültségvédő elemek csatlakoztatási helyei                                                                           |  |
| J       | Kommunikációs egység                                                                                                    |  |

# 6.2 AC-csatlakoztatás

# 6.2.1 Az AC-csatlakoztatás feltételei

### AC-kábellel szembeni követelmények:

- Vezetéktípus: alumínium- és rézhuzal
- 🛛 Külső átmérő: 35 mm 48 mm / 26 mm 39 mm

- D PE vezető keresztmetszete: 25 mm<sup>2</sup>-től 120 mm<sup>2</sup>-ig
- □ Külső vezető és nullavezető keresztmetszete: 35 mm²-től 120 mm²-ig
- 🗆 Lecsupaszítási hossz: 30 mm
- 🛛 Köpenyeltávolítási hossz: 290 mm
- □ A kábelt a vezetékek méretezésére vonatkozó helyi és nemzeti irányelvek szerint kell kialakítani, amelyekből levezethetők a minimális vezeték-keresztmetszetre vonatkozó követelmények. A kábel méreteit befolyásoló tényezők közt említhető többek közt a névleges AC-áram, a kábel típusa, a fektetés módja, a felhalmozás, a környezeti hőmérséklet és a kívánt maximális teljesítményveszteség (a teljesítményveszteség kiszámításához lásd a Sunny Design szoftver legalább 2.0 verzióját a(z) www.SMA-Solar.com oldalon).

### Az AC-Connection Unit egységen belül szükséges vezetőhosszok áttekintése

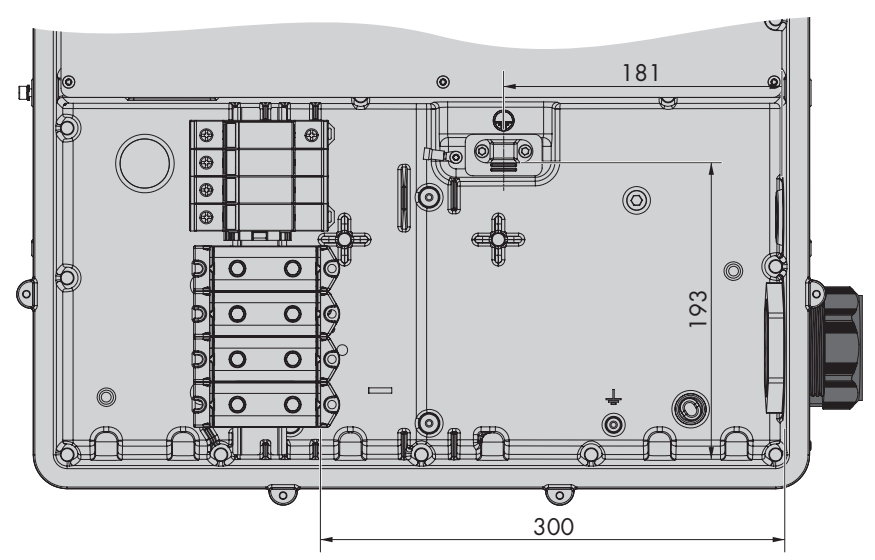

Ábra 11: Az AC-Connection Unit belső nézete a vezetők méreteivel (mm-ben megadott méretek)

### Terhelés-leválasztó kapcsoló és vezetékvédelem:

### FIGYELEM

# Az inverter károsodása csavaros biztosítók terhelés-leválasztó szerkezetként való használata miatt

A csavaros biztosítók (pl. DIAZED-biztosító vagy NEOZED-biztosító) nem terhelés-leválasztó kapcsolók.

- Csavaros biztosítókat tilos terhelés-leválasztó szerkezetként használni.
- Terhelés-leválasztó szerkezetként terhelés-leválasztó kapcsolót vagy vezetékvédő kapcsolót kell használni (információkhoz és kialakítási példákhoz lásd a(z) "Circuit Breaker" műszaki tájékoztatót a(z) www.SMA-Solar.com oldalon).

- Több inverterrel rendelkező rendszereknél mindegyik invertert saját 3-fázisú vezetékvédő kapcsolóval kell védeni. Közben be kell tartani a biztosíték megengedett maximális erősségét (lásd 13. fejezet, 123. oldal). Ezáltal elkerülhető, hogy az érintett kábelen a leválasztás után maradékfeszültség legyen.
- □ Az inverterek és a vezetékvédő kapcsolók közé beszerelt fogyasztókat külön biztosítékkal kell ellátni.

### Hibaáram-ellenőrző egység:

Az inverter üzemeltetéséhez nincs szükség külső hibaáram-védőkapcsolóra. Ha a helyi előírások hibaáram-védőkapcsolót írnak elő, akkor vegye figyelembe a következőket:

- Az inverter kompatibilis a 300 mA vagy annál magasabb névleges hibaáramú B típusú hibaáram-védőkapcsolókkal (a hibaáram-védőkapcsoló kiválasztására vonatkozó tájékoztatást lásd a Műszaki tájékoztatóban, "Criteria for Selecting a Residual-Current Device" a www.SMA-Solar.com oldalon). A berendezésben található minden invertert külön hibaáram-védőkapcsolóval kell csatlakoztatni a közcélú villamos hálózathoz.
- 500 mA-nél alacsonyabb névleges hibaáramú hibaáramvédő kapcsoló használata esetén az inverterben be kell állítani a névleges hibaáramot (lásd 8.23. fejezet, 86. oldal). Ezáltal az inverter csökkenti az üzemelés közben fellépő levezetési áramokat, és megakadályozza a hibaáram-védőkapcsoló hibás kioldását.

### Túlfeszültségi kategória:

A termék az IEC 60664-1 szerinti III. vagy annál alacsonyabb túlfeszültség-kategóriájú hálózatokon alkalmazható. Ez azt jelenti, hogy a termék folyamatosan csatlakozhat az épület hálózati csatlakozási pontjára. Hosszú kábelúttal járó szabadtéri telepítések esetén kiegészítő intézkedésekre van szükség a IV. túlfeszültségi kategória III. kategóriára való csökkentése érdekében (lásd a(z) "Overvoltage Protection" műszaki tájékoztatót a(z) www.SMA-Solar.com oldalon).

# 6.2.2 Az inverter csatlakoztatása a közcélú villamos hálózatra

### **A** SZAKEMBER

### Feltételek:

- 🗆 A hálózat üzemeltetőjének csatlakoztatási feltételeit be kell tartani.
- □ A hálózati feszültségnek a megengedett tartományon belül kell lennie. Az inverter pontos munkatartománya az üzemi paraméterekben van meghatározva.

### Eljárás:

- Kapcsolja ki mind a 3 fázis vezetékvédő kapcsolóját és biztosítsa őket a visszakapcsolás ellen.
- 2. Győződjön meg róla, hogy a DC terhelés-leválasztó kapcsoló **O** állásban van, és biztosítva van visszakapcsolás ellen.

 Ha az AC-Connection Unit házfedele fel van szerelve, csavarja ki a házfedél mind a 10 csavarját egy torx csavarhúzóval (TX25), és vegye le a házfedelet előre húzva.

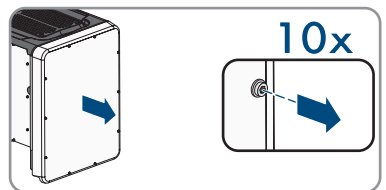

- 4. Válassza le a ragasztószalagot az AC-csatlakozó nyílásáról.
- 5. Helyezze be az M63-as tömszelencét a nyílásba, és húzza meg belülről az ellenanyával.

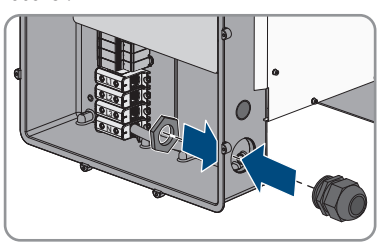

- 6. Vezesse be az AC-Connection Unit egységbe az AC-kábelt a tömszelencén keresztül. Ehhez szükség esetén kissé lazítsa meg a tömszelencéhez tartozó hollandi anyát. A <35 mm szorítási tartományt igénylő AC-kábeleknél cserélje ki az M63 tömszelence tömítőbetétjét a csökkentett szorítási tartományú tömítőbetétre.
- 7. Csupaszítsa le az AC-kábelt.
- 8. Blankolja az L1, L2, L3, N és PE vezetőt 30 mm hosszan.
- 9. Csatlakoztassa a PE-t a földelő kapocsra. Ehhez lazítsa meg kissé egy torx csavarhúzóval (TX25) az egyik csavart, amellyel a bilincs és a csatlakozólemez csatlakoztatva van a földelő kapocshoz, a másik csavart pedig csavarja ki. Ezt követően helyezze a PE-t a csatlakozólemezre, majd tegye a bilincset a PE-re, és húzza meg mindkét csavart egy torx csavarhúzóval (TX25) (meghúzási nyomaték: 6 Nm).

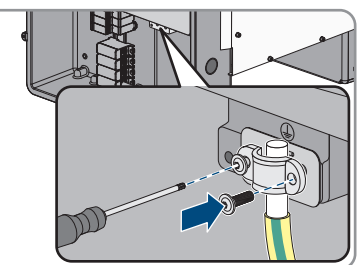

- 10. Győződjön meg róla, hogy a vezető a csatlakozóelemezen helyezkedik el.
- 11. Csatlakoztassa az L1, L2 és L3 és adott esetben az N vezetőt a felirat szerint a csatlakozókapcsokra. Ehhez helyezzen be minden vezetőt ütközésig a hozzá tartozó csatlakozókapocsba, és húzza meg a csatlakozókapocs csavarját egy (8-as kulcsnyílású, 50 mm hosszú) imbuszkulccsal (meghúzási nyomaték 35 mm<sup>2</sup> - 95 mm<sup>2</sup> vezetőkeresztmetszet esetén: 20 Nm, meghúzási nyomaték 120 mm<sup>2</sup> vezető-keresztmetszet esetén: 30 Nm).

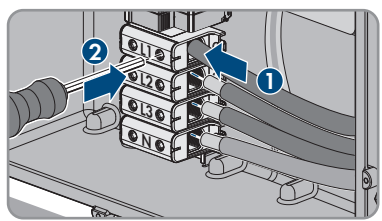

### 12.

# **A** FIGYELMEZTETÉS

### Életveszély áramütés miatt

Az inverter alapfelszereltségként az N és a ház közötti híddal rendelkezik. A híd feltétlenül szükséges a közüzemű villamos hálózatra való csatlakoztatáshoz, ha nem szerelik fel a mellékelt nullavezetőt.

- A mellékelt nullavezetővel való közcélú villamos hálózati csatlakoztatás esetén a hidat minden esetben el kell távolítani a következő lépésben leírtak szerint.
- 13. Távolítsa el az N és a ház közötti alapfelszereltségként meglévő hidat ( ± ), amennyiben az N rendelkezésre áll, és csatlakoztatva van a hozzá tartozó csatlakozókapocsra. Ehhez csavarja ki az N csatlakozókapocs csavarját és a földelési pont csavarját ( ± ) egy (8-as kulcsnyílású, 50 mm hosszú) imbuszkulccsal, és vegye ki a hidat az inverterből.

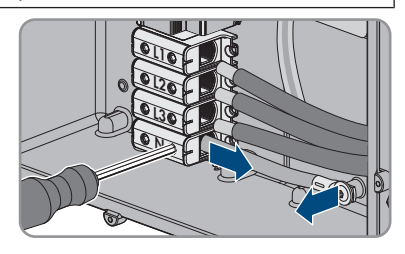

- 14. Győződjön meg róla, hogy az összes csatlakozókapcson a megfelelő vezető található.
- 15. Ügyeljen az összes vezető fix rögzítésére.

# 6.3 Hálózati kábel csatlakoztatása

### **A** SZAKEMBER

# A VESZÉLY

### Életveszély túlfeszültség és hiányzó túlfeszültség-védelem esetén bekövetkező áramütés miatt

A túlfeszültségek (pl. villámcsapás esetén) hálózati kábeleken vagy más adatkábeleken keresztül bejuthatnak az épületbe és a hálózathoz csatlakozó többi készülékbe, amennyiben nincs túlfeszültség-védelem. A feszültség alatt álló alkatrészek vagy kábelek megérintése áramütés okozta életveszélyes sérülésekhez vagy halálhoz vezet.

- Biztosítsa, hogy a meglévő túlfeszültség-védelem a hálózat összes készülékét védje.
- Hálózati kábelek kültéri elhelyezésekor ügyelni kell a megfelelő túlfeszültség-védelemre, amikor a kültéri helyen található termék hálózati kábeleit az épületen belüli hálózathoz csatlakoztatják.
- A termék Ethernet-interfésze TNV-1 besorolással rendelkezik, és legfeljebb 1,5 kV-ig nyújt védelmet a túlfeszültséggel szemben.

### Kiegészítésként szükséges anyag (nem tartalmazza a csomag):

- 🛛 Hálózati kábel
- 🛛 Szükség esetén: a helyszínen huzalozható RJ45 csatlakozó

### A hálózati kábelre vonatkozó követelmények:

A kábel hossza és minősége kihat a jel minőségére. Vegye figyelembe az alábbi kábelkövetelményeket:

- 🗆 Kábeltípus: 100BaseTx
- 🛛 Kábelkategória: legalább Cat5e
- 🗆 Csatlakozó típusa: RJ45 Cat5, Cat5e vagy magasabb kategóriában
- □ Árnyékolás: SF/UTP, S/UTP, SF/FTP vagy S/FTP
- 🛛 Kábelérpárok száma és kábelér keresztmetszete: legalább 2 x 2 x 0,22 mm²
- 🛛 Maximális kábelhossz 2 hálózati egység között, patch kábel esetén: 50 m
- 🗆 Maximális kábelhossz 2 hálózati egység között, fektetett kábel esetén: 100 m
- 🛛 UV-álló, kültéri lefektetés esetén.

# Eljárás:

# \Lambda VESZÉLY

### Életveszély áramütés miatt

- Áramtalanítsa az invertert (lásd 9. fejezet, 93. oldal).
- Szerelje le a házfedelet, ha a DC-Connection Unit házfedele zárva van. Ehhez csavarja ki a házfedél mind a 10 csavarját egy torx csavarhúzóval (TX25), és vegye le a házfedelet előre húzva.

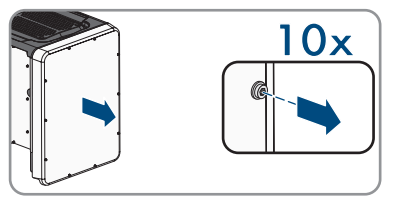

- 3. Tegye félre a csavarokat és a házfedelet, és őrizze meg biztonságosan.
- 4. Csavarja le a hollandi anyát a kommunikációs kábel tömszelencéjéről.
- 5. Húzza rá a hollandi anyát a hálózati kábelre.
- 6. Vegye ki a kétlyukú kábelhüvelyt a tömszelencéből.
- 7. Vegye ki a kétlyukú kábelhüvely kábelátvezetéséből a vakdugót, és dugja a hálózati kábelt a kábelátvezetésbe.
- 8. Nyomja be a kétlyukú kábelhüvelyt a kábellel a tömszelencébe, és vezesse a hálózati kábelt a kommunikációs egységhez a DC-Connection Unit egységben. Győződjön meg róla, hogy a kétlyukú kábelhüvely nem használt kábelátvezetése egy vakdugóval le van zárva.
- Saját maga által konfekcionálható hálózati kábel használata esetén konfekcionálja az RJ45ös csatlakozót, és csatlakoztassa a hálózati kábelre (lásd a csatlakozó dokumentációját).

 Dugja a kábel RJ45 csatlakozóját a kommunikációs egység egyik hálózati aljzatába.

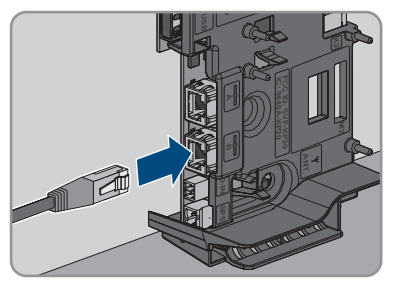

- 11. Ellenőrizze az RJ45-ös csatlakozó rögzítését finoman meghúzva a kábelt.
- 12. Szorítsa meg kézzel a tömszelencéhez tartozó hollandi anyát. Ezáltal rögzíti a hálózati kábelt.
- Ha az invertert külterületen szereli fel, telepítsen túlfeszültség-védőt minden komponens számára a hálózatban.
- Amennyiben helyi hálózatba szeretné integrálni az invertert, csatlakoztassa a hálózati kábel másik végét a helyi hálózathoz (pl. routeren keresztül).

# 6.4 Multifunkciós relé csatlakoztatása

# 6.4.1 A multifunkciós relé csatlakoztatásának módja

### **A** SZAKEMBER

| Eljárá | smód                                                                                                    | Lásd                                                                        |
|--------|----------------------------------------------------------------------------------------------------|-----------------------------------------------------------------------------|
| 1.     | Válassza ki, hogy milyen üzemmódhoz szeretné használni a multifunkciós relét.                                                      | 6.4.2. fejezet, 44. oldal                                                   |
| 2.     | A multifunkciós relé csatlakoztatását az üzemmódnak és a<br>hozzá tartozó csatlakoztatási változatnak megfelelően vé-<br>gezze el. | Csatlakoztatási változatok<br>és Csatlakoztatás a multi-<br>funkciós relére |
| 3.     | Az inverter üzembe helyezése után szükség esetén módosít-<br>sa a multifunkciós relé üzemmódját.                                   | 8.18. fejezet, 82. oldal                                                    |

# 6.4.2 A multifunkciós relé üzemmódjai

| A multifunkciós relé<br>üzemmódja (Mlt.Op-<br>Mode) | Leírás                                                                                                    |
|-----------------------------------------------------|----------------------------------------------------------------------------------------------------|
| Fault indication (FltInd)                           | A multifunkciós relé egy olyan jelzőszerkezetet (pl. figyelmeztető<br>lámpát) vezérel, amely csatlakoztatási módtól függően a hibákat jel-<br>zi vagy az inverter zavartalan működését. |
| Self-consumption<br>(SelfCsmp)                      | A multifunkciós relé bekapcsolja, ill. kikapcsolja a fogyasztókat a rendszer teljesítménykínálatától függően.                                                                           |
| Control via communicati-<br>on (ComCtl)             | A mutlifunkciós relé parancsra bekapcsolja, ill. kikapcsolja a fo-<br>gyasztókat egy kommunikációs terméken keresztül.                                                                  |

| A multifunkciós relé<br>üzemmódja (Mlt.Op-<br>Mode) | Leírás                                                                                                    |  |
|-----------------------------------------------------|----------------------------------------------------------------------------------------------------|--|
| Battery bank (BatCha)                               | A multifunkciós relé a rendszer teljesítménykínálatától függően ve-<br>zérli az akkumulátorok töltését.                                                                                                   |  |
| Fan control (FanCtl)                                | A multifunkciós relé az inverter hőmérsékletétől függően vezérel egy külső ventilátort.                                                                                                    |  |
| Switching status grid re-<br>lay (GriSwCpy)         | A helyi hálózat üzemeltetője kérheti, hogy jelet továbbítsanak neki,<br>amikor az inverter kapcsolódik a közcélú villamos hálózathoz. A<br>multifunkciós relé ennek a jelnek a létrehozására használható. |  |

# 6.4.3 Csatlakoztatási változatok

Üzemmódtól függően különbözőképpen kell eljárni a csatlakoztatás során.

| Üzemmód                                     | Csatlakoztatási változat                                                                                |
|---------------------------------------------|----------------------------------------------------------------------------------------------------|
| Fault indication (FltInd)                   | Multifunkciós relé használata hibajelző érintkezőként                                                   |
| Self-consumption<br>(SelfCsmp)              | Fogyasztók vezérlése multifunkciós relén keresztül vagy akkumuláto-<br>rok töltése teljesítmény szerint |
| Control via communicati-<br>on (ComCtl)     | Fogyasztók vezérlése multifunkciós relén keresztül vagy akkumuláto-<br>rok töltése teljesítmény szerint |
| Battery bank (BatCha)                       | Fogyasztók vezérlése multifunkciós relén keresztül vagy akkumuláto-<br>rok töltése teljesítmény szerint |
| Fan control (FanCtl)                        | Külső ventilátor csatlakoztatása (lásd a ventilátor dokumentációját)                                    |
| Switching status grid re-<br>lay (GriSwCpy) | Hálózati relé kapcsolási állapotának jelzése                                                            |

### Multifunkciós relé használata hibajelző érintkezőként

A multifunkciós relét hibajelző érintkezőként használhatja, és egy megfelelő jelzőszerkezeten keresztül az inverter hibájának vagy zavartalan működésének megjelenítését vagy jelzését kérheti. Egy hibajelzőre vagy üzemjelzőre szükség esetén több invertert csatlakoztathat.

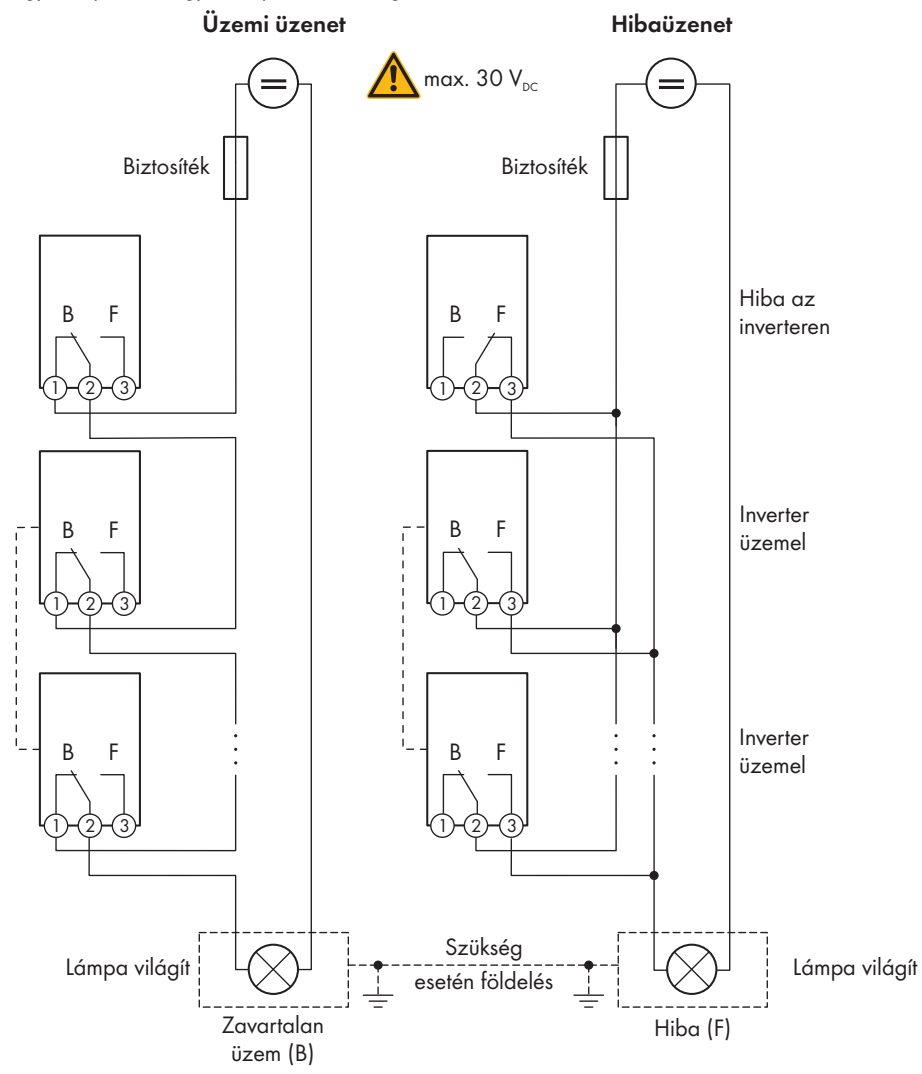

Ábra 12: Csatlakoztatási rajz több inverterrel üzemjelző csatlakoztatása esetén, és csatlakoztatási rajz hibajelző csatlakoztatása esetén

# Fogyasztók vezérlése multifunkciós relén keresztül vagy akkumulátorok töltése teljesítmény szerint

A multifunkciós relé fogyasztókat vezérel vagy teljesítménytől függően akkumulátorokat tölt. Ehhez egy kontaktort (K1) kell a multifunkciós relére csatlakoztatnia. A kontaktor (K1) arra szolgál, hogy bekapcsolja és kikapcsolja az üzemi áramot a fogyasztó számára. Ha teljesítménytől függően akkumulátorokat szeretne tölteni, akkor a kontaktor az akkumulátorok töltésének aktiválására vagy deaktiválására szolgál.

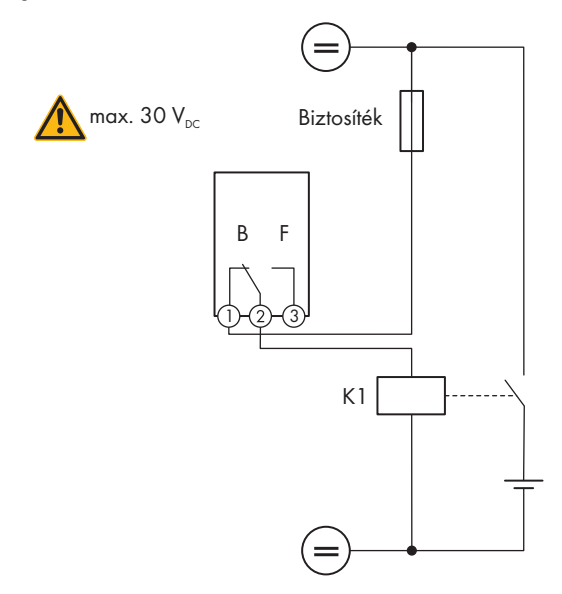

Ábra 13: Csatlakoztatási rajz fogyasztó vezérlése esetén vagy akkumulátorok teljesítményfüggő töltése esetén

### Hálózati relé kapcsolási állapotának jelzése

A multifunkciós relé jelet küldhet a hálózat üzemeltetőjének, mihelyt az inverter rákapcsolódik a közcélú villamos hálózatra. Ehhez az összes inverter multifunkciós reléjét párhuzamosan kell kapcsolnia.

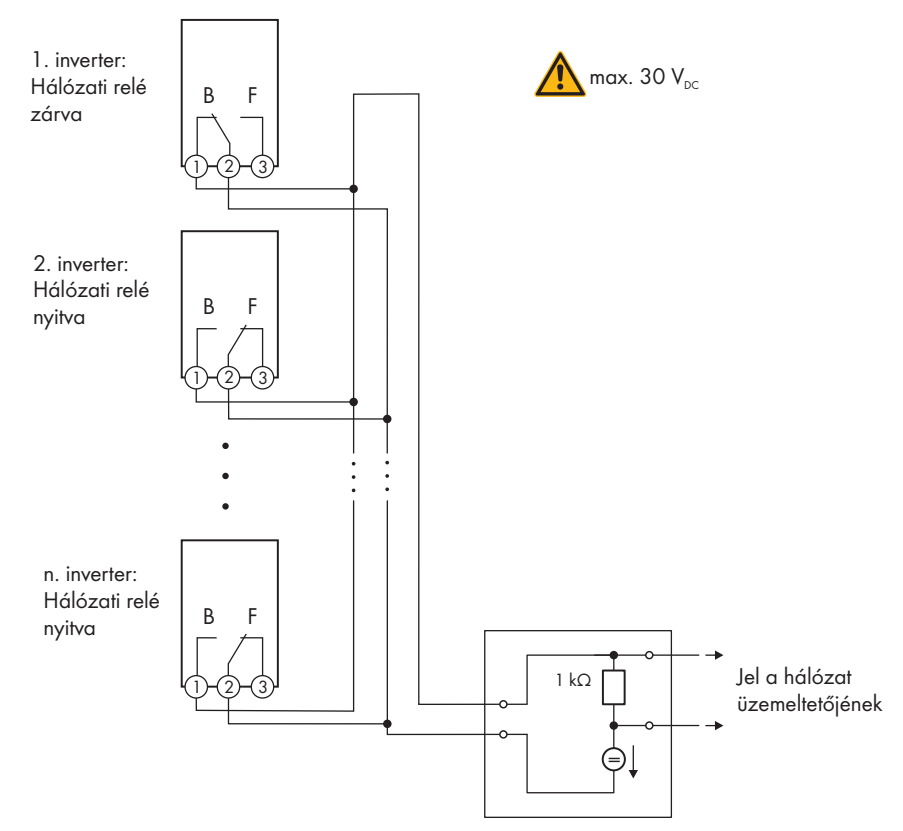

Ábra 14: Csatlakoztatási rajz a hálózati relé kapcsolási állapotának jelzéséhez (példa)

# 6.4.4 Csatlakoztatás a multifunkciós relére

### **A** SZAKEMBER

### Feltétel:

🗆 A multifunkciós relé műszaki követelményeinek teljesülniük kell (lásd 13. fejezet, 123. oldal).

### Kábellel szembeni követelmények:

- □ Vezető keresztmetszete: 0,2 mm²-től 1,5 mm²-ig
- □ A kábelnek és a fektetésnek a használat jellegéhez és az alkalmazási helyhez kell igazodnia.

# Eljárás:

# \Lambda VESZÉLY

### Életveszély magas feszültségek miatt

- Áramtalanítsa az invertert (lásd 9. fejezet, 93. oldal).
- Szerelje le a házfedelet, ha a DC-Connection Unit házfedele zárva van. Ehhez csavarja ki a házfedél mind a 10 csavarját egy torx csavarhúzóval (TX25), és vegye le a házfedelet előre húzva.

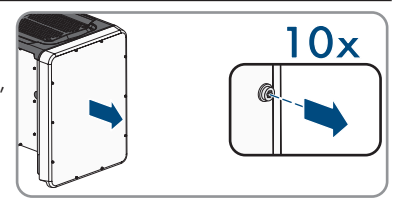

- 3. Tegye félre a csavarokat és a házfedelet, és őrizze meg biztonságosan.
- 4. Csavarja le a hollandi anyát a kommunikációs kábel tömszelencéjéről.
- 5. Vegye ki a kétlyukú kábelhüvelyt a tömszelencéből, és dugja a kábelt a kétlyukú kábelhüvely egyik kábelátvezetésébe.
- 6. Nyomja be a kétlyukú kábelhüvelyt a kábellel a tömszelencébe, és vezesse a kábelt a kommunikációs egységhez a DC-Connection Unit egységben. Győződjön meg róla, hogy a kétlyukú kábelhüvely nem használt kábelátvezetése egy vakdugóval le van zárva.
- 7. Blankolja a kábelt max. 9 mm hosszan.
- Csatlakoztassa a kábelt üzemmódtól függően a csatlakoztatási rajz szerint a hárompólusú sorkapocsra (lásd 6.4.3. fejezet, 45. oldal). Győződjön meg róla, hogy a vezetők a szigetelésig teljesen be vannak dugva a csatlakozási helyekre.
- Dugja a csatlakoztatott vezetőket tartalmazó hárompólusú sorkapcsot az MFR csatlakozóba az inverter kommunikációs egységén.

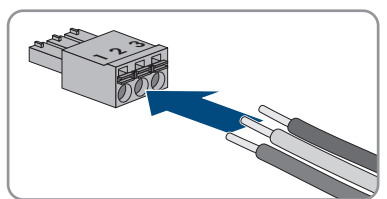

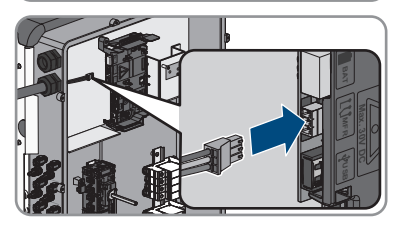

- 10. Győződjön meg róla, hogy a sorkapocs rögzítetten helyezkedik el.
- 11. Győződjön meg arról, hogy minden vezető megfelelően csatlakozik.
- Győződjön meg róla, hogy a vezetők rögzítetten csatlakoznak a csatlakozási helyen. Javaslat: Ha ki szeretné húzni a vezetőket a csatlakozási helyekről, nyissa ki a csatlakozási helyet megfelelő szerszámmal.
- 13. Szorítsa meg kézzel a tömszelencéhez tartozó hollandi anyát.

# 6.5 DC-csatlakoztatás

# 6.5.1 A DC-csatlakoztatás feltételei

### A PV-modulokkal szembeni követelmények bemenetenként:

- □ Minden PV-modulnak azonos típusúnak kell lennie.
- □ Minden PV-modult egyforma helyzetbe és dőlésszögbe kell állítani.
- □ A statisztikailag leghidegebb napon a PV-mudulok üresjárati feszültsége soha nem lépheti túl az inverter maximális bemeneti feszültségét.
- 🛛 Minden füzérhez egyenlő számú sorba kapcsolt PV-modult kell csatlakoztatni.
- □ A füzérenkénti maximális bemeneti áramot, amely nem haladhatja meg a DC-csatlakozók átmenő áramerősségét, be kell tartani (lásd 13. fejezet, 123. oldal).
- MPP-követőnként egyetlen bemenet kiosztása és fényív-védőberendezés (AFCI) egyidejű használata esetén a bemenet maximális bemeneti árama a 16 A-t nem lépheti túl.
- □ Az inverter bemeneti feszültségére és bemeneti áramerősségére vonatkozó határértékeket be kell tartani (lásd 13. fejezet, 123. oldal).
- A PV-modulok pozitív csatlakozókábeleit a pozitív DC-csatlakozókkal kell ellátni (lásd 6.5.2. fejezet, 50. oldal).
- A PV-modulok negatív csatlakozókábeleit a negatív DC-csatlakozókkal kell ellátni (lásd 6.5.2. fejezet, 50. oldal).

i Y-adapterek használata a füzérek párhuzamos kapcsolásához

Az Y-adaptereket tilos a DC-áramkör megszakítására használni.

- Az Y-adaptereket tilos az inverter közvetlen környezetében látható vagy szabadon hozzáférhető módon alkalmazni.
- A DC-áramkör megszakításához mindig áramtalanítani kell az invertert a jelen dokumentumban leírt módon (lásd 9. fejezet, 93. oldal).

# 6.5.2 DC-csatlakozók konfekcionálása

# **SZAKEMBER**

# A VESZÉLY

### Életveszély feszültség alatt álló DC-kábelek megérintése esetén bekövetkező áramütés miatt

Napsütésben a PV-modulok magas egyenfeszültséget hoznak létre, amely a DC-kábeleken áll fenn. A feszültség alatt álló DC-kábelek megérintése áramütés okozta életveszélyes sérülésekhez vagy halálhoz vezet.

- Tilos megérinteni a szabadon álló, feszültség alatt lévő alkatrészeket vagy kábeleket.
- Munkavégzés előtt áramtalanítsa a terméket és biztosítsa visszakapcsolás ellen.
- Terhelés alatt tilos leválasztani a DC-csatlakozókat.
- Viseljen megfelelő egyéni védőfelszerelést a terméken végzendő valamennyi munka során.

# FIGYELEM

### Az inverter meghibásodása túlfeszültség miatt

Ha a PV-modulok üresjárati feszültsége meghaladja az inverter maximális bemeneti feszültségét, akkor az inverter túlfeszültség miatt tönkremehet.

 Amennyiben a PV-modulok üresjárati feszültsége meghaladja az inverter maximális bemeneti feszültségét, ne csatlakoztasson PV-füzéreket az inverterre és ellenőrizze a PVrendszer kialakítását.

Az inverterre történő csatlakoztatáshoz fel kell szerelni a mellékelt DC-csatlakozókat a PV-modulok összes csatlakozókábelére. Konfekcionálja a DC-csatlakozókat az alábbiakban leírtak szerint. Az eljárás mindkét csatlakozó (+ és -) esetén azonos. Az eljárás során látható diagramok példaként csupán a pozitív csatlakozót mutatják be. Figyeljen a helyes polaritásra a DC-csatlakozók konfekcionálása során. A DC-csatlakozók "+" és "–" jelöléssel rendelkeznek.

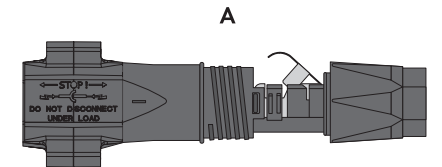

Ábra 15: Negatív (A) és pozitív (B) DC-csatlakozó

### Kábellel szembeni követelmények:

- 🛛 Külső átmérő: 5,5 mm 8 mm
- □ Vezető keresztmetszete: 2,5 mm² 6 mm²
- 🛛 Huzalok száma: legalább 7
- □ Névleges feszültség: legalább 1000 V
- 🗆 Érvéghüvelyek használata nem engedélyezett.

### Eljárás:

- 1. Blankolja a kábelt kb. 15 mm hosszan.
- Vezesse be ütközésig a lecsupaszított kábelt a DCcsatlakozóba. Közben ügyeljen arra, hogy a lecsupaszított kábel és a DC-csatlakozó azonos polaritású legyen.
- 3. Lefelé nyomva pattintsa be a helyére a szorítókengyelt.

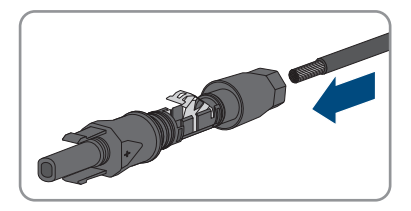

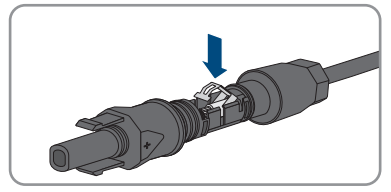

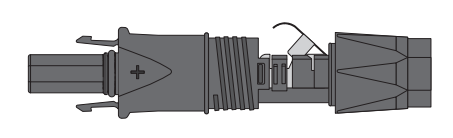

В

STP50-4x-BE-hu-23

52

- Elektromos csaliakozialas
  - 🗹 A sodrat látható a szorítókengyel kamrájában.

- 4. Ha a sodrat nem látható a kamrában, a kábel elhelyezkedése nem helyes, és a csatlakozót ismét konfekcionálni kell. Ehhez húzza ki ismét a kábelt a csatlakozóból.
- A kábel levételéhez: oldja ki a szorítókengyelt. Ehhez akasszon be egy csavarhúzót (pengeszélesség: 3,5 mm) a szorítókengyelbe, majd emelje ki a szorítókengyelt.

- 6. Vegye ki a kábelt, és ismételje meg a műveletet a 2. lépéstől.
- Tolja rá a hollandi anyát a menetre, és húzza meg (nyomaték: 2 Nm).

# 6.5.3 A PV-modulok csatlakoztatása

### SZAKEMBER

# **A** FIGYELMEZTETÉS

# Áramütés általi életveszély valamely mérőműszer túlfeszültség miatti meghibásodása esetén

A túlfeszültség károsíthatja a mérőműszereket, és ennek következtében előfordulhat, hogy a mérőműszer háza feszültség alatt áll. A feszültség alatt álló mérőműszerház megérintése áramütés okozta életveszélyes sérülésekhez vagy halálhoz vezet.

 Csak olyan mérőműszereket szabad használni, amelyek DC bemeneti feszültsége legalább 1000 V vagy annál magasabb.

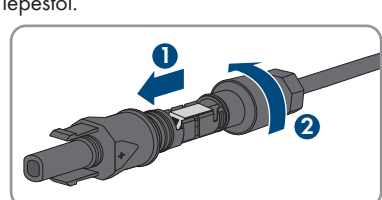

Használati utasítás

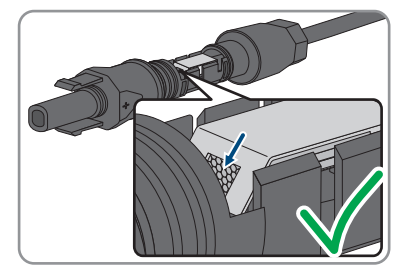

## FIGYELEM

### A termék károsodása üzem közben bekövetkező DC-oldali földzárlat miatt

Az üzem közben bekövetkező DC-oldali földzárlatok helyrehozhatatlan károkhoz vezethetnek a termék transzformátor nélküli topológiája miatt. A garancia nem fedezi azokat a károkat, amelyek hibás vagy helytelen DC-telepítés miatt keletkeznek a termékben. A termék olyan védőszerkezettel van ellátva, amely kizárólag az indítási folyamat közben ellenőrzi, hogy van-e földzárlat. Üzem közben nincs védve a termék.

 Győződjön meg arról, hogy a DC-telepítés megfelelő volt és üzem közben nem léphet fel földzárlat.

### FIGYELEM

# A DC-csatlakozók károsodása kontakttisztítók vagy más tisztítószerek használata miatt

Egyes kontakttisztítók vagy más tisztítószerek olyan anyagokat tartalmazhatnak, amelyek lebontják a DC-csatlakozók műanyag részeit.

• Ne tisztítsa a DC-csatlakozókat kontakttisztítókkal vagy más tisztítószerekkel.

## FIGYELEM

### Az inverter meghibásodása túlfeszültség miatt

Ha a PV-modulok üresjárati feszültsége meghaladja az inverter maximális bemeneti feszültségét, akkor az inverter túlfeszültség miatt tönkremehet.

 Amennyiben a PV-modulok üresjárati feszültsége meghaladja az inverter maximális bemeneti feszültségét, ne csatlakoztasson PV-füzéreket az inverterre és ellenőrizze a PVrendszer kialakítását.

### Eljárás:

- 1. Kapcsolja ki a vezetékvédő kapcsolót és biztosítsa a visszakapcsolás ellen.
- 2. Állítsa **O** pozícióba az inverter DC terhelésleválasztó kapcsolóját.

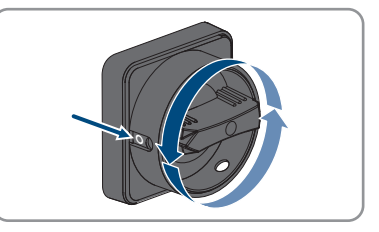

3. Zárja le lakattal a DC terhelés-leválasztó kapcsolót.

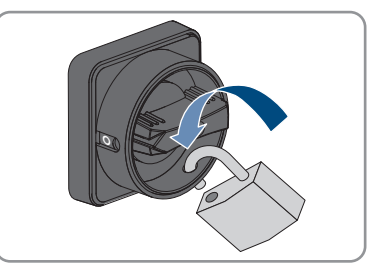

- 4. PV-modulok feszültségének mérése. Közben ügyeljen arra, hogy ne lépje túl az inverter maximális bemeneti feszültségét és ne legyen földzárlat a PV-berendezésben.
- Ellenőrizze, hogy a DC-csatlakozók polaritása megfelelő-e. Konfekcionálja újra a DCcsatlakozót, ha a DC-csatlakozó helytelen polaritású DC-kábellel van ellátva. A DC-kábelnek mindig a DC-csatlakozóval azonos polaritásúnak kell lennie.
- 6. Biztosítsa, hogy a PV-modulok üresjárati feszültsége ne haladja meg a maximális bemeneti feszültséget.
- 7. Csatlakoztassa a konfekcionált DC-csatlakozókat az inverterhez.

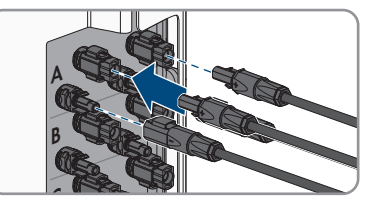

🗹 A DC-csatlakozók hallhatóan rögzülnek.

8. Győződjön meg arról, hogy mindegyik DC-csatlakozó fixen illeszkedik.

9.

### FIGYELEM

### A termék károsodása homok, por és nedvesség miatt, ha nincsenek lezárva a DC-bemenetek

A termék tömítettsége csak akkor megfelelő, ha az összes nem használt DC-bemenet DCcsatlakozókkal és tömítődugókkal le van zárva. A termék homok, por és nedvesség bejutása miatt károsodhat vagy működésképtelenné válhat.

- Zárja le az összes nem használt DC-bemenetet DC-csatlakozókkal és tömítődugókkal az alábbiakban leírtak szerint. A tömítődugókat nem szabad közvetlenül az inverter DC-bemeneteibe dugni.
- Nyomja le a szorítókengyelt a nem használt DC-csatlakozóknál és tolja a menetig a hollandi anyát.
- 11. Dugja be a tömítődugót a DC-csatlakozóba.

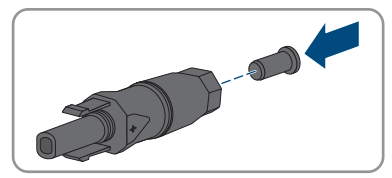

12. Dugja be a DC-csatlakozókat a tömítődugókkal az inverter megfelelő DC-bemeneteibe.

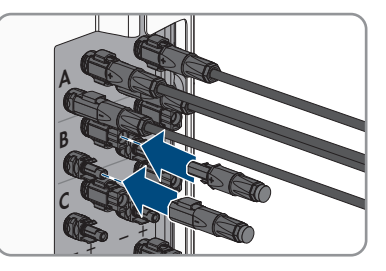

🗹 A DC-csatlakozók hallhatóan rögzülnek.

13. Győződjön meg arról, hogy a DC-csatlakozók és a tömítődugók fixen illeszkednek.

# 6.5.4 DC-csatlakozó leszerelése

### **A** SZAKEMBER

A DC-csatlakozók leszereléséhez a PV-modulok csatlakoztatásához (pl. helytelen konfekcionálás esetén) az alábbiakban leírtak szerint járjon el.

# \Lambda VESZÉLY

### Életveszély sérült vagy kilazult DC-csatlakozók miatt szabaddá váló DCvezetők vagy DC-csatlakozóérintkezők megérintése esetén bekövetkező áramütés miatt

A DC-csatlakozók helytelen kioldás vagy leválasztás miatt eltörhetnek és megsérülhetnek, leválhatnak a DC-kábelekről vagy hibás csatlakozáshoz vezethetnek. Ennek következtében a DC-vezetők vagy DC-csatlakozóérintkezők szabaddá válhatnak. A feszültség alatt álló DCvezetők vagy DC-csatlakozóérintkezők megérintése áramütés okozta súlyos sérüléshez vagy halálhoz vezet.

- Viseljen szigetelt kesztyűt és használjon szigetelt szerszámot a DC-csatlakozókon végzett munkák során.
- Biztosítsa a DC-csatlakozók kifogástalan állapotát és azt, hogy egyetlen DC-vezető vagy DC-csatlakozóérintkező se legyen szabadon.
- Óvatosan oldja ki és az alábbiakban leírt módon válassza le a DC-csatlakozókat.

### Eljárás:

 Oldja ki és húzza ki a DC-csatlakozókat. Ehhez dugjon be egy lapos csavarhúzót vagy egy hajlított sasszeget (pengeszélesség: 3,5 mm) az oldalsó rések egyikébe, majd húzza ki egyenesen a DCcsatlakozókat. Közben ne feszítse fel a DCcsatlakozókat, csupán dugja be a szerszámot az oldalsó rések egyikébe a reteszelés kioldásához, és ne rángassa a kábelt.

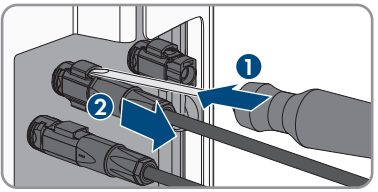

- 6 Elektromos csatlakoztatás
  - 2. Lazítsa ki a hollandi anyát a DC-csatlakozón.
  - Oldja ki a DC-csatlakozót. Ehhez akasszon be egy lapos csavarhúzót az oldalsó reteszbe, majd nyissa ki a reteszt (pengeszélesség: 3,5 mm).

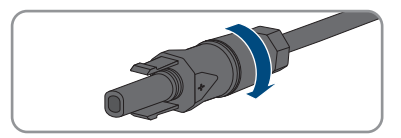

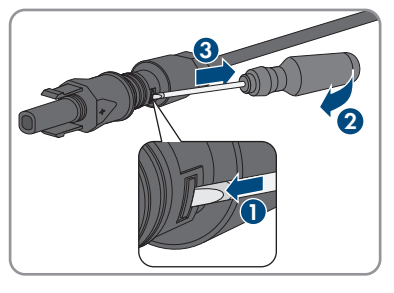

- 4. Óvatosan húzza szét a DC-csatlakozót.
- 5. Oldja ki a szorítókengyelt. Ehhez akasszon be egy lapos csavarhúzót a szorítókengyelbe, majd emelje ki a szorítókengyelt (pengeszélesség: 3,5 mm).

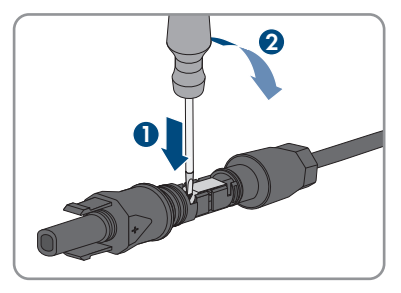

6. Vegye ki a kábelt.

### Üzembe helyezés 7

### Az üzembe helyezés folyamata 7.1

### A SZAKEMBER

A jelen fejezet ismerteti az üzembe helyezés folyamatát, és áttekintést nyújt azokról a lépésekről, amelyeket az előírt sorrendben kell végrehajtania.

### i Termék üzembe helyezése SMA Energy rendszerekben

Amennyiben a terméket SMA Energy rendszerben használják, az üzembe helyezésnek az SMA Energy rendszer útmutatója szerint kell történnie. Az eljárásmód és a sorrend különbözhet a jelen fejezetben leírt lépésektől.

SMA Energy rendszer üzembe helyezése (lásd az SMA Energy rendszer kézikönyvét).

### i A kommunikációs eszközbe integrált inverter üzembe helyezése

A kommunikációs eszközbe integrált inverter esetén a kommunikációs eszköz (pl. az SMA Data Manager) képezi a teljes rendszer konfigurációjának eszközét. A konfiguráció a rendszerben található összes inverterre érvényes. A berendezés kommunikációs eszközén keresztül meghatározott jelszava egyidejűleg az inverter felhasználói felületének jelszava is.

- Helyezze üzembe az invertert (lásd 7.2. fejezet, 58. oldal).
- Végezze el az inverter kezdeti konfigurációját a kommunikációs eszközön keresztül. Az inverter átveszi a konfigurációt, és az inverter beállításai felülíródnak.
- Deaktiválja az inverter Webconnect funkcióját a Sunny Portalon keresztül. Ezátlal megakadályozható, hogy az inverter fölöslegesen próbáljon kapcsolódni a Sunny Portalhoz.

### i Országadatkészletet kell beállítani a betáplálási üzemmódhoz

A 3.13.##.R firmware-változattól kezdve módosultak a betáplálási üzemmód bekapcsolási feltételei.

Ahhoz, hogy az inverter az első üzembe helyezéskor betáplálási üzembe álljon, be kell állítani egy országadatkészletet (pl. a termék kezelőfelületén, a telepítési segéddel, ill. valamilyen kommunikációs termékkel).

Amíg nem állítanak be országadatkészletet, a betáplálási üzemmód nem működik. Ezt az állapotot a zöld és a piros LED egyidejű villogása jelzi.

Az inverter csak azután indítja el automatikusan a betáplálási üzemmódot, miután a konfigurációját befejezték.

| Eljárásm | ód                            | Lásd                    |
|----------|-------------------------------|-------------------------|
| 1.       | Helyezze üzembe az invertert. | 7.2. fejezet, 58. oldal |

| Eljárásm | lód                                                                                                    | Lásd                     |
|----------|----------------------------------------------------------------------------------------------------|--------------------------|
| 2.       | Hozzon létre kapcsolatot a termék felhasználói felületével.<br>Ehhez különböző csatlakozási lehetőségek állnak a ren-<br>delkezésére:<br>• Közvetlen kapcsolat WLAN-on keresztül<br>• Helyi hálózati kapcsolat WLAN-on keresztül                                                                                                    | 8.2. fejezet, 63. oldal  |
|          | Telyi halozati kapcsolai Ethernelen keresztul                                                                                                    |                          |
| 3.       | Jelentkezzen be a felhasználói felületen.                                                                                                    | 8.3. fejezet, 67. oldal  |
| 4.       | Válassza ki az inverter konfigurációjára szolgáló opciót.<br>Közben vegye figyelembe, hogy hálózati szempontból<br>fontos paraméterek módosításához az első 10 betáplálási<br>óra letelte után vagy a telepítő varázsló bezárása után<br>rendelkezésre kell állnia az SMA Grid Guard kódnak. Az<br>SMA Grid Guard kód az online szervizközponttól kérhe-<br>tő. | 7.3. fejezet, 60. oldal  |
| 5.       | Konfigurálja a terméket, és állítsa be az országspecifikus<br>adatcsoportot. Ekkor a termék ismét üzembe áll.                                                                                                    | 8.15. fejezet, 80. oldal |
| 6.       | Szükség esetén végezze el az inverter további beállításait.                                                                                                    | 8. fejezet, 63. oldal    |
|          |                                                                                                    |                          |

# 7.2 Az inverter üzembe helyezése

### **A** SZAKEMBER

### Feltételek:

- 🗆 Az AC vezetékvédő kapcsolót megfelelően kell kialakítani és telepíteni.
- 🗆 A terméket helyesen kell felszerelni.
- 🗆 Minden kábelt helyesen kell csatlakoztatni.
- 🗆 A nem használt háznyílásokat tömítő dugóval le kell zárni.

### Eljárás:

- Annak elkerülése érdekében, hogy érvénytelen sorozatszámot továbbítson az adatgyűjtőnek, az invertert először a helyi hálózatba való bekötés nélkül helyezze üzembe. Ehhez győződjön meg róla, hogy nem jött létre RJ45-kapcsolat a hálózattal.
- Helyezze az AC-Connection Unit házfedelét az AC-Connection Unit egységre, majd húzza meg először a bal felső csavart és a jobb alsó csavart, ezután pedig a többi csavart keresztben (TX25, meghúzási nyomaték: 6 Nm).

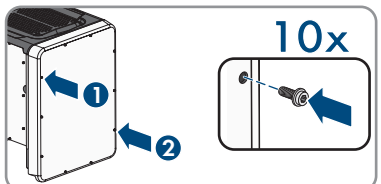

 Helyezze a DC-Connection Unit házfedelét a DC-Connection Unit egységre, majd húzza meg először a bal felső csavart és a jobb alsó csavart, ezután pedig a többi csavart keresztben (TX25, meghúzási nyomaték: 6 Nm). 4. Csatlakoztassa ismét eredeti helyzetükben a DC-csatlakozókat az inverterhez.

🗹 A DC-csatlakozók hallhatóan rögzülnek.

- 5. Győződjön meg arról, hogy mindegyik DC-csatlakozó fixen illeszkedik.
- 6. Állítsa I pozícióba az inverter DC terhelés-leválasztó kapcsolóját.

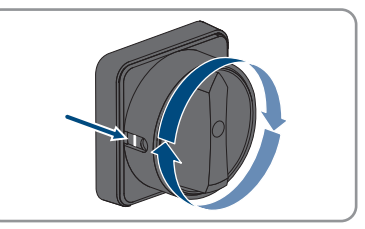

- 7. Kapcsolja be az AC-kismegszakítót.
- 8. Ha az első üzembe helyezéskor a zöld és a piros LED egyidejűleg villog, az azt jelenti, hogy az üzem leállt, mert még nem állítottak be országspecifikus adatcsoportot. Ahhoz, hogy az inverter ismét üzembe álljon, el kell végezni a konfigurációt, és be kell állítani egy országspecifikus adatcsoportot.
- 9. Ha a zöld LED még mindig villog, akkor a betáplálási üzemmód bekapcsolási feltételei még nem teljesültek. Mihelyt teljesülnek a betáplálási üzemmód feltételei, az inverter megkezdi a betáplálási üzemmódot, és a zöld LED az elérhető teljesítménytől függően folyamatosan világít vagy pulzál.
- A piros LED világítása esetén esemény áll fenn. Keresse meg, hogy milyen eseményről van szó, és adott esetben hozza meg a megfelelő intézkedéseket.
- 11. Győződjön meg róla, hogy az inverter hibamentesen látja el a betáplálás feladatát.

# 7.3 Konfigurációs opció kiválasztása

### **A** SZAKEMBER

Miután megadta a jelszót a **Szerelő** és **Felhasználó** csoport számára, és bejelentkezett **Szerelő** minőségében, megnyílik az **Inverter konfigurálása** oldal.

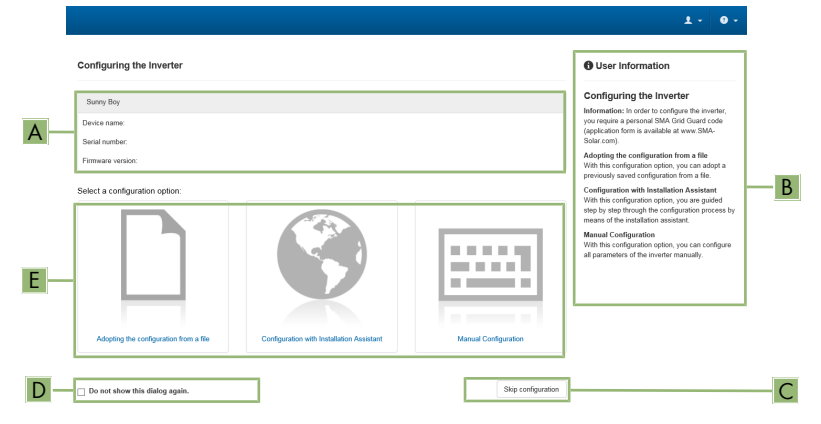

Ábra 16: Az Inverter konfigurálása oldal felépítése

| Pozíció | Megnevezés               | Jelentés                                                                                                |
|---------|--------------------------|----------------------------------------------------------------------------------------------------|
| А       | Készülékinformációk      | Információ az alábbiakról:                                                                              |
|         |                          | <ul> <li>Készüléknév</li> </ul>                                                                         |
|         |                          | <ul> <li>Az inverter sorozatszáma</li> </ul>                                                            |
|         |                          | Az inverter firmware-verziója                                                                           |
| В       | Felhasználói információk | Rövid információk a felsorolt konfigurációs opciókhoz                                                   |
| С       | Konfiguráció átugrása    | Átugorhatja az inverter konfigurációját és egyből a felhasználói felületre léphet (nem ajánlott)        |
| D       | Választómező             | Beállíthatja, hogy a megjelenített oldal ne jelenjen<br>meg a felhasználói felület újbóli megnyitásakor |
| E       | Konfigurációs opciók     | Kiválaszthatja a különböző konfigurációs opciókat                                                       |

### Konfigurációs opciók:

Az **Inverter konfigurálása** oldal különböző konfigurációs opciókat kínál. Válassza ki az egyik opciót, majd kövesse a kiválasztott opció lépéseit az alábbiakban leírtak szerint. A(z) SMA Solar Technology AG a telepítővarázsló használatát javasolja a konfiguráció elvégzéséhez. Így biztos lehet abban, hogy az inverter optimális működéséhez szükséges összes paraméter helyesen lesz beállítva.

- Konfiguráció átvétele fájlból
- Konfiguráció telepítő varázslóval (ajánlott)
- Manuális konfiguráció

i Beállítások átvétele

Az elvégzett beállítások mentését a felhasználói felületen látható homokóra ikon jelzi. Az inverter megfelelő DC-feszültség esetén közvetlenül megkapja és átveszi az adatokat. Ha túl alacsony a DC-feszültség (pl. este), akkor a beállítások mentése ugyan megtörténik, azonban az inverter közvetlenül nem kapja meg és nem veszi át a beállításokat. Amíg az inverter nem kapja meg és nem veszi át a beállításokat, addig továbbra is látható a homokóra ikon a felhasználói felületen. A beállítások átvétele megtörténik, amint van elegendő DC-feszültség és újraindul az inverter. Ha megjelenik a homokóra ikon a felhasználói felületen, akkor megtörtént a beállítások mentése. A beállítások nem vesznek el. Kijelentkezhet a felhasználói felületről és elhagyhatja a berendezést.

### Konfiguráció átvétele fájlból

Az inverter konfigurációja fájlból is átvehető. Ehhez rendelkezésre kell állnia egy fájlban elmentett inverter-konfigurációnak.

### Eljárás:

- 1. Válassza ki a Konfiguráció átvétele fájlból konfigurációs opciót.
- 2. Kattintson a [Keresés...] gombra, és válassza ki a kívánt fájlt.
- 3. Kattintson a [Fájl importálása] gombra.

### Konfiguráció telepítő varázslóval (ajánlott)

- 1. Válassza ki a Konfiguráció telepítő varázslóval konfigurációs opciót. A telepítő varázsló megnyílik.
- 2. Kövesse a telepítő varázsló lépéseit és végezze el a beállításokat saját berendezésének megfelelően.
- 3. Miután elvégezte a beállításokat az egyes lépésekben, kattintson a [Mentés és tovább] gombra.

Az utolsó lépésben összefoglalva jelenik meg az összes elvégzett beállítás.

- 4. Az elvégzett beállítások korrigálásához kattintson a [Vissza] gombra, navigáljon a kívánt lépéshez, korrigálja a beállításokat, majd kattintson a [Mentés és tovább] gombra.
- 5. Ha minden beállítás helyes, kattintson a [Tovább] gombra az Összefoglalásban.
- 6. A beállítások fájlba mentéséhez kattintson az [Összefoglalás exportálása] gombra, majd mentse el a fájlt az okoseszközön.
- 7. Az összes paraméter és beállításaik exportálásához válassza ki az [Összes paraméter exportálása] opciót. Ennek segítségével az összes paraméter és beállításaik exportálhatók egy HTML-fájlba.
- Megnyílik a felhasználói felület kezdőoldala.

### Manuális konfiguráció

A kívánt paraméterek beállításával manuálisan konfigurálhatja az invertert.

### Eljárás:

- 1. Válassza ki a Manuális konfiguráció konfigurációs opciót.
  - Megnyílik a Készülékparaméterek menü a felhasználói felületen, és megjelenik az inverter összes rendelkezésre álló paramétercsoportja.
- 2. Kattintson a [Paraméterek szerkesztése] gombra.
- 3. Válassza ki a kívánt paramétercsoportot.

🗹 Megjelenik a paramétercsoport összes rendelkezésre álló paramétere.

- 4. Állítsa be a kívánt paramétereket.
- 5. Kattintson az [Összes mentése] gombra.
- 🗹 Az inverter paraméterei be vannak állítva.

### Ehhez lásd még:

•  $\Rightarrow$  oldal 000

# 8 Kezelés

# 8.1 A kijelző aktiválása és kezelése

A kijelző a DC-Connection Unit ház fedelét megkopogtatva aktiválható és kezelhető.

### Eljárás:

- Aktiválja a kijelzőt. Ehhez kopogtassa meg 1-szer a DC-Connection Unit ház fedelét.
   A háttérvilágítás bekapcsol.
- 2. Ha a következő jelentésre szeretne lépni, kopogtassa meg 1-szer a DC-Connection Unit ház fedelét.

# 8.2 Kapcsolódás a felhasználói felülethez

# 8.2.1 Közvetlen kapcsolódás Etherneten keresztül

### Feltételek:

- 🗆 A termék üzembe van helyezve.
- □ Rendelkezésre áll egy Ethernet-interfésszel rendelkező okoseszköz (pl. laptop).
- □ A termék közvetlenül össze van kötve az okoseszközzel.
- □ A következő webböngészők egyikének aktuális verziója telepítve van az okos végkészüléken: Chrome, Edge, Firefox vagy Safari.
- Hálózati szempontból fontos paraméterek módosításához az első 10 betáplálási óra letelte után vagy a telepítő varázsló bezárása után rendelkezésre kell állnia a szerelő SMA Grid Guard kódjának. Az SMA Grid Guard kód az online szervizközponttól kérhető.
- □ A JavaScript aktiválva van az okos végkészülék webböngészőjében.

### i Az inverter IP-címe

• Az inverter alapértelmezett IP-címe Etherneten keresztüli közvetlen kapcsolódáshoz: 169.254.12.3

### Eljárás:

1. Nyissa meg az okoseszköz webböngészőjét, írja be a 169.254.12.3 IP-címet a címsorba.

### 2. **i** A webböngésző biztonsági rést jelez

Az IP-cím megadása után megjelenhet egy üzenet, hogy az inverter felhasználói felületével való kapcsolat nem biztonságos. Az SMA Solar Technology AG garantálja, hogy a felhasználói felület megnyitása biztonságos.

• Folytassa a felhasználói felület betöltését.

🗹 Megnyílik a felhasználói felület bejelentkezési oldala.

# 8.2.2 Közvetlen kapcsolódás WLAN-on keresztül

A termék több módon csatlakoztatható az okos végkészülékhez. Az eljárásmód berendezéstől függően különböző lehet. Ha az ismertetett eljárásmódok nem érvényesek a berendezésére, akkor a berendezése utasításában leírtak szerint hozza létre a WLAN-on keresztüli közvetlen kapcsolatot. Az alábbi csatlakozási lehetőségek állnak rendelkezésre:

- Az SMA 360° alkalmazással való kapcsolat
- WPS-csatlakozás
- WLAN-csatlakozás hálózatkereséssel

### Feltételek:

- 🗆 A termék üzembe van helyezve.
- □ Rendelkezésre áll egy okos végkészülék (pl. okostelefon, táblagép vagy laptop).
- □ A következő webböngészők egyikének aktuális verziója telepítve van az okos végkészüléken: Chrome, Edge, Firefox vagy Safari.
- 🗆 A JavaScript aktiválva van az okos végkészülék webböngészőjében.
- Hálózati szempontból fontos paraméterek módosításához az első 10 betáplálási óra letelte után vagy a telepítő varázsló bezárása után rendelkezésre kell állnia a szerelő SMA Grid Guard kódjának. Az SMA Grid Guard kód az online szervizközponttól kérhető.

### i SSID, IP-cím és WLAN jelszó

- SSID a WLAN-on: SMA[sorozatszám] (pl. SMA0123456789)
- Készülékspecifikus WLAN-jelszó: lásd WPA2-PSK a termék típustábláján vagy a mellékelt útmutató hátoldalán
- Alapértelmezett hozzáférési cím WLAN-on keresztüli közvetlen kapcsolódáshoz helyi hálózaton kívül: https://smalogin.net vagy 192.168.12.3

### i Fájlok importálása és exportálása iOS operációs rendszerű okoseszközök esetén nem lehetséges

Technikai okok miatt fájlok importálása és exportálása (pl. inverter-konfiguráció importálása, az aktuális inverter-konfiguráció mentése vagy események és paraméterek exportálása) iOS operációs rendszerű okoseszközök esetén nem lehetséges.

 Fájlok importálásához és exportálásához használjon iOS operációs rendszer nélküli okoseszközt.

### Az SMA 360° alkalmazással való kapcsolat

### Feltételek:

- 🗆 Rendelkezésre áll egy okoseszköz (pl. okostelefon vagy táblagép).
- Az okoseszközre telepíteni kell az SMA 360° alkalmazást.
- 🗆 Rendelkeznie kell egy Sunny Portal felhasználói fiókkal.

### Eljárás:

- Nyissa meg az SMA 360° alkalmazást, és jelentkezzen be a Sunny Portal felhasználói fiókjába.
- 2. Válassza ki a menüben a QR-Code Scan opciót.

- 3. Szkennelje be a termékre ragasztott QR-kódot az SMA 360° alkalmazás QR-kód szkennerével.
  - Az okoseszköz automatikusan csatlakozik a termékhez. Megnyílik az okoseszköz webböngészője, és megjelenik a felhasználói felület bejelentkezési oldala.
- 4. Ha az okoseszköz webböngészője nem nyílik meg automatikusan, és nem jelenik meg a felhasználói felület bejelentkezési oldala, nyissa meg a webböngészőt és írja be a címsorba a **https://smalogin.net** címet.

### WPS-csatlakozás

### Feltétel:

Az okos végkészülék rendelkezik WPS-funkcióval.

### Eljárás:

1. Aktiválja a WPS-funkciót az inverteren. Ehhez kopogtassa meg közvetlenül egymás után 2szer a DC-Connection Unit házának fedelét a LED-ek mellett.

🗹 A kék LED gyorsan villog kb. 2 percig. A WPS-funkció ebben az időben aktív.

- 2. Aktiválja a WPS-funkciót az okos végkészülékén.
- Nyissa meg az okoseszköze webböngészőjét, és írja be a https://smalogin.net címet a címsorba.

### WLAN-csatlakozás hálózatkereséssel

- 1. Keresse meg a WLAN-hálózatokat az okos végkészülékével.
- 2. Válassza ki a termék SSID-jét (SMA[sorozatszám]) a WLAN-hálózatok találati listájából.
- 3. Adja meg a készülék WLAN jelszavát (lásd WPA2-PSK a típustáblán vagy a mellékelt útmutató hátoldalán)
- Nyissa meg az okoseszköze webböngészőjét, és írja be a https://smalogin.net címet a címsorba.

🗹 Megjelenik a felhasználói felület bejelentkezési oldala.

5. Ha nem nyílik meg a felhasználói felület bejelentkezési oldala, írja be a webböngésző címsorába a 192.168.12.3 IP-címet, mDNS-szolgáltatásokat támogató okoseszköz esetén pedig az SMA[sorozatszám].local vagy https://SMA[sorozatszám] adatokat.

# 8.2.3 Helyi hálózati kapcsolat létrehozása Etherneten keresztül

### i Új IP-cím helyi hálózati kapcsolat esetén

Ha a termék helyi hálózathoz kapcsolódik (pl. routeren keresztül), akkor a termék új IP-címet kap. Az új IP-címet a konfiguráció típusától függően a DHCP-kiszolgáló (router) osztja ki automatikusan, vagy pedig Ön manuálisan. A termék a konfiguráció befejezése után már csak az alábbi elérési címeken keresztül érhető el:

- Általános elérési cím: manuálisan vagy a DHCP-kiszolgáló (router) által kiosztott IP-cím (lekérdezés hálózatelemző szoftverrel vagy a router hálózati konfigurációján keresztül).
- Elérési cím Apple és Linux rendszerekhez: **SMA[sorozatszám].local** (pl. SMA0123456789.local)
- Elérési cím Windows és Android rendszerekhez: https://SMA[sorozatszám] (z. B. https://SMA0123456789)

### Feltételek:

- 🗆 A termék hálózati kábelen keresztül össze van kötve a helyi hálózattal (pl. routeren keresztül).
- □ A termék a helyi hálózatba van integrálva. Tipp: Különböző lehetőségek kínálkoznak arra, hogy a terméket a Telepítő varázsló segítségével a helyi hálózatba integrálja.
- □ Rendelkezésre áll egy okos végkészülék (pl. okostelefon, táblagép vagy laptop).
- Az okos végkészüléknek ugyanazon a helyi hálózaton kell lennie, mint a terméknek.
- □ A következő webböngészők egyikének aktuális verziója telepítve van az okos végkészüléken: Chrome, Edge, Firefox vagy Safari.
- Hálózati szempontból fontos paraméterek módosításához az első 10 betáplálási óra letelte után vagy a telepítő varázsló bezárása után rendelkezésre kell állnia a szerelő SMA Grid Guard kódjának. Az SMA Grid Guard kód az online szervizközponttól kérhető.

### Eljárás:

1. Nyissa meg az okoseszköze böngészőjét, majd adja meg a termék IP-címét a böngésző címsorában.

## 2. **i** A webböngésző biztonsági rést jelez

Az IP-cím megadása után megjelenhet egy üzenet, hogy az inverter felhasználói felületével való kapcsolat nem biztonságos. Az SMA Solar Technology AG garantálja, hogy a felhasználói felület megnyitása biztonságos.

- Folytassa a felhasználói felület betöltését.
- 🗹 Megnyílik a felhasználói felület bejelentkezési oldala.

# 8.2.4 Helyi hálózati kapcsolat létrehozása WLAN-on keresztül

### i Új IP-cím helyi hálózati kapcsolat esetén

Ha a termék helyi hálózathoz kapcsolódik (pl. routeren keresztül), akkor a termék új IP-címet kap. Az új IP-címet a konfiguráció típusától függően a DHCP-kiszolgáló (router) osztja ki automatikusan, vagy pedig Ön manuálisan. A termék a konfiguráció befejezése után már csak az alábbi elérési címeken keresztül érhető el:

- Általános elérési cím: manuálisan vagy a DHCP-kiszolgáló (router) által kiosztott IP-cím (lekérdezés hálózatelemző szoftverrel vagy a router hálózati konfigurációján keresztül).
- Elérési cím Apple és Linux rendszerekhez: **SMA[sorozatszám].local** (pl. SMA0123456789.local)
- Elérési cím Windows és Android rendszerekhez: https://SMA[sorozatszám] (z. B. https://SMA0123456789)

### Feltételek:

- 🗆 A termék üzembe van helyezve.
- A termék a helyi hálózatba van integrálva. Tipp: Különböző lehetőségek kínálkoznak arra, hogy a terméket a Telepítő varázsló segítségével a helyi hálózatba integrálja.
- □ Rendelkezésre áll egy okos végkészülék (pl. okostelefon, táblagép vagy laptop).
- Az okos végkészüléknek ugyanazon a helyi hálózaton kell lennie, mint a terméknek.
- □ A következő webböngészők egyikének aktuális verziója telepítve van az okos végkészüléken: Chrome, Edge, Firefox vagy Safari.
- Hálózati szempontból fontos paraméterek módosításához az első 10 betáplálási óra letelte után vagy a telepítő varázsló bezárása után rendelkezésre kell állnia a szerelő SMA Grid Guard kódjának. Az SMA Grid Guard kód az online szervizközponttól kérhető.

### Fájlok importálása és exportálása iOS operációs rendszerű okoseszközök esetén nem lehetséges

Technikai okok miatt fájlok importálása és exportálása (pl. inverter-konfiguráció importálása, az aktuális inverter-konfiguráció mentése vagy események és paraméterek exportálása) iOS operációs rendszerű okoseszközök esetén nem lehetséges.

 Fájlok importálásához és exportálásához használjon iOS operációs rendszer nélküli okoseszközt.

### Eljárás:

- Írja be a termék IP-címét a webböngésző címsorába.
  - 🗹 Megnyílik a felhasználói felület bejelentkezési oldala.

# 8.3 Bejelentkezés és kijelentkezés a felhasználói felületen

Miután létrejött a kapcsolat az inverter felhasználói felületével, megnyílik a bejelentkezési oldal. Jelentkezzen be a felhasználói felületen az alábbiakban leírtak szerint.

## i Cookie-k használata

A felhasználói felület optimális megjelenítéséhez cookie-kra van szükség. A cookie-k kényelmi célokat szolgálnak. A felhasználói felület használatával elfogadja a sütik használatát.

### Első bejelentkezés szerelőként vagy felhasználóként

### i Jelszó meghatározása felhasználók és szerelők számára

A felhasználói felület első megnyitása esetén meg kell határoznia a jelszavakat a **Installer** és **User** felhasználói csoport számára. Ha az invertert integrálta egy kommunikációs eszközbe (pl. SMA Data Manager), és már megadta a berendezés jelszavát, akkor ez a jelszó egyidejűleg a szerelő jelszava is. Ebben az esetben csak a felhasználó jelszavát kell megadni.

- Ha a felhasználó jelszavát Ön mint szakszemélyzet adja meg, akkor ezt a jelszót csak olyan személyeknek adja tovább, akik jogosultak megtekinteni az adatokat az inverter felhasználói felületén keresztül.
- Ha Ön felhasználóként megadja a szerelő jelszavát, akkor csak olyan személyeknek adja tovább a jelszót, akik jogosultak a berendezéshez való hozzáférésre.

### i Szerelői jelszó kommunikációs eszközbe vagy a Sunny Portalba integrált inverterek esetén

Ahhoz hogy az inverter adatait rögzíteni lehessen a kommunikációs eszközön (pl. SMA Data Manager) vagy a Sunny Portal berendezésen, a **Installer** felhasználói csoport jelszavának meg kell egyeznie a berendezés jelszavával. Amennyiben az inverter felhasználói felületén keresztül jelszót oszt ki a **Installer** felhasználói csoport számára, ugyanazt a jelszót kell megadni a rendszerjelszóként is.

Adjon meg egységes szerelői jelszót a berendezésben található összes SMA készülék számára.

### Eljárás:

- 1. Válassza ki a kívánt nyelvet a Nyelv lenyíló listából.
- 2. Adjon meg egy jelszót a Password mezőben a User felhasználói csoport számára.
- 3. Adja meg újra az új jelszót a Repeat password mezőben.
- 4. Kattintson a [**Save**] gombra.
- Adjon meg egy jelszót az New password mezőben a Installer felhasználói csoport számára. A rendszeren belüli összes SMA készülék számára egységes jelszót adjon meg. A szerelői jelszó egyidejűleg a rendszerjelszó is.
- 6. Adja meg újra az új jelszót a Repeat password mezőben.
- 7. Kattintson a Save and login gombra.
- Megnyílik az Inverter konfigurálása oldal.

### Bejelentkezés szerelőként vagy felhasználóként

- 1. Válassza ki a kívánt nyelvet a Nyelv lenyíló listából.
- Válassza ki a Szerelő vagy Felhasználó bejegyzést a Felhasználói csoport lenyíló listából.

- 3. Adja meg a jelszót a **Jelszó** mezőben.
- 4. Kattintson a Bejelentkezés gombra.
- 🗹 Megnyílik a felhasználói felület kezdőoldala.

### Kijelentkezés szerelőként vagy felhasználóként

- 1. Válassza ki a Felhasználói beállítások menüt a jobb oldali menüsorban.
- 2. Kattintson a [Kijelentkezés] opcióra a felbukkanó menüben.
- 🗹 Megnyílik a felhasználói felület bejelentkezési oldala. A kijelentkezés sikeres volt.

# 8.4 A felhasználói felület kezdőoldalának felépítése

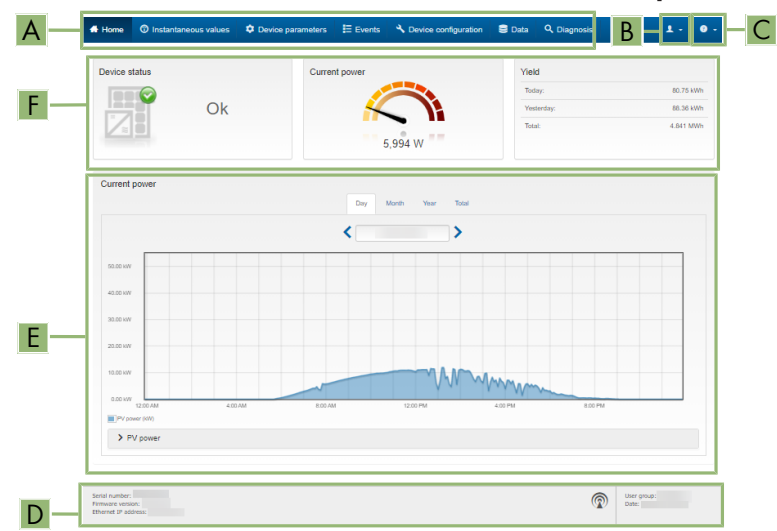

Ábra 17: A felhasználói felület kezdőoldalának felépítése (példa)

| Pozíció | Megnevezés                    | Jelentés                                                                                                    |
|---------|-------------------------------|----------------------------------------------------------------------------------------------------|
| A       | Menü                          | <ul> <li>Az alábbi funkciókat kínálja:</li> <li>Home <ul> <li>A felhasználói felület kezdőoldalának megnyitása</li> </ul> </li> <li>Realtime values <ul> <li>Az inverter aktuális mért értékei</li> </ul> </li> <li>Device parameter <ul> <li>Az inverter különböző üzemi paramétereinek megtekintése és konfigurálása a felhasználói csoporttól függően.</li> </ul> </li> <li>Event <ul> <li>A kiválasztott időszakban fellépett események megjelenítése. Eseménytípusok: Információ, Figyelmeztetés és Hiba. A Hiba és a Figyelmeztetés típusú, aktuálisan fennálló események a Készülékállapot alatt is megjelennek. Közben mindig csak az elsőbbséget élvező esemény látható. Ha például figyelmeztetés és hiba is van egyszerre, akkor csak a hiba jelenik meg.</li> </ul> </li> <li>Device configuration <ul> <li>Itt lehet elvégezni az inverter különböző beállításait. A választék ugyanakkor függ a bejelentkezett felhasználói csoporttól és a felhasználói felület megnyitására használt készülék operációs rendszerétől.</li> <li>Data <ul> <li>Ezen az oldalon található az inverter belső adattárolóján vagy egy külső adathordozón tárolt összes fájl.</li> </ul> </li> <li>Diagnosis <ul> <li>Itt létrehozható és exportálható MPP-követőnként a PV-modulok I-V-jelleagörbéje.</li> </ul> </li> </ul></li></ul> |
| В       | Felhasználói beállítá-<br>sok | <ul> <li>A bejelentkezett felhasználói csoporttól függően az alábbi<br/>funkciókat kínálja:</li> <li>A telepítő varázsló elindítása</li> <li>Hozzáférési jogosultságok beállítása</li> <li>A Smart Inverter Screen aktiválása és kikapcsolása</li> <li>SMA Grid Guard bejelentkezés</li> <li>eManual megjelenítése</li> <li>Logout</li> </ul>                                                                                                    |

| Pozíció | Megnevezés | Jelentés                                                                                                    |
|---------|------------|----------------------------------------------------------------------------------------------------|
| С       | Súgó       | <ul> <li>Az alábbi funkciókat kínálja:</li> <li>Az alkalmazott nyílt forráskódú licencekkel<br/>kapcsolatos információk megjelenítése</li> <li>A(z) SMA Solar Technology AG internetoldalára<br/>mutató link</li> </ul>                                                                                                    |
| D       | Állapotsor | <ul> <li>Megjeleníti az alábbi információkat:</li> <li>Az inverter sorozatszáma</li> <li>Az inverter firmware-verziója</li> <li>Az inverter IP-címe a helyi hálózaton és/vagy az inverter IP-címe WLAN-kapcsolat esetén</li> <li>WLAN-kapcsolat esetén: a WLAN-kapcsolat jelerőssége</li> <li>Bejelentkezett felhasználói csoport</li> <li>Dátum és idő az inverteren</li> </ul> |
| Pozíció | Megnevezés                                      | Jelentés                                                                                                    |
|---------|-------------------------------------------------|----------------------------------------------------------------------------------------------------|
| E       | Aktuális teljesítmény és<br>aktuális fogyasztás | A háztartás PV-teljesítményének és fogyasztási teljesítmé-<br>nyének időbeli alakulása a kiválasztott időszakban. A fo-<br>gyasztási teljesítmény csak akkor jelenik meg, ha van tele-<br>pítve fogyasztásmérő a rendszerben. |
| F       | Állapotjelző                                    | A különböző területek a PV-berendezés aktuális állapotá-<br>ra vonatkozó információkat mutatják.                                                                                                    |
|         |                                                 | Készülékállapot                                                                                                    |
|         |                                                 | Azt mutatja, hogy az inverter aktuális üzemi állapota<br>kifogástalan-e, vagy esetleg fennáll egy hiba vagy<br>figyelmeztetés.                                                                                                |
|         |                                                 | Aktuális teljesítmény                                                                                                    |
|         |                                                 | Az inverter által pillanatnyilag generált teljesítményt<br>mutatja.                                                                                                    |
|         |                                                 | • Hozam                                                                                                    |
|         |                                                 | Megjeleníti az inverter energiahozamát.                                                                                                    |
|         |                                                 | Purchased electricity                                                                                                    |
|         |                                                 | A közcélú villamos hálózatból való<br>energiafogyasztást jelzi.                                                                                                    |
|         |                                                 | <ul> <li>Power at grid connection point</li> </ul>                                                                                                    |
|         |                                                 | Azt jelzi ki, hogy pillanatnyilag mekkora a hálózati<br>csatlakozási ponton a betáplálás vagy fogyasztás.                                                                                                    |
|         |                                                 | <ul> <li>Insolution / wind speed</li> </ul>                                                                                                    |
|         |                                                 | A csatlakoztatott érzékelők függvényében az aktuális<br>besugárzást és/vagy szélsebességet jelzi ki.                                                                                                    |
|         |                                                 | Temperature measurement                                                                                                    |
|         |                                                 | A csatlakoztatott érzékelők függvényében a PV-<br>modul aktuális hőmérsékletét és/vagy a környezeti<br>hőmérsékletet ielzi ki.                                                                                                |

### 8.5 Az elmentett adatok kijelzése és letöltése

Külső adathordozó esetén megtekintheti és letöltheti az elmentett adatokat.

- 1. Hívja elő a felhasználói felületet (lásd 8.2. fejezet, 63. oldal).
- 2. Jelentkezzen be a felhasználói felületre (lásd 8.3. fejezet, 67. oldal).
- 3. Válassza ki a Data menüt.
- 4. Válassza ki a Data mappát.
- 5. Az adatok lehívásához válassza ki a kívánt mappát és a kívánt fájlt.
- 6. Az adatok letöltéséhez válassza ki az exportálandó adattípust a legördülő listán, alkalmazza az idő szűrőt, és válassza a **Data export** opciót.

### 8.6 Smart Inverter Screen aktiválása

A Smart Inverter Screen már a felhasználói felület bejelentkezési oldalán megjeleníti az inverter legfontosabb adatait. A Smart Inverter Screen az alábbiakban leírt módon aktiválható.

### Eljárás:

- 1. Kapcsolódjon a felhasználói felülethez (lásd 8.2. fejezet, 63. oldal).
- 2. Jelentkezzen be Szerelő vagy Felhasználó minőségben.
- Válassza ki a Felhasználói beállítások menüt a felhasználói felület kezdőoldalán (lásd 8.4. fejezet, 70. oldal).
- 4. Válassza ki a [Smart Inverter Screen] opciót.
- ☑ A Smart Inverter Screen aktív.

### 8.7 A telepítő varázsló elindítása

### **A** SZAKEMBER

A telepítő varázsló végigvezeti a felhasználót az inverter első konfigurációjához szükséges lépéseken.

### A telepítő varázsló felépítése:

| 1  | 🖨 Home                                         |                           |                          |               | 1 · 0 ·                                                                                                    |
|----|------------------------------------------------|---------------------------|--------------------------|---------------|----------------------------------------------------------------------------------------------------|
| I[ | 1<br>Network configuration                     | 2<br>Date and device time | Country standard         | A A           | 5 6<br>Feed-in management Summary                                                                                                    |
| Ē  | Network configuration                          |                           |                          |               | User Information                                                                                                    |
|    | DIL switches configured<br>Name of the network | Type of communication     | IP address of the invert | er Status     | Network configuration<br>You can either integrate the inverter in your local<br>network cable-based via Ethermet or wireless via                                                                                                    |
|    | TDSISW-04-2G4                                  | WLAN                      | 0.0.0                    | No connection | WLAN.<br>Therefore, select Type of communication in the<br>respective option.                                                                                                    |
|    | Type of communication                          |                           | 10.1.0.200               | • CK          | Configuring Communication via Ethernet<br>You can obtain the network settings either from a<br>DHCP server or configure them manually. Select<br>the required option in the field Automatic<br>configuration switched on.                                                    |
|    | Automatic configuration switche<br>Yes No      | ed on                     |                          |               | If you want to configure the network settings<br>manually, you have to enter the required network<br>data additionally.                                                                                                    |
|    |                                                |                           |                          | S             | Direct Übernet Connection<br>If you want to connect your local device directly<br>to the inverter via a network cable, you need to<br>activate the automatic configuration of the<br>Ethamani interface. Select the option Yes under<br>Automatic configuration switched on. |

Ábra 18: A telepítő varázsló felépítése (példa)

| Pozíció | Megnevezés                   | Jelentés                                                                                                    |
|---------|------------------------------|----------------------------------------------------------------------------------------------------|
| A       | Konfigurációs lépések        | A telepítő varázsló lépéseinek áttekintése. A lépések szá-<br>ma függ a készüléktípustól és a további beépített modu-<br>loktól. Az aktuális lépés kék színnel van kiemelve. |
| В       | Felhasználói informá-<br>ció | Információk az aktuális konfigurációs lépésről és a konfi-<br>gurációs lépés beállítási lehetőségeiről.                                                                      |
| С       | Konfigurációs mező           | Ebben a mezőben végezheti el a beállításokat.                                                                                                    |

#### Feltétel:

Konfiguráció esetén az első 10 betáplálási óra letelte után vagy a telepítő varázsló bezárása után rendelkezésre kell állnia az SMA Grid Guard kódnak a hálózati szempontból fontos paraméterek módosításához. Az SMA Grid Guard kód az online szervizközponttól kérhető.

#### Eljárás:

- 1. Kapcsolódjon a felhasználói felülethez (lásd 8.2. fejezet, 63. oldal).
- 2. Jelentkezzen be **Szerelő** minőségben.
- Válassza ki a Felhasználói beállítások menüt a felhasználói felület kezdőoldalán (lásd 8.4. fejezet, 70. oldal).
- 4. Kattintson a [Telepítő varázsló elindítása] opcióra a felbukkanó menüben.
- 🗹 A telepítő varázsló megnyílik.

### 8.8 WPS-funkció aktiválása

A WPS-funkció különböző célokra használható:

- Automatikus kapcsolat hálózattal (pl. routeren keresztül)
- Közvetlen kapcsolat a termék és egy okoseszköz között

Attól függően, hogy milyen célra használja a WPS-funkciót, különbözőképpen kell eljárnia az aktiváláshoz.

### WPS-funkció aktiválása automatikus hálózati kapcsolathoz

### Feltételek:

- 🗆 A WLAN aktiválva van a termékben.
- □ A WPS aktiválva van a routeren.

### Eljárás:

- 1. Kapcsolódjon a felhasználói felülethez (lásd 8.2. fejezet, 63. oldal).
- 2. Jelentkezzen be **Szerelő** minőségben.
- 3. Indítsa el a telepítő varázslót (lásd 8.7. fejezet, 74. oldal).
- 4. Válassza ki a Hálózati konfiguráció lépést.
- 5. Kattintson a WLAN-hálózati WPS gombra a WLAN fülön.
- 6. Kattintson a WPS aktiválása gombra.
- 7. Kattintson a Mentés és tovább gombra és lépjen ki a telepítő varázslóból.
- 🗹 A WPS-funkció aktív, és az automatikus kapcsolat létrehozható a hálózattal.

### WPS-funkció aktiválása okoseszközzel való közvetlen kapcsolathoz

 Aktiválja a WPS-funkciót az inverteren. Ehhez kopogtassa meg közvetlenül egymás után 2szer a DC-Connection Unit házának fedelét a LED-ek mellett. A kék LED gyorsan villog kb. 2 percig. A WPS-funkció ebben az időben aktív.

### 8.9 WLAN ki- és bekapcsolása

Az inverter WLAN-interfésze alapértelmezettként aktív. Amennyiben nem szeretne WLAN-t használni, a WLAN-funkció kikapcsolható és bármikor visszakapcsolható. A WLAN-on keresztüli közvetlen kapcsolat és a WLAN-on keresztüli helyi hálózati kapcsolat be- és kikapcsolása egymástól függetlenül történhet.

### i A WLAN-funkció bekapcsolása már csak Ethernet-kapcsolaton keresztül lehetséges

Amennyiben a közvetlen kapcsolat és a helyi hálózati kapcsolat esetében is kikapcsolja a WLAN-funkciót, abban az esetben az inverter felhasználói felületéhez való hozzáférés és ezáltal a WLAN-interfész újbóli aktiválása már csak Ethernet-kapcsolaton keresztül lehetséges.

Az üzemi paraméterek módosítására vonatkozó alapvető eljárást egy másik fejezet ismerteti (lásd 8.14. fejezet, 79. oldal).

### WLAN kikapcsolása

A WLAN-funkció teljes mértékű kikapcsolásához ki kell kapcsolnia a közvetlen kapcsolatot és a helyi hálózati kapcsolatot is.

### Eljárás:

- A közvetlen kapcsolat kikapcsolásához válassza ki és állítsa No állapotra a Soft-accesspoint is turned on paramétert a System communication > WLAN paramétercsoportban.
- A helyi hálózati kapcsolat kikapcsolásához válassza ki és állítsa **No** állapotra a **WLAN is turned on** paramétert a **System communication > WLAN** paramétercsoportban.

### WLAN bekapcsolása

Amennyiben kikapcsolta a WLAN-funkciót a közvetlen kapcsolat vagy a helyi hálózati kapcsolat esetében, az alábbiak szerint tudja visszakapcsolni a WLAN-funkciót.

### Feltétel:

□ Ha korábban teljes mértékben kikapcsolta a WLAN-funkciót, akkor az invertert Etherneten keresztül össze kell kötni egy számítógéppel vagy routerrel.

- A közvetlen WLAN-kapcsolat bekapcsolásához válassza ki és állítsa Yes állapotra a Softaccess-point is turned on paramétert a System communication > WLAN paramétercsoportban.
- A helyi hálózati WLAN-kapcsolat bekapcsolásához válassza ki és állítsa Yes állapotra a
   WLAN is turned on paramétert a System communication > WLAN paramétercsoportban.

### 8.10 A dinamikus teljesítménykijelzés kikapcsolása

Alapértelmezettként a zöld LED pulzálása dinamikusan jelzi a termék teljesítményét. Ennek során a zöld LED folytonosan be- és kikapcsol, vagy maximális teljesítmény mellett folyamatosan világít. A különböző fokozatok a termék beállított ténylegesteljesítmény-határára vonatkoznak. Amennyiben nincs szükség a kijelzésre, kapcsolja ki a funkciót az alábbiak szerint. A zöld LED ezután folyamatosan világít, hogy jelezze a betáplálási üzemmódot.

Az üzemi paraméterek módosítására vonatkozó alapvető eljárást egy másik fejezet ismerteti (lásd 8.14. fejezet, 79. oldal).

### Eljárás:

• Válassza ki és állítsa Off állapotra a Dynamic power display via green LED paramétert a Device > Operation paramétercsoportban.

### 8.11 Jelszó módosítása

A termék jelszava mindkét felhasználói csoport esetében módosítható. A **Szerelő** felhasználói csoport a saját jelszaván kívül a **Felhasználó** felhasználói csoport jelszavát is módosíthatja.

### i Kommunikációs termékben észlelt rendszerek

Kommunikációs termékben (pl. Sunny Portal, Cluster Controller) észlelt rendszerek esetén a kommunikációs terméken keresztül is ki lehet osztani új jelszót a **Szerelő** felhasználói csoport számára. A **Szerelő** felhasználói csoport jelszava egyúttal a rendszerjelszó is. A kommunikációs termék nem képes észlelni az invertert abban az esetben, ha az inverter felhasználói felületén keresztül olyan jelszót oszt ki a **Szerelő** felhasználói csoport számára, amely nem egyezik meg a kommunikációs terméken belüli rendszerjelszóval.

 Győződjön meg arról, hogy a Szerelő felhasználói csoport jelszava megegyezik a kommunikációs terméken belüli rendszerjelszóval.

### Eljárás:

- 1. Kapcsolódjon a felhasználói felülethez (lásd 8.2. fejezet, 63. oldal).
- 2. Jelentkezzen be a felhasználói felületre (lásd 8.3. fejezet, 67. oldal).
- 3. Nyissa meg a Készülékparaméterek menüt.
- 4. Kattintson a [Paraméterek szerkesztése] gombra.
- Módosítsa a kívánt felhasználói csoport jelszavát a Felhasználói jogosultságok > Hozzáférési jogosultság ellenőrzése paramétercsoportban.
- 6. Nyomja meg az [Összes mentése] gombot a módosítások mentéséhez.

## 8.12 Termékkód létrehozása vagy módosítása

Ha a termék jelszavát elfelejtette, akkor az új jelszó létrehozásához a termékkód használható. A termékkód kizárólag a készülékben tárolt. Elveszett termékkód nem állítható vissza, hanem azt újra létre kell hozni. A termékkód létrehozása nem kötelező, azonban az SMA Solar Technology AG által ajánlott, mivel a termékkód a rendszer biztonságát jelentősen növeli.

### Termékkód első létrehozása

Egy-egy termékkódot kell létrehozni a User és az Installer felhasználói csoportokhoz.

- 1. Kapcsolódjon a felhasználói felülethez (lásd 8.2. fejezet, 63. oldal).
- 2. Jelentkezzen be a felhasználói felületen **User** vagy **Installer** minőségben (lásd 8.3. fejezet, 67. oldal).
- 3. Nyissa meg a User settings menüt.
- 4. Válassza ki az [Access rights] opciót.
- 5. Válassza ki a [Product key] opciót.
- Adja meg a termék specifikus készüléktitkát. A felhasználói felületen meg van adva, hogy melyik specifikus készüléktitkot használják, és a specifikus készüléktitok hol található.
- 7. Válassza ki a [Generating] opciót.

🗹 A termékkódot megjelenítő karaktersor jön létre.

 Azonnal jegyezze le a termékkódot, és őrizze meg biztonságosan. Az újonnan létrehozott termékkód nem jeleníthető meg már, ha kilép erről az oldalról. A termékkódhoz csak Önnek szabad hozzáférnie.

### Új termékkód létrehozása

Ha a termékkódhoz illetéktelen személyek fértek hozzá, a termékkód bármikor újra létrehozható. A termékkód új létrehozásához szükség van a jelenleg érvényes termékkódra.

### Eljárás:

- 1. Kapcsolódjon a felhasználói felülethez (lásd 8.2. fejezet, 63. oldal).
- 2. Jelentkezzen be a felhasználói felületen **User** vagy **Installer** minőségben (lásd 8.3. fejezet, 67. oldal).
- 3. Nyissa meg a **User settings** menüt.
- 4. Válassza ki az [Access rights] opciót.
- 5. Válassza ki a [Product key] opciót.
- 6. Adja meg a jelenleg érvényes termékkódot.
- 7. Válassza ki a [Generating] opciót.
  - 🗹 Az új termékkódot megjelenítő karaktersor jön létre.
- Azonnal jegyezze le az új termékkódot, és őrizze meg biztonságosan. Az újonnan létrehozott termékkód nem jeleníthető meg már, ha kilép erről az oldalról. Az eddig érvényes termékkód az új termékkód létrehozása után érvénytelen lesz. A termékkódhoz csak Önnek szabad hozzáférnie.

### 8.13 Szerviz-hozzáférés konfigurálása

A termék hibás működése esetén szükség lehet arra, hogy az SMA Solar Technology AG által felhatalmazott szervizfelhasználók a termék felhasználói felületéhez hozzáférjenek.

A garanciás szolgáltatások végrehajtásához a szerviz-hozzáférést aktiválni kell. A szervizhozzáférés tartósan aktiválva kell legyen ahhoz, hogy vészhelyzetben gyors és egyszerű szerviz lehetséges legyen.

A szerviz-hozzáférés bármikor aktiválható vagy kikapcsolható.

- 1. Kapcsolódjon a felhasználói felülethez (lásd 8.2. fejezet, 63. oldal).
- 2. Jelentkezzen be a felhasználói felületen **User** vagy **Installer** minőségben (lásd 8.3. fejezet, 67. oldal).
- 3. Nyissa meg a User settings menüt.
- 4. Válassza ki az [Access rights] opciót.
- 5. Válassza ki a [Service] opciót.
- 6. Aktiválja vagy kapcsolja ki a szerviz-hozzáférést a legördülő listán:
- 7. A szerviz-hozzáférés tartós aktiválásához válassza ki a legördülő menüben a [**Yes**, **permanently**] opciót.
- 8. A szerviz-hozzáférés bizonyos ideig tartó aktiválásához válassza ki a legördülő menüben a [**Yes, temporary**] opciót, és szükség esetén állítsa be a lejárati dátumot.
- 9. A szerviz-hozzáférés kikapcsolásához válassza ki a legördülő menüben a [No] opciót.
- 10. A módosítások mentéséhez válassza ki a [Save] opciót.

### 8.14 Üzemi paraméterek módosítása

Az inverter paraméterei gyárilag adott értékekre vannak beállítva. A paramétereket módosíthatja, hogy ezzel optimalizálja az inverter működését.

A jelen fejezet az üzemi paraméterek módosításának alapvető folyamatát ismerteti. Mindig a jelen fejezetben leírtak szerint módosítsa az üzemi paramétereket.

A működéshez fontos paramétereket csak szakemberek láthatják és módosíthatják a személyes SMA Grid Guard kód megadásával. Az SMA Grid Guard kód az online szervizközponttól kérhető.

### Feltételek:

A hálózati szempontból fontos paraméterek módosítását a hálózat illetékes üzemeltetőjének jóvá kell hagynia.

- 1. Kapcsolódjon a felhasználói felülethez (lásd 8.2. fejezet, 63. oldal).
- 2. Jelentkezzen be a felhasználói felületre (lásd 8.3. fejezet, 67. oldal).
- 3. Nyissa meg a Készülékparaméterek menüt.
- 4. Kattintson a [Paraméterek szerkesztése] gombra.
- 5. A lakattal jelölt paraméterek módosításához SMA Grid Guard kóddal jelentkezzen be (csak szerelők számára). Ehhez válassza ki a User settings > SMA Grid Guard-Login menüt, adja meg az SMA Grid Guard kódot, és kattintson a [Login] gombra.
- 6. Nyissa meg a módosítani kívánt paramétert tartalmazó paramétercsoportot.
- 7. Módosítsa a kívánt paramétert.
- 8. Nyomja meg az [Összes mentése] gombot a módosítások mentéséhez.
- 🗹 A paraméterek be vannak állítva.

### i Beállítások átvétele

Az elvégzett beállítások mentését a felhasználói felületen látható homokóra ikon jelzi. Az inverter megfelelő DC-feszültség esetén közvetlenül megkapja és átveszi az adatokat. Ha túl alacsony a DC-feszültség (pl. este), akkor a beállítások mentése ugyan megtörténik, azonban az inverter közvetlenül nem kapja meg és nem veszi át a beállításokat. Amíg az inverter nem kapja meg és nem veszi át a beállításokat, addig továbbra is látható a homokóra ikon a felhasználói felületen. A beállítások átvétele megtörténik, amint van elegendő DC-feszültség és újraindul az inverter. Ha megjelenik a homokóra ikon a felhasználói felületen, akkor megtörtént a beállítások mentése. A beállítások nem vesznek el. Kijelentkezhet a felhasználói felületről és elhagyhatja a berendezést.

### 8.15 Országspecifikus adatcsoport beállítása

### **A** SZAKEMBER

Ahhoz, hogy a termék üzembe álljon, be kell állítani egy országspecifikus adatcsoportot (pl. a termék kezelőfelületén, a telepítési segéddel, ill. valamilyen kommunikációs termékkel). Amíg nem állítanak be országspecifikus adatcsoportot, a termék működése leáll. Ezt az állapotot a zöld és a piros LED egyidejű villogása jelzi. A termék automatikusan üzembe áll, ha a konfigurációját befejezték.

### i Az országspecifikus adatcsoportot megfelelően kell beállítani

A rendszer üzemzavarához és a hálózat üzemeltetőjét érintő problémákhoz vezethet, ha olyan országspecifikus adatcsoportot állít be, amely nem felel meg az Ön országának és alkalmazási céljának. Az országspecifikus adatcsoport kiválasztásakor minden esetben vegye figyelembe a helyileg érvényes szabványokat és irányelveket, valamint a rendszer tulajdonságait (pl. rendszer mérete, hálózati csatlakozási pont).

• Ha nem biztos benne, hogy melyik szabvány és irányelv érvényes az Ön országában vagy az adott alkalmazási célra, vegye fel a kapcsolatot a hálózat üzemeltetőjével.

### A hálózati paraméterek neveinek és egységeinek módosítása a (2019.04.27-től érvényes) 2016/631 (EU) rendelet szerinti hálózatcsatlakozási rendelkezések teljesítése érdekében

A (2019.04.27-től érvényes) EU-s hálózatcsatlakozási rendelkezések teljesítése érdekében a hálózati paraméterek neveinek és egységeinek módosítására került sor. A módosítás ≥ 3.00.00.R firmware-verziótól kezdve érvényes, ha be van állítva egy országos adatkészlet a (2019.04.27-től érvényes) EU-s hálózatcsatlakozási rendelkezések teljesítése érdekében. A ≤ 2.99.99.R firmware-verziójú inverterek hálózati paramétereinek neveit és egységeit nem érinti a módosítás, így azok továbbra is érvényesek. Ez a ≥ 3.00.00.R firmware-verziótól kezdve is érvényes, ha olyan országos adatkészlet van beállítva, amely EU-n kívüli országokra vonatkozik.

Az üzemi paraméterek módosítására vonatkozó alapvető eljárást egy másik fejezet ismerteti (lásd 8.14. fejezet, 79. oldal).

• Válassza ki a **Set country standard** paramétert a **Grid monitoring > Grid monitoring** paramétercsoportban, és állítsa be a kívánt országspecifikus adatcsoportot.

## 8.16 A névleges teljesítmény eljárás konfigurálása

### **A** SZAKEMBER

### A telepítő varázsló elindítása

- 1. Kapcsolódjon a felhasználói felülethez (lásd 8.2. fejezet, 63. oldal).
- 2. Jelentkezzen be Szerelő minőségben.
- 3. Indítsa el a telepítő varázslót (lásd 8.7. fejezet, 74. oldal).
- 4. Minden lépésnél kattintson a [**Save and next**] gombra a **Hálózati rendszerszolgáltatás** lépésig.
- 5. Végezze el a beállításokat az alábbiakban leírtak szerint.

### Külső előírt értékmeghatározású rendszerek beállítása

- 1. Állítsa az Active power process opciónál Active power setpoint kapcsolót [On] állásba.
- 2. Válassza ki az Active power setpoint operating mode legördülő listán az External setpoint opciót.
- 3. Válassza a Fallback process legördülő listán a Apply fallback value opciót.
- 4. Írja be a **Fallback max. active power P** mezőbe azt az értéket, amelyre az inverternek korlátoznia kell a névleges teljesítményét időtúllépés után, ha megszakad a kommunikáció a fölérendelt egységgel.
- 5. Írja be a **Timeout** mezőbe azt az időt, amelyet meg kell várnia az inverternek, mielőtt korlátozza a névleges teljesítményét a beállított fallback értékre.
- 6. Ha 0 %-os vagy 0 W-os előírás esetén nincs engedélyezve, hogy az inverter hatásos teljesítményt tápláljon a közcélú villamos hálózatba kis mértékben, akkor válassza ki a Yes bejegyzést a Grid disconnection for 0% active power setpoint legördülő listában. Ez biztosítja, hogy az inverter 0 %-os vagy 0 W-os előírás esetén leválasztásra kerül a közcélú villamos hálózatról és nem táplál be hatásos teljesítményt.

### Manuális előírt értékmeghatározású rendszerek beállítása

- 1. Állítsa az Active power process opciónál Active power setpoint kapcsolót [On] állásba.
- A manuális meghatározáshoz válassza ki az Operating mode active power setting legördülő listában a Manual setting in % vagy Manual setting in W opciót, és adja meg az adott előírt értéket a megfelelő mezőben.

### 8.17 Q on Demand 24/7 beállítása

A "Q on Demand 24/7" funkció segítségével az inverter este a közcélú villamos hálózatra csatlakoztatva marad, és ebből látja el magát, hogy meddő teljesítményt bocsásson rendelkezésre. Ennek során az inverter jelentéktelen mennyiségű hatásos teljesítményt vesz igénybe a közcélú villamos hálózatból, hogy elláthassa a belső részegységeit. Az inverter teljesítményének 100%-át képes meddő teljesítményként rendelkezésre bocsátani. Betáplálási üzemmód alatt a meddő teljesítmény rendelkezésre bocsátása a betáplálási teljesítmény csökkenéséhez vezet. Ez azt jelenti, hogy 100% meddő teljesítmény esetén a betáplálási teljesítmény 0%.

A hálózati rendszerszolgáltatások általános beállításai (pl. a Cos fi előírás vagy a Q(U) jelleggörbe) részben nem végezhetők el a "Q on Demand 24/7" funkciótól függetlenül a megfelelő paraméterek segítségével, hanem a "Q on Demand 24/7" engedélyezi a Q előírásokat. Ennek során vegye figyelembe, hogy egyes beállítások befolyásolnak más hálózati támogató beállításokat és funkciókat.

Ez azt jelenti, ha a "Q on Demand 24/7" aktív, akkor nincs lehetőség más hálózattámogató funkcióra (pl. Cos fi) az inverter nappali és éjszakai üzemmódja között. Ha a nappali és éjszakai üzemmód között független meddő teljesítmény rendelkezésre bocsátása szükséges, akkor a meddő teljesítmény rendelkezésre bocsátását a fölérendelt vezérlőegységen kell kommunikálni az inverterrel.

A meddő teljesítmény rendelkezésre bocsátása jelenleg csak a pillanatnyi értékeknél a fázisáramok és fázisfeszültségek segítségével olvasható le (**Realtime values > AC Side > Phase currents / Phase voltage**) vagy a Modbuson keresztül kérdezhető le.

Az üzemi paraméterek módosítására vonatkozó alapvető eljárást egy másik fejezet ismerteti (lásd 8.14. fejezet, 79. oldal).

### Eljárás:

- 1. Válassza a **Reactive power mode in case of active power output** opciót, és állítsa be a kívánt eljárást. Vegye figyelembe, hogy a "Q on Demand 24/7" számára tilos a **Cos Phi(P)** characteristic curve vagy **Cos Phi(U)** characteristic curve eljárást választani.
- 2. Válassza a Reactive power for zero active power opciót, és állítsa be a kívánt eljárást.
- 3. Állítsa be a meddő teljesítmény eljáráshoz tartozó paramétert.

# 8.18 A multifunkciós relé üzemmódjának módosításaA SZAKEMBER

Alapesetben a multifunkciós relé **Fault indication (FltInd)** üzemmódra van beállítva. Ha másik üzemmód mellett döntött és az elektromos csatlakoztatást a kiválasztott üzemmódnak és a hozzá tartozó csatlakoztatási változatnak megfelelően hajtotta végre, akkor módosítania kell a multifunkciós relé üzemmódját és szükség esetén további beállításokat kell végrehajtania. Az üzemi paraméterek módosítására vonatkozó alapvető eljárást egy másik fejezet ismerteti

(lásd 8.14. fejezet, 79. oldal).

- 1. Nyissa meg a Készülékparaméterek menüt.
- 2. Kattintson a [Paraméterek szerkesztése] gombra.

- Válassza a Device > Multifunction relay > Operating mode paramétercsoportnál az Operating mode of multifunction relay vagy Mlt.OpMode paramétert, és állítsa be a kívánt üzemmódot.
- 4. A Self-consumption vagy SelfCsmp üzemmódnál: Válassza a Device > Multifunction relay > Self-consumption > Minimum On power paramétercsoportnál a Minimum On power for MFR self-consumption vagy Mlt.MinOnPwr paramétert, és állítsa be a kívánt értéket. Ezzel megadja azt a teljesítményt, amelytől bekapcsol egy adott fogyasztó.
- 5. A Self-consumption vagy SelfCsmp üzemmódnál: Válassza a Device > Multifunction relay > Self-consumption > Minimum power On time paramétercsoportnál a Minimum power On time vagy Mlt.MinOnPwrTmm paramétert, és állítsa be a kívánt értéket. Ezzel megadja azt a minimális időt, amely alatt a teljesítménynek a minimális bekapcsolási teljesítmény felett kell lennie, hogy a fogyasztó bekapcsoljon.
- 6. A Self-consumption vagy SelfCsmp üzemmódnál: Válassza a Device > Multifunction relay > Self-consumption > Minimum On time paramétercsoportnál a Minimum On time for MFR self-consumption vagy Mlt.MinOnTmm paramétert, és állítsa be a kívánt értéket. Ezzel megadja azt a minimális időt, ameddig a fogyasztó bekapcsolva marad.
- 7. A Control via communication vagy ComCtl üzemmódnál: Válassza ki a Device > Multifunction relay > Control via communication > Status paramétercsoportnál a Status of MFR with control via communication vagy Mlt.ComCtl.Sw paramétert, és állítsa be a kívánt értéket. Ezáltal megadja, hogy a multifunkciós relét egy kommunikációs termék vezérelheti-e.
- 8. A Battery bank vagy BatCha üzemmódnál: Válassza a Device > Multifunction relay > Battery bank > Minimum On power paramétercsoportnál a Minimum On power for MFR battery bank vagy Mlt.BatCha.Pwr paramétert, és állítsa be a kívánt értéket. Ezzel megadja azt a teljesítményt, amelytől az akkumulátort tölteni kell.
- 9. A Battery bank vagy BatCha üzemmódnál: Válassza a Device > Multifunction relay > Battery bank > Minimum time befor reconnection paramétercsoportnál a Minimum time before reconnection of MFR battery bank vagy Mlt.BatCha.Tmm paramétert, és állítsa be a kívánt értéket. Ezzel megadja azt a minimális időt, amelyet az akkumulátor töltése után be kell tartani az akkumulátor következő töltéséig.
- 10. Nyomja meg az [Összes mentése] gombot a módosítások mentéséhez.

## 8.19 Modbus-funkció konfigurálása

### **A** SZAKEMBER

A Modbus-interfész alapesetben inaktív és az 502-es kommunikációs portok vannak beállítva. Az SMA Modbus®-os vagy SunSpec® Modbus®-os SMA inverterekhez való hozzáféréshez aktiválni kell a Modbus-interfészt. A két IP-protokoll kommunikációs portja az interfész aktiválása után módosítható. A Modbus-interfész üzembe helyezéséről és konfigurálásáról szóló további információk az "SMA und SunSpec Modbus® Interface" műszaki tájékoztatóban a www.SMA-Solar.com oldalon olvashatók.

A támogatott Modbus-regiszterekről a "Modbus® Measured Values and Parameters" műszaki tájékoztatóban talál információkat a www.SMA-Solar.com. oldalon.

8 Kezelés

STP50-4x-BE-hu-23

### i Adatbiztonsági intézkedések aktivált Modbus-interfész esetén

A Modbus-interfész aktiválása miatt fennáll a veszély, hogy jogosulatlan felhasználók hozzáférhetnek a PV-berendezés adataihoz, amelyeket azután manipulálnak.

Az adatbiztonság biztosítása érdekében tegye meg a megfelelő óvintézkedéseket, pl. a következőket:

- Állítson be tűzfalat.
- Zárja be a nem szükséges hálózati portokat.
- Csak VPN-alagúton keresztül engedélyezzen távoli hozzáférést.
- Ne állítson be porttovábbítást az alkalmazott kommunikációs portokon.
- A Modbus interfész deaktiválásához állítsa vissza az invertert a gyári beállításokra, vagy deaktiválja az aktivált paramétereket.

### Eljárás:

 Aktiválja a Modbus-interfészt, és szükség esetén állítsa be a kommunikációs portokat (lásd az "SMA und SunSpec Modbus® Interface" műszaki tájékoztatót a www.SMA-Solar.com oldalon).

### 8.20 Vezérlőjelek vételének aktiválása (csak Olaszországban)

### SZAKEMBER

Olaszországi rendszereknél az alábbi paramétereket kell beállítani a hálózat üzemeltetőjétől érkező vezérlőparancsok vételéhez.

Az üzemi paraméterek módosítására vonatkozó alapvető eljárást egy másik fejezet ismerteti (lásd 8.14. fejezet, 79. oldal).

| Paraméterek    | Érték / tartomány                        | Felbontás | Alapértelmezett   |
|----------------|------------------------------------------|-----------|-------------------|
| Application-ID | 0 től 16384                              | 1         | 16384             |
| GOOSE-MAC-cím  | 01:0C:CD:01:00:00 -<br>01:0C:CD:01:02:00 | 1         | 01:0C:CD:01:00:00 |

- 1. Válassza ki az External Communication > IEC 61850 configuration paramétercsoportot.
- Írja be a hálózatüzemeltetői átjáró Application-ID-jét az Application-ID mezőbe. Az értéket a hálózat üzemeltetőjétől kapja. 0 és 16384 közötti értéket írhat be. 16384-es érték = "kikapcsolva".
- Írja be annak a hálózatüzemeltetői átjárónak a MAC-címét a Goose-Mac address mezőbe, ahonnan az inverter a vezérlőparancsokat fogadja. Az értéket a hálózat üzemeltetőjétől kapja.
- 🗹 A hálózat üzemeltetőjétől érkező vezérlőjelek vétele aktív.

### 8.21 Az SMA ShadeFix beállítása

### **A** SZAKEMBER

Beállíthatja az időintervallumot, amelyen belül az inverter az optimális munkapontot keresi, és optimalizálja a PV-rendszer maximális teljesítménypontját. Amennyiben nem szeretné használni az SMA ShadeFix funkciót, ki is kapcsolhatja.

Az üzemi paraméterek módosítására vonatkozó alapvető eljárást egy másik fejezet ismerteti (lásd 8.14. fejezet, 79. oldal).

### Eljárás:

- Válassz a DC Side > DC Settings > SMA ShadeFix paramétercsoportnál a SMA ShadeFix interval paramétert, és állítsa be a kívánt időintervallumot. Az optimális időintervallum rendszerint 6 perc. Az értéket csak az árnyékoltsági szituáció rendkívül lassú változása esetén kell növelni.
- Az SMA ShadeFix deaktiválásához állítsa a DC Site > DC settings > SMA ShadeFix paramétercsoportnál az SMA ShadeFix paramétert Off opcióra.

### 8.22 I-V-jelleggörbe létrehozása

### **A** SZAKEMBER

Csak az STP 50-41 rendelkezik ezzel a funkcióval.

A mérés alatt az inverter röviden megszakíthatja vagy csökkentett teljesítménnyel végezheti a betáplálást. Egy mérés MPP-követőnként kb. 20 másodpercig tart. A funkció hibás felhasználásának és az ezzel járó veszteségek elkerülése érdekében a mérést naponta max. 10szer lehet elvégezni. Ha naponta 10-nél több mérést szeretne végrehajtani, az inverter újraindítása szükséges.

Egy mérési görbe több mint 200 mérési pontból áll. Az ábrázolás 0 V és az inverter maximális MPP-feszültsége között történik. Az áramot az inverter maximálisan lehetséges bemeneti árama korlátozza.

Az adatok elmentődnek a felhasználói felületen a következő mérésig.

További információk, valamint az I-V-jelleggörbe értelmezésére vonatkozó segítség a műszaki információknál olvashatók: "I-V diagnostic function: Determination of the generator characteristic curve by the inverter for fault detection in the PV array".

### A funkció használata külső moduloptimalizálók használata esetén nem ajánlott.

A funkció használata külső moduloptimalizálók használata esetén nem értelmezhető eredményeket ad, ezért nem ajánlott.

### Feltételek:

- Annak érdekében, hogy elkerülhetők legyenek a kis teljesítmények során létrehozott jelleggörbék hibás értelmezései, a mérésnek legalább az inverter 50%-os névleges teljesítménye esetén kell végbemennie.
- Összehasonlító mérések (pl. éves mérések) esetén figyelni kell arra, hogy a környezeti körülmények (besugárzás, árnyékolás, hőmérséklet) hasonlóak legyenek.

- 1. Jelentkezzen be az inverter felhasználói felületére.
- 2. Válassza ki a menüben a Diagnosis opciót.
- 3. Válassza ki a kívánt MPP-követőt.
- 4. Válassza ki a [Start new measurement] opciót.
- 5. Válassza ki a [PDF export] vagy [CSV export] opciót a kijelzett adatok exportálásához.

### 8.23 A hibaáram-védőkapcsoló névleges hibaárának beállítása

### **A** SZAKEMBER

500 mA alatti névleges hibaáramú hibaáramvédő kapcsoló használata esetén a névleges hibaáramot a megfelelő értékre kell állítani az inverteren. Ezáltal az inverter csökkenti az üzemelés közben fellépő levezetési áramokat, és megakadályozza a hibaáram-védőkapcsoló hibás kioldását (a további információkat lásd a műszaki tájékoztatóban, "Leading Leakage Currents" a www.SMA-Solar.com) oldalon.

Az üzemi paraméterek módosítására vonatkozó alapvető eljárást egy másik fejezet ismerteti (lásd 8.14. fejezet, 79. oldal).

### Eljárás:

 Válassza ki a Device > Inverter paramétercsoportnál az RCD adjustment paramétert, és állítsa be a használt hibaáramvédő kapcsoló névleges hibaáramára.

### 8.24 SMA ArcFix kikapcsolása vagy aktiválása

### **A** SZAKEMBER

Csak az STP 50-41 rendelkezik ezzel a funkcióval.

Az SMA ArcFix fényív-védőberendezés üzemlekapcsolással vagy anélkül aktiválható, illetve deaktiválható. Az AFCI aktiválásának és deaktiválásának eljárásmódja különböző lehet, annak függvényében, hogy melyik évszám szerepel a beállított országspecifikus adatcsoport megnevezésében.

Az üzemi paraméterek módosítására vonatkozó alapvető eljárást egy másik fejezet ismerteti (lásd 8.14. fejezet, 79. oldal).

### A fényív-védőberendezés (AFCI) deaktiválása

### Eljárás:

 Válassza ki a Device > Inverter paramétercsoportnál az AFCI ON vagy AfcilsOn opciót és állítsa No állásba.

### A fényív-védőberendezés (AFCI) aktiválása üzemlekapcsolással

Amikor a fényív-védőberendezés aktív, és egy fényív felismerésére kerül sor, az inverter megszakítja a betáplálási üzemet, és üzemlekapcsolásra kerül sor. Az üzemlekapcsolást manuálisan vissza kell állítani, ha folytatni szeretné az inverter általi betáplálást (lásd 11.5. fejezet, 118. oldal).

## Eljárás a 2018 előtti évszámú vagy az évszám megjelölése nélküli országspecifikus adatcsoportok esetén :

 Válassza ki a Device > Inverter paramétercsoportnál az AFCI switched on vagy AfcilsOn opciót és állítsa Yes állásba.

### Eljárás a 2018 és azutáni évszámú országspecifikus adatcsoportok esetén:

- Válassza ki a Device > Inverter paramétercsoportnál az AFCI switched on vagy AfcilsOn opciót és állítsa Yes állásba.
- 2. Állítsa az AC Side > Operation > Manual restart paramétercsoportnál a Switched on vagy ManRstr.IsOn opciót Yes állásba.
- 3. Válassza ki az After arc detection vagy a ManRstr.ManRstrAFCI paramétert és állítsa ON állásba.

### A fényív-védőberendezés (AFCI) aktiválása üzemlekapcsolás nélkül

Amikor a fényív-védőberendezés üzemlekapcsolás nélkül aktív, és egy fényív felismerésére kerül sor, az inverter megszakítja a betáplálási üzemet. Nem kerül sor üzemlekapcsolásra. Az inverter adott várakozási idő után automatikusan újraindul, és ellenőrzi, hogy a fényív még fennáll-e. Ha a fényív még mindig fennáll, az inverter leválasztódik a hálózatról, és a folyamat megismétlődik.

A fényív-védőberendezéssel (AFCI) ellátott, üzemzavar-elhárítás nélküli invertereket rendszeresen ellenőrizni kell. Az ismétlődő ívkisüléseket szakembernek haladéktalanul meg kell vizsgálnia és meg kell javítania. Ha nem lehet azonnal kivizsgálni és elhárítani a hibát, az invertert üzemen kívül kell helyezni a hiba okának tisztázásáig és elhárításáig. Az ismétlődő fényívek károsíthatják a csatlakozókábeleket és a rendszerelemeket. Üzemzavarok előfordulhatnak. Hasonlóképpen, az ellenőrizetlen fényívek tüzet okozhatnak.

## Eljárás a 2018 előtti évszámú vagy az évszám megjelölése nélküli országspecifikus adatcsoportok esetén :

 Válassza ki a Device > Inverter paramétercsoportnál az AFCI switched on vagy AfcilsOn opciót és állítsa Yes, without permanent operation inhibition állásba.

### Eljárás a 2018 és azutáni évszámú országspecifikus adatcsoportok esetén:

- Válassza ki a Device > Inverter paramétercsoportnál az AFCI switched on vagy AfcilsOn opciót és állítsa Yes állásba.
- Válassza ki az AC Side > Operation > Manual restart paramétercsoportnál az After arc detection vagy ManRstr.ManRstrAFCI opciót és állítsa OFF állásba. A Switched on vagy ManRstr.IsOn paramétert csak akkor lehet No állásba állítani, ha a Manual restart csoportban minden paraméter OFF állásban van.

Ha a fényív-védőberendezés (AFCI) úgy van beállítva, hogy tartósan ne szakítsa mg a működést, a berendezést szorosan figyelemmel kell kísérni, és a fényív-védőberendezés ismétlődő hibáit szakképzett szakembernek azonnal ki kell vizsgálnia. Ha a hiba okát nem lehet azonnal megállapítani, az invertert üzemen kívül kell helyezni, amíg a vizsgálat le nem zárul és a javító intézkedéseket el nem végzik. A visszatérő hibák károsíthatják a szomszédos vezetékeket és a rendszerelemeket, ami szélesebb körű rendszerhibákhoz és károkhoz vezethet, beleértve az ellenőrizetlen fényíveket és tüzet.

### 8.25 A füzér hibafelismerés aktiválása és beállítása

### **A** SZAKEMBER

A füzér hibafelismerés használatához ezt aktiválnia kell.

Lehetséges azonos tulajdonságú bemenetek (pl. árnyékolás, tájolás vagy modultípus) összefogása egy csoportba. Összesen 3 csoport áll rendelkezésre. Csoportonként legalább 2 bemenetet kell hozzárendelni.

A füzér hibafelismerés érzékenységét és tűrését be kell állítania. Ezenkívül be kell állítania, hogy a tűrést minimum mennyi ideig lépheti túl, míg az inverter eseményt jelent.

Ezenkívül beállíthatja a füzér hibafelismerés aktiválási küszöbét a hibás eseményüzenet elkerüléséhez. Olyan berendezéseknél, amelyeknél a PV-modulok tájolása nagyon nem homogén több esemény léphet fel túl alacsony DC feszültséget vagy túl alacsony DC áramot illetően. Ha az aktiválási küszöbértéket megemeli, akkor bizonyosodjon meg arról, hogy a füzér hibafelismerés csak elegendő DC teljesítménynél legyen aktív. Ezáltal megakadályozhatók a hibás eseményüzenetek kedvezőtlen besugárzási feltételeknél.

A füzér hibafelismerés aktiválását és beállítását végezheti a készülék paramétereivel vagy a telepítő varázslóval.

A füzér hibafelismerés aktiválási küszöbértéke kizárólag a készülék paramétereivel állítható be. Az aktiválási küszöbérték alapbeállítása az inverter névleges teljesítményének 20%-a.

### Beállítás a készülék paramétereivel

Objektum ne-Paraméterek Kijelzési csoport Beállítási értékek ve Operation.StrFlt- Füzér hibafelismerés DC Side > Operation > Ki (Off) üzemmódja Det.OpMod String failure detection > Be (On) General operating mode Operation.StrFlt- Füzérösszehasonlító DC Side > Operation > Nincs csoport (NoGrp) csoport füzérhibák Det.ChGrp String failure detection > 1. csoport (Grp1) felismeréséhez Comparison group • 2. csoport (Grp2) 3. csoport (Grp3) Operation.StrFlt- A füzérhiba-felisme-DC Sédé > Operation > Speciális beállítás (Adj) Det.SnsLvl rés érzékenysége String failure detection > Alacsony (LowMod) Sensor sensitivity Normál (NrmMod) Magas (HiMod) DC oldal > Üzemeltetés > 0%-tól 100%-ig Operation.StrFlt- A fűzérhiba-felisme-Karakterkészlet-hibaészlelés Det Tol rés tűréshatára > Tűrés

A következő táblázatban a füzér hibafelismerés aktiválásához és beállításához szükséges valamennyi paraméter található.

| Objektum ne-<br>ve               | Paraméterek                                                           | Kijelzési csoport                                                         | Beállítási értékek     |
|----------------------------------|-----------------------------------------------------------------------|---------------------------------------------------------------------------|------------------------|
| Operation.StrFlt-<br>Det.WrnTm   | ldő a füzérhiba-felis-<br>merési figyelmezte-<br>tésig                | DC Side > Operation ><br>String failure detection ><br>Time until warning | • 5 min-től 360 min-ig |
| Operation.StrFlt-<br>Det.WMinNom | Activation threshold<br>for string-failure<br>detection <sup>1)</sup> | DC Side > Operation ><br>String failure detection ><br>Nominal AC power   | • 5%-tól 100%-ig       |

- 1. Nyissa meg az inverter felhasználói felületét.
- 2. Jelentkezzen be a felhasználói felületen Szerelő minőségben.
- 3. Nyissa meg a Készülékparaméterek menüt.
- 4. Kattintson a [Paraméterek szerkesztése] gombra.
- 5. Nyissa meg a paramétert tartalmazó kijelzési csoportot.
- 6. Állítsa be a paramétert.
- 7. Nyomja meg a [Save all] gombot a beállítások mentéséhez.

### Beállítás a telepítő varázslóval

#### Eljárás:

- 1. Hívja elő a felhasználói felületet (lásd 8.2. fejezet, 63. oldal).
- 2. Jelentkezzen be a felhasználói felületen **Szerelő** minőségben.
- Válassza ki a Felhasználói beállítások menüt a jobb oldali menüsorban (lásd 8.4. fejezet, 70. oldal).
- 4. Kattintson a [Telepítő varázsló elindítása] opcióra a felbukkanó menüben.
- 5. Kattintson a [Save and next] gombra a String configuration lépésig.
- 6. Aktiválja a füzér hibafelismerést, és végezze el a beállításokat.
- 7. Válassza ki a [Save and next] gombot.

### 8.26 Konfiguráció mentése fájlba

Az inverter aktuális konfigurációja fájlba menthető. Ez a fájl az inverter biztonsági másolataként használható, és később az inverterek konfigurálása érdekében újra beimportálható ugyanabba az inverterbe vagy egy ugyanolyan típusú vagy ugyanahhoz a készülékcsaládhoz tartozó másik inverterbe. A biztonsági másolat kizárólag a készülékparamétereket menti, a jelszavakat nem.

- 1. Hívja elő a felhasználói felületet (lásd 8.2. fejezet, 63. oldal).
- 2. Jelentkezzen be a felhasználói felületre (lásd 8.3. fejezet, 67. oldal).
- 3. Válassza ki a Készülékkonfiguráció menüt.
- 4. Válassza ki a [Beállítások] pontot.

<sup>&</sup>lt;sup>1)</sup> A paraméter kizárólag a készülék paramétereivel állítható be.

- 5. Kattintson a [Konfiguráció mentése fájlba] opcióra a felbukkanó menüben.
- 6. Kövesse a párbeszédablak utasításait.

## 8.27 Konfiguráció átvétele fájlból

### **A** SZAKEMBER

A konfiguráció fájlból is átvehető az inverter konfigurálásához. Ehhez előbb fájlba kell mentenie egy ugyanolyan típusú vagy ugyanahhoz a készülékcsaládhoz tartozó másik inverter konfigurációját (lásd 8.26. fejezet, 89. oldal). Fájlból kizárólag a készülékparamétereket lehet átvenni, jelszavakat nem.

### Feltételek:

- A hálózati szempontból fontos paraméterek módosítását a hálózat illetékes üzemeltetőjének jóvá kell hagynia.
- □ Szükség van az SMA Grid Guard kódra. Az SMA Grid Guard kód az online szervizközponttól kérhető.

### Eljárás:

- 1. Kapcsolódjon a felhasználói felülethez (lásd 8.2. fejezet, 63. oldal).
- 2. Jelentkezzen be a felhasználói felületen Installer minőségben (lásd 8.3. fejezet, 67. oldal).
- 3. Válassza ki a Készülékkonfiguráció menüt.
- 4. Válassza ki a [Beállítások] pontot.
- 5. Kattintson a [Konfiguráció átvétele fájlból] opcióra a felbukkanó menüben.
- 6. Kövesse a párbeszédablak utasításait.

### 8.28 Firmware-frissítés

Ön aktiválhat egy automatikus Firmware-frissítést az inverterben vagy a kommunikációs termékben. Lehetőség van a firmware-verzió manuális frissítésére abban az esetben, ha a kommunikációs termékben (pl. SMA Data Manager, Cluster Controller, Sunny Portal) vagy az inverter felhasználói felületén nincs beállítva automatikus frissítés az inverter számára.

A firmware frissítésére az alábbi lehetőségek állnak rendelkezésre:

- Automatikus Firmware-frissítés (ajánlott)
- Frissítse a firmware-t a meglévő frissítési fájl segítségével az inverter felhasználói felületén keresztül.
- Frissítse a firmware-t a meglévő frissítési fájl segítségével egy pendrive-val.
- Keresse meg a firmware-t az inverter felhasználói felületén keresztül, majd telepítse.

### 8.28.1 Automatikus Firmware-frissítés aktiválása

### **A** SZAKEMBER

Ön aktiválhatja az automatikus Firmware-frissítést az inverterben vagy a kommunikációs termékben. Ha az automatikus Firmware-frissítés az inverterben aktiválva van, az inverter frissítéseket keres, és végrehajtja a frissítéseket. Ha az automatikus Firmware-frissítés a kommunikációs termékben aktiválva van, a kommunikációs termék frissítéseket keres az inverterhez, és végrehajtja az inverter frissítését. Ebben az esetben standardszerűen ki van kapcsolva az automatikus Firmware-frissítés az inverterben. Ez megakadályozza a frissítések többszörös letöltését.

Ebben a fejezetben ismertetjük, hogyan aktiválható az automatikus Firmware-frissítés az inverterben. A kommunikációs termékben rögzített készülékek automatikus Firmware-frissítésének aktiválási eljárása a kommunikációs termék útmutatójában található.

Az üzemi paraméterek módosítására vonatkozó alapvető eljárást egy másik fejezet ismerteti (lásd 8.14. fejezet, 79. oldal).

### Eljárás:

 Válassza ki a Device > Update paraméternél az Automatic update opciót, és állítsa Yes állásba.

## 8.28.2 A Firmware-frissítés végrehajtása frissítési fájllal a felhasználói felületen

### **A** SZAKEMBER

### Feltételek:

□ Rendelkezésre áll a termék kívánt firmware-verzióját tartalmazó frissítési fájl. A frissítési fájl például a www.SMA-Solar.com címen elérhető termékoldalról tölthető le.

### Eljárás:

- 1. Hívja elő a felhasználói felületet (lásd 8.2. fejezet, 63. oldal).
- 2. Jelentkezzen be a felhasználói felületen Installer minőségben (lásd 8.3. fejezet, 67. oldal).
- 3. Kattintson a [Paraméterek szerkesztése] gombra.
- 4. Válassza ki a Készülékkonfiguráció menüt.
- 5. Kattintson a fogaskerékre a termék sorában és válassza ki a Firmware-Update opciót.
- 6. Kattintson a [Keresés] opcióra, és válassza ki a frissítési fájlt a termékhez.
- 7. Kattintson a Firmware-frissítés opcióra.
- 8. Kövesse a párbeszédablak utasításait.
- 9. Nyissa meg a felhasználói felületet, és ellenőrizze az eseményeknél, hogy a firmware frissítése sikeresen befejeződött-e.

### 8.28.3 A Firmware-frissítés végrehajtása frissítési fájllal pendriveal

### **A** SZAKEMBER

### Feltétel:

Max. 64 GB tárolási kapacitású és FAT32 adatrendszerű pendrive-nak kell rendelkezésre állnia.

- 1. Hozzon létre a pendrive-on egy "UPDATE" könyvtárt.
- 2. Mentse el a kívánt firmware-t tartalmazó frissítési fájlt az "UPDATE" könyvtárban a pendriveon. A frissítési fájl letölthető pl. az inverter www.SMA-Solar.com címen elérhető termékoldaláról. Vegye figyelembe, hogy a pendrive-on csak az a frissítési fájl legyen elmentve, amelyre az invertert frissíteni szeretné.
- 3.

### **VESZÉLY**

### Életveszély magas feszültségek miatt

- Áramtalanítsa az invertert, és nyissa fel a DC-Connection Unit ház fedelét (lásd 9. fejezet, 93. oldal).
- 4. Helyezze a pendrive-ot a kommunikációs egység USB csatlakozójába.
- 5. Helyezze üzembe az invertert (lásd 7.2. fejezet, 58. oldal).
  - Z Az inverter indítási fázisában telepíti a kívánt firmware-t.
- 6.

### 🔺 VESZÉLY

### Életveszély magas feszültségek miatt

- Áramtalanítsa az invertert, és nyissa fel a DC-Connection Unit ház fedelét (lásd 9. fejezet, 93. oldal).
- 7. Húzza ki a pendrive-ot az USB csatlakozóból.
- 8. Helyezze üzembe az invertert (lásd 7.2. fejezet, 58. oldal).
- 9. Nyissa meg a felhasználói felületet, és ellenőrizze az eseményeknél, hogy a firmware frissítése sikeresen befejeződött-e.
- 10. Ha a firmware frissítése nem ment végbe sikeresen, ismételje meg a firmware frissítését.

### 8.28.4 Új Firmware keresése a felhasználói felületén keresztül és telepítése

### **A** SZAKEMBER

#### Feltétel:

□ Az inverternek csatlakoznia kell az internethez.

- 1. Kapcsolódjon a felhasználói felülethez (lásd 8.2. fejezet, 63. oldal).
- 2. Jelentkezzen be a felhasználói felületen Installer minőségben (lásd 8.3. fejezet, 67. oldal).
- 3. Válassza ki a Device parameter menüt.
- 4. Kattintson a [Paraméterek szerkesztése] gombra.
- 5. Válassza ki a Device > Update opciót.
- 6. Válassza ki a Check for update and install it opciót, majd kattintson az Execute gombra.
- 7. Kattintson a [**Save all**] gombra.
- A firmware frissítése a háttérben folyik.

### 9 Az inverter áramtalanítása

### SZAKEMBER

A terméken végzett munkák előtt mindig áramtalanítani kell a terméket a jelen fejezetben leírtak szerint. Ennek során mindig tartsa be a megadott sorrendet.

### A FIGYELMEZTETÉS

### Áramütés általi életveszély valamely mérőműszer túlfeszültség miatti meghibásodása esetén

A túlfeszültség károsíthatja a mérőműszereket, és ennek következtében előfordulhat, hogy a mérőműszer háza feszültség alatt áll. A feszültség alatt álló mérőműszerház megérintése áramütés okozta életveszélyes sérülésekhez vagy halálhoz vezet.

• Csak olyan mérőműszereket szabad használni, amelyek DC bemeneti feszültsége legalább 1000 V vagy annál magasabb.

#### Eljárás:

- 1. Kapcsolja ki az AC vezetékvédő kapcsolót és biztosítsa a visszakapcsolás ellen.
- 2. Állítsa O pozícióba az inverter DC terhelés-leválasztó kapcsolóját.
- Biztosítsa megfelelő lakattal a DC-szakaszolót ismételt bekapcsolás ellen, ha az előírások megkövetelik a DC-szakaszoló ismételt bekapcsolás elleni biztosítását.
- 4. Multifunkciós relé használatakor szükség esetén kapcsolja ki a fogyasztó tápfeszültségét.
- 5. Várjon, míg a LED-ek kialszanak.
- Ellenőrizze az árammentességet minden DCkábelen egy lakatfogós árammérővel.

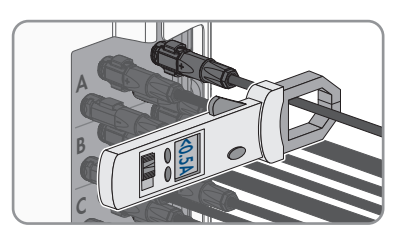

7. Jegyezze fel a DC-csatlakozók elhelyezkedését.

8.

## **A** VESZÉLY

### Életveszély sérült vagy kilazult DC-csatlakozók miatt szabaddá váló DCvezetők vagy DC-csatlakozóérintkezők megérintése esetén bekövetkező áramütés miatt

A DC-csatlakozók helytelen kioldás vagy leválasztás miatt eltörhetnek és megsérülhetnek, leválhatnak a DC-kábelekről vagy hibás csatlakozáshoz vezethetnek. Ennek következtében a DC-vezetők vagy DC-csatlakozóérintkezők szabaddá válhatnak. A feszültség alatt álló DC-vezetők vagy DC-csatlakozóérintkezők megérintése áramütés okozta súlyos sérüléshez vagy halálhoz vezet.

- Viseljen szigetelt kesztyűt és használjon szigetelt szerszámot a DC-csatlakozókon végzett munkák során.
- Biztosítsa a DC-csatlakozók kifogástalan állapotát és azt, hogy egyetlen DC-vezető vagy DC-csatlakozóérintkező se legyen szabadon.
- Óvatosan oldja ki és az alábbiakban leírt módon válassza le a DC-csatlakozókat.
- 9. Oldja ki és húzza ki a DC-csatlakozókat. Ehhez dugjon be egy lapos csavarhúzót vagy egy hajlított sasszeget (pengeszélesség: 3,5 mm) az oldalsó rések egyikébe, majd húzza ki egyenesen a DCcsatlakozókat. Közben ne feszítse fel a DCcsatlakozókat, csupán dugja be a szerszámot az oldalsó rések egyikébe a reteszelés kioldásához, és ne rángassa a kábelt.

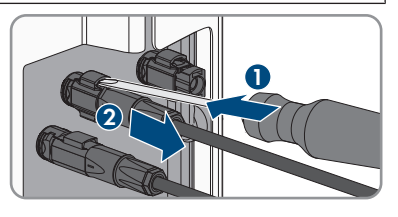

- 10. Győződjön meg róla, hogy a DC csatlakozó a terméken és a DC vezetővel rendelkező DC csatlakozó kifogástalan állapotban található, és a csatlakozóérintkezők nincsenek szabadon.
- 11. Ellenőrizze az inverter DC-bemeneteinek árammentességét megfelelő mérőműszerrel.

 Csavarja ki az AC-Connection Unit házfedelének mind a 10 csavarját (TX25), és vegye le a házfedelet előre húzva.

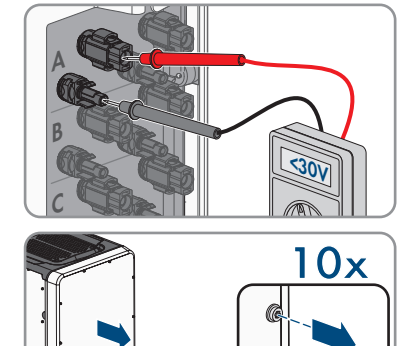

13. Tegye félre a csavarokat és a házfedelet, és őrizze meg biztonságosan.

#### SMA Solar Technology AG

- 14. Ellenőrizze az árammentességet az AC-sorkapcson az L1 és N, L2 és N és L3 és N közt egy megfelelő mérőműszerrel. Ehhez nyomja az ellenőrző hegyet (átmérő: max 2,5 mm) az adott sorkapocs mérőhelyére.
- 15. Ellenőrizze az árammentességet az AC-sorkapcson az L1 és PE, L2 és PE és L3 és PE közt egy megfelelő mérőműszerrel. Ehhez nyomja az ellenőrző hegyet (átmérő: max 2,5 mm) az adott sorkapocs mérőhelyére.

### 10 A termék tisztítása

### FIGYELEM

### A termék károsodása tisztítószerek miatt

Tisztítószerek használata károsíthatja a terméket vagy annak részeit.

• Kizárólag tiszta vízzel megnedvesített kendővel szabad tisztítani a terméket és annak minden részét.

#### Eljárás:

• Ügyeljen arra, hogy a terméken ne legyen por, falevél és más szennyeződés.

### 11 Hibakeresés

### 11.1 Elfelejtett jelszó

### i Jelszó megadása kommunikációs termékben észlelt inverterekhez

Az **Installer** felhasználói csoport jelszava egyúttal a kommunikációs terméken belüli rendszer jelszava is. A **Installer** felhasználói csoporthoz tartozó jelszó módosítása azt eredményezheti, hogy a kommunikációs termék nem fogja észlelni az invertert.

• Adja meg a kommunikációs terméken a **Installer** felhasználói csoport számára érvényes módosított jelszót rendszerjelszóként (lásd a kommunikációs termék útmutatóját).

### Jelszó elfelejtése ≥ 4.00.00.R fimware verziós termékeknél

Az inverter termékkód segítségével oldható fel abban az esetben, ha elfelejtette az inverter jelszavát. Ha a termékkódját elvesztette, a jelszavát visszaállíthatja a (lásd 11.2. fejezet, 98. oldal) leírása szerint.

Ha a termékkódot még nem hozta létre (lásd 8.12. fejezet, 77. oldal), akkor a terméket a specifikus készüléktitokkal feloldhatja.

#### Eljárás:

- 1. Kapcsolódjon a felhasználói felülethez (lásd 8.2. fejezet, 63. oldal).
- 2. Válassza ki a User vagy az Installer felhasználói csoportot.
- 3. Válassza ki a [Forgot password?] opciót.
- 4. Adja meg a termékkódot. Ha a termékkódját még nem hozta létre, adja meg a specifikus készüléktitkot. A felhasználói felületen meg van adva, hogy melyik specifikus készüléktitkot használják, és a specifikus készüléktitok hol található.
  - 🗹 Megjelenik az új jelszó létrehozására szolgáló oldal.
- 5. Hozza létre az új jelszót.
- 6. A módosítások mentéséhez válassza ki a [Save] opciót.

### Jelszó elfelejtése ≤ 4.00.00.R fimware verziós termékeknél

Az inverter személyes feloldó kulcs (Personal Unlocking Key, PUK) segítségével oldható fel abban az esetben, ha elfelejtette az inverter jelszavát. Felhasználói csoportonként (**Felhasználó** és **Szerelő**) egy PUK tartozik minden inverterhez. Tipp: Kommunikációs termékben észlelt rendszerek esetén a kommunikációs terméken keresztül is ki lehet osztani új jelszót a **Installer** felhasználói csoport számára. A **Installer** felhasználói csoport jelszava megegyezik a kommunikációs terméken belüli rendszerjelszóval.

- 1. Igényeljen PUK kódot (igénylőlap a(z) www.SMA-Solar.com oldalon érhető el).
- 2. Kapcsolódjon a felhasználói felülethez (lásd 8.2. fejezet, 63. oldal).
- 3. Írja be a kapott PUK kódot a Jelszó mezőben a jelszó helyett.
- 4. Kattintson a Bejelentkezés gombra.
- 5. Nyissa meg a Készülékparaméterek menüt.

- 6. Kattintson a [Paraméterek szerkesztése] gombra.
- 7. Módosítsa a kívánt felhasználói csoport jelszavát a Felhasználói jogosultságok > Hozzáférési jogosultság ellenőrzése paramétercsoportban.
- 8. Nyomja meg az [Összes mentése] gombot a módosítások mentéséhez.

#### Termékkód elveszett 11.2

Ha a termék jelszavát elfelejtette, és még a termékkódot is elvesztette, akkor az új jelszó létrehozásához az alábbiakban ismertetett eljárás használható. Az eljáráshoz a termékhez való fizikai hozzáférés szükséges.

### | **i** | Jelszó megadása kommunikációs termékben észlelt inverterekhez

Az Installer felhasználói csoport jelszava egyúttal a kommunikációs terméken belüli rendszer jelszava is. A Installer felhasználói csoporthoz tartozó jelszó módosítása azt eredményezheti, hogy a kommunikációs termék nem fogja észlelni az invertert.

 Adja meg a kommunikációs terméken a Installer felhasználói csoport számára érvényes módosított jelszót rendszerjelszóként (lásd a kommunikációs termék útmutatóját).

- 1. Kapcsolódjon a felhasználói felülethez (lásd 8.2. fejezet, 63. oldal).
- 2. Válassza ki a User vagy az Installer felhasználói csoportot.
- 3. Válassza ki a [Forgot password?] opciót.
- 4. Válassza ki a [Lost Product key?] opciót. Ha nem hozott létre termékkódot, akkor a Product key helyett a specifikus készüléktitok neve jelenik meg. Ebben az esetben válassza ki a [Lost ###?] opciót.
- 5. Olvassa el a súgószöveget, és adja meg az új jelszót.
- 6. Kattintson a [Next] kapcsolófelületre.
- 7. A megadott időközben végezze el a megjelenített műveletek egyikét.
  - Megjelenik az újonnan létrehozott termékkód.
  - Ha a végrehajtott művelet a házfedél 2-szeres kopogtatása volt, a kék LED gyorsan villog.
- 8. Azonnal jegyezze le az új termékkódot, és őrizze meg biztonságosan. Az újonnan létrehozott termékkód nem jeleníthető meg már, ha kilép erről az oldalról. Az eddig érvényes termékkód az új termékkód létrehozása után érvénytelen lesz. A termékkódhoz csak Önnek szabad hozzáférnie.
- 9. Kattintson a [Login] gombra.
  - A termék felhasználói felületén be van ielentkezve.

101

### 11.3 Eseményüzenetek

### Eseményszám Üzenet, ok, megoldás

### **A** SZAKEMBER

#### Grid fault

Túl magas a hálózati feszültség vagy a hálózati impedancia az inverter csatlakozási pontján. Az inverter lecsatlakozott a közcélú villamos hálózatról.

#### Megoldás:

 Ellenőrizze, hogy a hálózati feszültség az inverter csatlakozási pontján a megengedett tartományban van-e.

Lépjen kapcsolatba a hálózat üzemeltetőjével, ha a hálózati feszültség a helyi hálózati feltételek miatt a megengedett tartományon kívül van. A hálózat üzemeltetőjének hozzá kell járulnia a betáplálási ponton fennálló feszültség korrigálásához vagy a felügyelt üzemi határértékek módosításához.

Ha a hálózati feszültség folyamatosan a megengedett tartományban van és ez az üzenet továbbra is megjelenik, lépjen kapcsolatba a szervizzel.

### 301 **A** SZAKEMBER

#### Grid fault

A hálózati feszültség 10 perces középértéke nem található a megengedett tartományban. Túl magas a hálózati feszültség vagy a hálózati impedancia a csatlakozási ponton. Az inverter lecsatlakozik a közcélú villamos hálózatról a feszültségminőség betartása érdekében.

### Megoldás:

 Ellenőrizze a betáplálási üzemmód közben, hogy a hálózati feszültség az inverter csatlakozási pontján a megengedett tartományban van-e. Lépjen kapcsolatba a hálózat üzemeltetőjével, ha a hálózati feszültség a helyi hálózati feltételek miatt a megengedett tartományon kívül van. A hálózat üzemeltetőjének hozzá kell járulnia a betáplálási ponton fennálló feszültség korrigálásához vagy a felügyelt üzemi határértékek módosításához.

Ha a hálózati feszültség folyamatosan a megengedett tartományban van és ez az üzenet továbbra is megjelenik, lépjen kapcsolatba a szervizzel.

### 401 **A SZAKEMBER**

#### Grid fault

Az inverter lecsatlakozott a közcélű villamos hálózatról. A rendszer elszigetelt hálózatot vagy nagyon nagy hálózatifrekvencia-változást észlelt.

#### Megoldás:

 Ellenőrizze a hálózati csatlakozás rövid idejű, erős frekvenciaingadozásait.

99

#### Eseményszám Üzenet, ok, megoldás

501

#### **A** SZAKEMBER

#### Grid fault

A hálózati frekvencia a megengedett tartományon kívül van. Az inverter lecsatlakozott a közcélú villamos hálózatról.

#### Megoldás:

 Ellenőrizze a hálózati frekvencia gyakori ingadozásait lehetőség szerint. Sűrűn előforduló ingadozások és az üzenet sorozatos megjelenése esetén lépjen kapcsolatba a hálózat üzemeltetőjével és kérdezze meg, hogy hozzájárul-e az inverter üzemi paramétereinek módosításához. A hálózat üzemeltetőjének engedélye után egyeztesse az üzemi paraméterek módosítását a szervizzel.

### 601 **A SZAKEMBER**

#### Grid fault

Az inverter túlságosan magas egyenösszetevőt észlel a hálózati áramban.

#### Megoldás:

- Ellenőrizze a hálózati csatlakozás egyenösszetevőjét.
- Az üzenet gyakori megjelenése esetén lépjen kapcsolatba a hálózat üzemeltetőjével és tisztázza, hogy az inverter felügyeleti határértéke felemelhető-e.

### 801 **A SZAKEMBER**

#### Waiting for grid voltage > Grid failure > Check AC circuit breaker

Az AC-kábel rosszul van csatlakoztatva vagy az országspecifikus adatcsoport helytelenül van beállítva.

#### Megoldás:

- Biztosítsa, hogy a vezetékvédő kapcsoló be legyen kapcsolva.
- Biztosítsa az AC-kábel épségét és megfelelő csatlakoztatását.
- Győződjön meg arról, hogy az országspecifikus adatcsoport helyesen van beállítva.
- Ellenőrizze, hogy a hálózati feszültség az inverter csatlakozási pontján a megengedett tartományban van-e.

Lépjen kapcsolatba a hálózat üzemeltetőjével, ha a hálózati feszültség a helyi hálózati feltételek miatt a megengedett tartományon kívül van. A hálózat üzemeltetőjének hozzá kell járulnia a betáplálási ponton fennálló feszültség korrigálásához vagy a felügyelt üzemi határértékek módosításához.

Ha a hálózati feszültség folyamatosan a megengedett tartományban van és ez az üzenet továbbra is megjelenik, lépjen kapcsolatba a szervizzel.

| Eseményszám                                          | Üzenet, ok, megoldás                                                                                                    |
|------------------------------------------------------|----------------------------------------------------------------------------------------------------|
| 901                                                  |                                                                                                    |
|                                                      | <ul> <li>PE connection missing &gt; Check connection</li> <li>A PE rosszul van csatlakoztatva.</li> <li>Megoldás: <ul> <li>Biztosítsa, hogy a PE megfelelően legyen csatlakoztatva.</li> </ul> </li> </ul>                                                                                                    |
| 3401<br>3402<br>3404<br>3407<br>3410<br>3411<br>3412 | <ul> <li>SZAKEMBER</li> <li>DC overvoltage &gt; Disconnect generator</li> <li>Túlfeszültség a DC-bemeneten. Az inverter tönkremehet.</li> <li>Az üzenet mellett a LED-ek gyors villogása is jelzi a problémát.</li> <li>Megoldás:         <ul> <li>Áramtalanítsa azonnal az invertert.</li> <li>Ellenőrizze, hogy a DC-feszültség az inverter maximális bemeneti feszültsége alatt van-e. Csatlakoztassa újra a DC-csatlakozókat az inverterhez, ha a DC-feszültség az inverter maximális bemeneti feszültsége alatt van.</li> <li>Biztosítsa a PV-modulok megfelelő kialakítását vagy lépjen kapcsolatba a PV-modulok szerelőjével, ha a DC-feszültség az inverter maximális</li> </ul> </li> </ul> |
|                                                      | <ul> <li>Ha gyakran megismétlődik az üzenet, lépjen kapcsolatba a szervizzel.</li> </ul>                                                                                                    |
| 3501                                                 | SZAKEMBER Insulation failure > Check generator Az inverter földzárlatot észlelt a PV-berendezésben. Megoldás:                                                                                                    |
|                                                      | • Ellenőrizze a PV-berendezést földzárlat szempontjából.                                                                                                    |
| 3701                                                 | SZAKEMBER Residual current too high > Check generator Az inverter hibaáramot észlelt a PV-modulok rövid idejű földelése miatt. Megoldás:                                                                                                    |
|                                                      | Ellenőrizze a PV-berendezést földzárlat szempontjából.                                                                                                    |

| Eseményszám | Üzenet, ok, megoldás                                                                                                    |
|-------------|----------------------------------------------------------------------------------------------------|
| 3801        | SZAKEMBER                                                                                                    |
| 3802        | DC overcurrent > Check generator                                                                                                    |
| 3803        | Túláram a DC-bemeneten. Az inverter rövid időre megszakítja a betáplálást.                                                                 |
| 3805        | Megoldás:                                                                                                    |
| 3807        | • Ha gyakran megismétlődik az üzenet, biztosítsa a PV-modulok megfelelő                                                                    |
| 3808        | kialakítását és huzalozását.                                                                                                    |
| 4301        |                                                                                                    |
| 4302        |                                                                                                    |
|             | Electric arc aerectea                                                                                                    |
|             | üzemlekapcsolással van aktiválva, akkor az üzemlekapcsolást manuálisan vissza kell állítani.                                               |
| 6002-6412   | SZAKEMBER                                                                                                    |
|             | Self diagnosis > Interference of device                                                                                                    |
|             | A szerviz feladata az okot meghatározni.                                                                                                   |
|             | Megoldás:                                                                                                    |
|             | Lépjen kapcsolatba a szervizzel.                                                                                                    |
| 6502        | SZAKEMBER                                                                                                    |
|             | Self diagnosis > Overtemperature                                                                                                    |
|             | Az inverter túl magas hőmérséklet miatt kikapcsolt.                                                                                        |
|             | Megoldás:                                                                                                    |
|             | <ul> <li>Puha kefével tisztítsa meg a ház hátoldalán található hűtőbordákat és a<br/>ház tetején található szellőzőcsatornákat.</li> </ul> |
|             | <ul> <li>Biztosítsa az inverter megfelelő szellőzését.</li> </ul>                                                                          |
|             | <ul> <li>Biztosítsa, hogy az invertert ne érje közvetlen napsugárzás.</li> </ul>                                                           |
| 6512        | Minimum operating temperature not reached                                                                                                  |
|             | Az inverter csak -25 °C-os hőmérséklettől végez ismét betáplálást a közcélú villamos hálózatba.                                            |
| 6603        | <b>A</b> SZAKEMBER                                                                                                    |
| 6604        | Self diagnosis > Overload                                                                                                    |
|             | A szerviz feladata az okot meghatározni.                                                                                                   |
|             | Megoldás:                                                                                                    |
|             | Lépjen kapcsolatba a szervizzel.                                                                                                    |

| Eseményszám | Üzenet, ok, megoldás                                                                                                    |
|-------------|----------------------------------------------------------------------------------------------------|
| 6701        |                                                                                                    |
| 6/02        | Communication disturbed                                                                                                    |
|             | Hiba a kommunikációs processzorban, az inverter azonban továbbra is be-<br>táplál. A szerviz feladata az okot meghatározni.                         |
|             | • Ha avakran magialanik az üzenet lénien kancsolatha a szervizzal                                                                                   |
| 7102        |                                                                                                    |
| /102        |                                                                                                    |
|             | Parameter file not found or defective                                                                                                    |
|             | A paraméterfájl nem található vagy sérült. A paraméterfájl betöltése sikertelen volt. Az inverter továbbra is betáplál.                             |
|             | Megoldás:                                                                                                    |
|             | Măsolja be újra a paramêtertâjlt a helyes könyvtârba.                                                                                               |
| 7105        | SZAKEMBER                                                                                                    |
|             | Parameter setting failed<br>Nem sikerült beállítani a paramétereket a memóriakártyán keresztül. Az inver-<br>ter továbbra is betáplál.<br>Megoldás: |
|             | <ul> <li>Biztosítsa a paraméterek helyes beállítását.</li> </ul>                                                                                    |
|             | <ul> <li>Biztosítsa az SMA Grid Guard kód meglétét.</li> </ul>                                                                                      |
| 7106        | Update file defective                                                                                                    |
|             | A frissítési fájl sérült. A frissítés nem sikerült. Az inverter továbbra is betáplál.                                                               |
| 7110        | <b>No update file found</b><br>Nem található új frissítési fájl az SD-kártyán. A frissítés nem sikerült. Az inverter<br>továbbra is betáplál.       |
| 7112        | Update file successfully copied                                                                                                    |
| 7113        | The memory card is full or write-protected                                                                                                    |
| 7201        | Data storage not possible                                                                                                    |
| 7202        |                                                                                                    |
| 7303        |                                                                                                    |
|             | Update main CPU failed                                                                                                    |
|             | A szerviz feladata az okot meghatározni.                                                                                                    |
|             | Megoldás:                                                                                                    |
|             | <ul> <li>Lépjen kapcsolatba a szervizzel.</li> </ul>                                                                                                |

| Eseményszám | Üzenet, ok, megoldás                                                                                                    |
|-------------|----------------------------------------------------------------------------------------------------|
| 7320        | The device was successfully updated                                                                                                    |
|             | A firmware-frissítés sikeresen lezárult.                                                                                                    |
| 7330        | Condition test failed                                                                                                    |
|             | A frissítési feltételek vizsgálata nem volt sikeres. A firmware-frissítési csomag<br>nem megfelelő ehhez az inverterhez.                                        |
| 7331        | Update transport started                                                                                                    |
|             | Frissítési fájl másolása folyamatban.                                                                                                    |
| 7332        | Update transport successful                                                                                                    |
|             | Sikerült a frissítési fájlt az inverter belső adattárolójába másolni.                                                                                           |
| 7333        |                                                                                                    |
|             | Update transport failed                                                                                                    |
|             | Nem sikerült a frissítési fájlt az inverter belső adattárolójába másolni. Ennek a                                                                               |
|             | kapcsoládi minosege lenet az oka abban az esetben, na vvLAIN-on keresztul<br>kapcsolódik az inverterhez.                                                        |
|             | Megoldás:                                                                                                    |
|             | <ul> <li>Próbálja meg újra a frissítést.</li> </ul>                                                                                                    |
|             | <ul> <li>WLAN-kapcsolat esetén: javítson a WLAN-kapcsolat minőségén (pl.<br/>WLAN-erősítővel) vagy kapcsolódjon az inverterhez Etherneten keresztül.</li> </ul> |
|             | <ul> <li>Ha újra megjelenik az üzenet, lépjen kapcsolatba a szervizzel.</li> </ul>                                                                              |
| 7341        | Update Bootloader                                                                                                    |
|             | Az inverter frissíti a bootloadert.                                                                                                    |
| 7342        | SZAKEMBER                                                                                                    |
|             | Update Bootloader failed                                                                                                    |
|             | A bootloader frissítése nem sikerült.                                                                                                    |
|             | Megoldás:                                                                                                    |
|             | <ul> <li>Próbálja meg újra a frissítést.</li> </ul>                                                                                                    |
|             | <ul> <li>Ha újra megjelenik az üzenet, lépjen kapcsolatba a szervizzel.</li> </ul>                                                                              |
| 7347        |                                                                                                    |
|             | Incompatible file                                                                                                    |
|             | A konfigurációs fájl nem alkalmas ehhez az inverterhez.                                                                                                    |
|             | Megoldás:                                                                                                    |
|             | <ul> <li>Biztosítsa, hogy a kiválasztott konfigurációs fájl alkalmas legyen az<br/>inverterhez.</li> </ul>                                                      |
|             | <ul> <li>Dráh álim menn álim meine ertálást</li> </ul>                                                                                                    |

• Próbálja meg újra az importálást.

| Eseményszám | Üzenet, ok, megoldás                                                                                                    |  |  |
|-------------|----------------------------------------------------------------------------------------------------|--|--|
| 7348        |                                                                                                    |  |  |
|             | Incorrect file format                                                                                                    |  |  |
|             | A konfigurációs fájl nem felel meg a szükséges formátumnak vagy sérült.<br><b>Megoldás:</b>                                                                                                    |  |  |
|             | <ul> <li>Biztosítsa, hogy a kiválasztott fájl megfeleljen a szükséges formátumnak<br/>és ne legyen sérült.</li> <li>D (1 (line a síte a kine kilé t</li> </ul>                                                                                                    |  |  |
|             | Probalja meg ujra az importalast.                                                                                                    |  |  |
| 7350        | Transfer of a configuration file has started                                                                                                    |  |  |
|             | A kontigurációs tájl átvitele tolyamatban van.                                                                                                    |  |  |
| 7351        | Update WLAN                                                                                                    |  |  |
|             | Az inverter frissíti a WLAN-modult.                                                                                                    |  |  |
| 7352        | Update of WLAN not successful                                                                                                    |  |  |
|             | A WLAN-modul frissítése nem sikerült.                                                                                                    |  |  |
|             | Megoldás:                                                                                                    |  |  |
|             | <ul> <li>Próbálja meg újra a frissítést.</li> </ul>                                                                                                    |  |  |
|             | <ul> <li>Ha újra megjelenik az üzenet, lépjen kapcsolatba a szervizzel.</li> </ul>                                                                                                    |  |  |
| 7353        | Update time zone database                                                                                                    |  |  |
|             | Az inverter frissíti az időzónák adatbázisát.                                                                                                    |  |  |
| 7354        |                                                                                                    |  |  |
|             | Update of time zone database not successful                                                                                                    |  |  |
|             | Az időzónák adatbázisának frissítése nem sikerült.                                                                                                    |  |  |
|             | Megoldás:                                                                                                    |  |  |
|             | <ul> <li>Próbálja meg újra a frissítést.</li> </ul>                                                                                                    |  |  |
|             | <ul> <li>Ha újra megjelenik az üzenet, lépjen kapcsolatba a szervizzel.</li> </ul>                                                                                                    |  |  |
| 7355        | Undate WebUI                                                                                                    |  |  |
|             |                                                                                                    |  |  |
|             | Az inverter frissíti a felhasználói felületét.                                                                                                    |  |  |
| 7356        | Az inverter frissíti a felhasználói felületét.                                                                                                    |  |  |
| 7356        | Az inverter frissíti a felhasználói felületét.                                                                                                    |  |  |
| 7356        | Az inverter frissíti a felhasználói felületét.<br><b>A</b> SZAKEMBER<br>Update of WebUI not successful<br>Az inverter felhasználói felületének frissítése nem sikerült.                                                                                                    |  |  |
| 7356        | Az inverter frissíti a felhasználói felületét.                                                                                                    |  |  |
| 7356        | Az inverter frissíti a felhasználói felületét.                                                                                                    |  |  |
| 7356        | Az inverter frissíti a felhasználói felületét.<br><b>A</b> SZAKEMBER<br>Update of WebUI not successful<br>Az inverter felhasználói felületének frissítése nem sikerült.<br>Megoldás:<br>Próbálja meg újra a frissítést.<br>Ha újra megjelenik az üzenet, lépjen kapcsolatba a szervizzel. |  |  |

| Eseményszám | Üzenet, ok, megoldás                                                                                                    |  |  |
|-------------|----------------------------------------------------------------------------------------------------|--|--|
| 7619        | <b>A</b> SZAKEMBER                                                                                                    |  |  |
|             | Communication fault with meter unit > Check communication to coun-                                                                                                    |  |  |
|             | Az inverter nem fogad adatokat a fogyasztásmérőtől.                                                                                                    |  |  |
|             | Megoldás:                                                                                                    |  |  |
|             | <ul> <li>Biztosítsa, hogy a fogyasztásmérő megfelelő módon ugyanabba a<br/>hálózatba legyen integrálva, mint az inverter (lásd a fogyasztásmérő<br/>útmutatóját).</li> </ul>                            |  |  |
|             | <ul> <li>WLAN-kapcsolat esetén: javítson a WLAN-kapcsolat minőségén (pl.<br/>WLAN-erősítővel) vagy kösse össze az invertert Etherneten keresztül a<br/>DHCP-szerverrel (router).</li> </ul>             |  |  |
| 7622        | No communication with I/O module                                                                                                    |  |  |
|             | Ez az esemény akkor jelenik meg, ha az SMA I/O modullal készüléken belüli<br>kommunikációs hiba áll fenn. Az inverter biztonsági okokból megszakítja a<br>közcélú villamos hálózattal való kapcsolatot. |  |  |
| 7702        | <b>A</b> SZAKEMBER                                                                                                    |  |  |
|             | Interference of device                                                                                                    |  |  |
|             | A szerviz feladata az okot meghatározni.                                                                                                    |  |  |
|             | Megoldás:                                                                                                    |  |  |
|             | • Lépjen kapcsolatba a szervizzel.                                                                                                    |  |  |
| 7801        | <b>A</b> SZAKEMBER                                                                                                    |  |  |
|             | Fault overvoltage protector                                                                                                    |  |  |
|             | Egy vagy több túlfeszültség-levezető aktiválódott, vagy egy vagy több túlfe-<br>szültség-levezető csatlakoztatása nem helyes.                                                                           |  |  |
|             | Megoldás:                                                                                                    |  |  |
|             | <ul> <li>Győződjön meg róla, hogy a túlfeszültség-levezetők helyesen vannak<br/>csatlakoztatva.</li> </ul>                                                                                              |  |  |

 Ha a túlfeszültség-levezetők aktiválódtak, cserélje ki őket új túlfeszültséglevezetőkre.

| Eseményszám | Üzenet, ok, megoldás                                                                                                    |
|-------------|----------------------------------------------------------------------------------------------------|
| 8003        |                                                                                                    |
|             | Active power limit temperature                                                                                                    |
|             | Az inverter túl magas hőmérséklet miatt csökkentette a teljesítményét több mint 10 percre.                                                                                                    |
|             | Megoldás:                                                                                                    |
|             | <ul> <li>Puha kefével tisztítsa meg a ház hátoldalán található hűtőbordákat és a<br/>ház tetején található szellőzőcsatornákat.</li> </ul>                                                                                                    |
|             | <ul> <li>Biztosítsa az inverter megfelelő szellőzését.</li> </ul>                                                                                                    |
|             | <ul> <li>Biztosítsa, hogy a környezeti hőmérséklet ne lépje túl a +35 °C-ot.</li> </ul>                                                                                                    |
|             | Biztositsa, hogy az invertert ne érje közvetlen napsugárzás.                                                                                                    |
| 8101        |                                                                                                    |
| 8102        | Communication disturbed                                                                                                    |
| 8103        | A szerviz feladata az okot meghatározni.                                                                                                    |
| 0104        | Megoldás:                                                                                                    |
|             | <ul> <li>Lépjen kapcsolatba a szervizzel.</li> </ul>                                                                                                    |
| 8208        |                                                                                                    |
|             | <ul> <li>Self-test arc detection: Interference level too high</li> <li>A fényív-védőberendezés öntesztjénél hiba lépett fel. A szerviz feladata az okot meghatározni.</li> <li>Megoldás: <ul> <li>Lépjen kapcsolatba a szervizzel.</li> </ul> </li> </ul> |
| 8209        |                                                                                                    |
|             | Self-test arc detection: Signal level too low                                                                                                    |
|             | A fényív-védőberendezés öntesztjénél hiba lépett fel. A szerviz feladata az<br>okot meghatározni.                                                                                                    |
|             | Megoldás:                                                                                                    |
|             | Lépjen kapcsolatba a szervizzel.                                                                                                    |
| 9002        |                                                                                                    |
|             | SMA Grid Guard code invalid                                                                                                    |
|             | A megadott SMA Grid Guard kód helytelen. A paraméterek továbbra is vé-<br>dettek és nem módosíthatók.                                                                                                    |
|             | Megoldás:                                                                                                    |
|             | <ul> <li>Adja meg a helyes SMA Grid Guard kódot.</li> </ul>                                                                                                    |

| Eseményszám | Üzenet, ok, megoldás                                                                                                    |
|-------------|----------------------------------------------------------------------------------------------------|
| 9003        | <b>Grid parameter locked</b><br>A hálózati paraméterek módosítása zárolva van. Mostantól az SMA Grid<br>Guard kóddal kell bejelentkeznie, ha módosítani szeretné a hálózati paramé-<br>tereket.                                                                                                    |
| 9005        |                                                                                                    |
|             | <ul> <li>Changing of grid parameters not possible &gt; Ensure DC supply</li> <li>Ennek a hibának a következő okai lehetnek: <ul> <li>A módosítandó paraméterek védettek.</li> <li>A DC-bemeneti DC-feszültség nem elegendő a központi processzor működéséhez.</li> </ul> </li> <li>Megoldás: <ul> <li>Adja meg az SMA Grid Guard kódot.</li> <li>Biztosítsa, hogy legalább a DC-indítófeszültség rendelkezésre álljon (a zöld LED villog, pulzál vagy világít).</li> </ul> </li> </ul> |
| 9007        | <ul> <li>SZAKEMBER</li> <li>Abort self-test</li> <li>Az önteszt (csak Olaszország esetén) megszakadt.</li> <li>Megoldás: <ul> <li>Biztosítsa, hogy az AC-csatlakozás megfelelő legyen.</li> <li>Indítsa el újra az öntesztet.</li> </ul> </li> </ul>                                                                                                    |
| 9033        | <b>Rapid shutdown has been triggered</b><br>Az inverter egy Rapid Shutdown aktiválódását észlelte. Az inverter AC oldala<br>feszültségmentesítésre kerül.                                                                                                    |
| Eseményszám | nyszám Üzenet, ok, megoldás                                                                                                    |  |
|-------------|----------------------------------------------------------------------------------------------------|--|
| 9034        | SZAKEMBER                                                                                                    |  |
|             | Error in the rapid shutdown system                                                                                                    |  |
|             | Ennek a jelentésnek a következő okai lehetnek:                                                                                                    |  |
|             | <ul> <li>A Rapid Shutdown funkció konfigurálása helytelen volt.</li> </ul>                                                                                                    |  |
|             | <ul> <li>A PV-modulokat nem lehetett helyesen leválasztani. Az inverter DC-<br/>bemenetein feszültség állhat fenn.</li> </ul>                                                                   |  |
|             | <ul> <li>Egy füzéren belüli összes PV-modul kapcsoló készenléti feszültsége &gt;<br/>30 V.</li> </ul>                                                                                           |  |
|             | Megoldás:                                                                                                    |  |
|             | <ul> <li>Ellenőrizze a Rapid Shutdown funkció beállítását, és győződjön meg<br/>róla, hogy a kiválasztott üzemmód megfelel az alkalmazott DC<br/>leválasztó berendezésnek.</li> </ul>           |  |
|             | <ul> <li>Ellenőrizze a PV-modul kapcsoló működését.</li> </ul>                                                                                                    |  |
|             | <ul> <li>Ellenőrizze a PV-modul kapcsoló készenléti feszültségét, és győződjön<br/>meg róla, hogy egy füzéren belüli összes PV-modul kapcsoló készenléti<br/>feszültséges &lt; 30 V.</li> </ul> |  |
| 9035        | Rapid shutdown performed successfully                                                                                                    |  |
|             | Az inverter DC-bemenetei és AC-kimenetein a feszültségek kisültek.                                                                                                    |  |
| 9037        | SZAKEMBER                                                                                                    |  |
|             | Generator not connected                                                                                                    |  |
|             | A PV-modul kapcsoló nem kapcsolta rá a PV-modulokat.                                                                                                    |  |
|             | Megoldás:                                                                                                    |  |
|             | Ellenőrizze a SunSpec-nek megfelelő PV-modul kapcsoló működését.                                                                                                    |  |
| 9038        | SZAKEMBER                                                                                                    |  |
|             | Redundant rapid shutdown discharge function not assured                                                                                                    |  |
|             | A szerviz feladata az okot meghatározni.                                                                                                    |  |
|             | Megoldás:                                                                                                    |  |
|             | Lépjen kapcsolatba a szervizzel.                                                                                                    |  |
| 10108       | Time adjusted / old time                                                                                                    |  |
| 10109       | Time adjusted / new time                                                                                                    |  |

| Eseményszám              | Üzenet, ok, megoldás                                                                                                    |  |
|--------------------------|----------------------------------------------------------------------------------------------------|--|
| 10110                    |                                                                                                    |  |
|                          | <ul> <li>Time synchronization failed: [xx]</li> <li>Nem sikerült időinformációt kérni a beállított NTP-szervertől.</li> <li>Megoldás: <ul> <li>Biztosítsa az NTP-szerver helyes konfigurációját.</li> <li>Biztosítsa az inverter internetkapcsolattal rendelkező helyi hálózatba való integrációját.</li> </ul> </li> </ul> |  |
| 10118                    | Parameter upload complete                                                                                                    |  |
|                          | A konfigurációs fájl feltöltése sikeres volt.                                                                                                    |  |
| 10248                    | <b>A</b> SZAKEMBER                                                                                                    |  |
|                          | [Interface]: network busy                                                                                                    |  |
|                          | A hálózat nagyon le van terhelve. A készülékek közötti adatcsere nem optimá-<br>lis és fokozottan késik.                                                                                                    |  |
|                          | Növelie a lekérdezési időközöket                                                                                                    |  |
|                          | <ul> <li>Szükség esetén csökkentse a hálózaton belüli készülékek számát.</li> </ul>                                                                                                    |  |
| 10249                    |                                                                                                    |  |
|                          | [Interface]: network overloaded                                                                                                    |  |
|                          | A hálózat túlterhelt. Nincs adatcsere a készülékek között.                                                                                                    |  |
|                          | Megoldas:                                                                                                    |  |
|                          | <ul> <li>Csokkenise a halozaton belon keszülekek szanat.</li> <li>Szükség esetén növelie az adat-lekérdezési időközöket</li> </ul>                                                                                                    |  |
| 10250 <b>A SZAKEMBER</b> |                                                                                                    |  |
|                          | [Interface]: package error rate [ok / high]                                                                                                    |  |
|                          | A csomag-hibaarány módosul. Ha magas a csomag-hibaarány, akkor a háló-<br>zat túlterhelt, vagy akadozik a hálózati kapcsolóval vagy a DHCP-szerverrel<br>(router) fennálló kapcsolat.                                                                                                    |  |
|                          | Megoldás magas csomag-hibaarány esetén:                                                                                                    |  |
|                          | <ul> <li>Biztosítsa, hogy Ethernet-kapcsolat esetén a hálózati kábel és a hálózati<br/>csatlakozók épek legyenek és a hálózati csatlakozók megfelelően<br/>legyenek bedugva.</li> </ul>                                                                                                    |  |
|                          | <ul> <li>Szükség esetén növelje az adat-lekérdezési időközöket.</li> </ul>                                                                                                    |  |
|                          | <ul> <li>Szükség esetén csökkentse a hálózaton belüli készülékek számát.</li> </ul>                                                                                                    |  |

| Eseményszám                                                                                          | Üzenet, ok, megoldás                                                                                                    |  |  |
|----------------------------------------------------------------------------------------------------|----------------------------------------------------------------------------------------------------|--|--|
| 10251                                                                                                | [Interface]: communication status goes to [Ok / Warning / Error /<br>Not connected]                                                                                                    |  |  |
|                                                                                                    | A hálózati kapcsolóval vagy a DHCP-szerverrel (router) fennálló kommunikáci-<br>ós állapot módosul. Adott esetben hibaüzenet is megjelenik.                                                                                                    |  |  |
| 10252                                                                                                |                                                                                                    |  |  |
|                                                                                                    | [Interface]: communication disrupted                                                                                                    |  |  |
|                                                                                                    | Nincs érvényes jel a hálózati vezetéken.                                                                                                    |  |  |
|                                                                                                    | Megoldás:                                                                                                    |  |  |
|                                                                                                    | <ul> <li>Biztosítsa, hogy Ethernet-kapcsolat esetén a hálózati kábel és a hálózati<br/>csatlakozók épek legyenek és a hálózati csatlakozók megfelelően<br/>legyenek bedugva.</li> </ul>                                                                                                    |  |  |
|                                                                                                    | <ul> <li>Biztosítsa a DHCP-szerver (router) és az esetleges kapcsolók kifogástalan<br/>működését.</li> </ul>                                                                                                    |  |  |
| 10253                                                                                                |                                                                                                    |  |  |
|                                                                                                    | <ul> <li>[Interface]: connection speed goes to [100 Mbit / 10 Mbit]</li> <li>A csatlakozási sebesség módosul. A [10 Mbit] állapot oka lehet egy hibás csatlakozó, egy sérült kábel vagy a hálózati csatlakozók kihúzása vagy bedu gása.</li> <li>Megoldás [10 Mbit] állapot esetén: <ul> <li>Biztosítsa, hogy Ethernet-kapcsolat esetén a hálózati kábel és a hálózati csatlakozók épek legyenek és a hálózati csatlakozók megfelelően legyenek bedugva.</li> <li>Biztosítsa a DHCP-szerver (router) és az esetleges kapcsolók kifogástala működését</li> </ul> </li> </ul> |  |  |
| 10254 A SZAKEMBER                                                                                    |                                                                                                    |  |  |
|                                                                                                    | [Interface]: duplex mode goes to [Full / Half]                                                                                                    |  |  |
|                                                                                                    | A Duplex-mód (adatátviteli mód) módosul. A [Half] állapot oka lehet egy hi-<br>bás csatlakozó, egy sérült kábel vagy a hálózati csatlakozók kihúzása vagy<br>bedugása.                                                                                                    |  |  |
|                                                                                                    | Megoldás [Half] állapot esetén:                                                                                                    |  |  |
|                                                                                                    | <ul> <li>Biztosítsa, hogy Ethernet-kapcsolat esetén a hálózati kábel és a hálózati<br/>csatlakozók épek legyenek és a hálózati csatlakozók megfelelően<br/>legyenek bedugva.</li> </ul>                                                                                                    |  |  |
| <ul> <li>Biztosítsa a DHCP-szerver (router) és az esetleges kapcsolók kifa<br/>működését.</li> </ul> |                                                                                                    |  |  |

| Eseményszám | Üzenet, ok, megoldás                                                                                                    |  |
|-------------|----------------------------------------------------------------------------------------------------|--|
| 10255       | SZAKEMBER                                                                                                    |  |
|             | [Interface]: Network load OK                                                                                                    |  |
|             | A hálózati terhelés erős igénybevételt követően ismét normál tartományban<br>van.                                                                                                    |  |
| 10282       | [User group]-Login via [Protocol] locked                                                                                                    |  |
|             | A bejelentkezés több hibás bejelentkezési kísérlet után korlátozott ideig zárol-<br>va van. A rendszer a felhasználói bejelentkezést 15 percre, a Grid Guard be-<br>jelentkezést pedig 12 órára zárolja.                                        |  |
|             | Megoldás:                                                                                                    |  |
|             | <ul> <li>Várjon, míg a megadott idő letelik, majd próbáljon meg újra<br/>bejelentkezni.</li> </ul>                                                                                                    |  |
| 10283       | SZAKEMBER                                                                                                    |  |
|             | WLAN module faulty                                                                                                    |  |
|             | Az inverterbe beépített WLAN-modul hibás.                                                                                                    |  |
|             | Megoldás:                                                                                                    |  |
|             | <ul> <li>Lépjen kapcsolatba a szervizzel.</li> </ul>                                                                                                    |  |
| 10284       | SZAKEMBER                                                                                                    |  |
|             | No WLAN connection possible                                                                                                    |  |
|             | Pillanatnyilag nincs WLAN-kapcsolat az inverter és a kiválasztott hálózat kö-<br>zött.                                                                                                    |  |
|             | Megoldás:                                                                                                    |  |
|             | <ul> <li>Győződjön meg arról, hogy az SSID, a WLAN-jelszó és a titkosítási<br/>módszer helyesen van megadva. A WLAN-router vagy a WLAN<br/>hozzáférési pont határozza meg a titkosítási módszert, amely szintén ott<br/>módosítható.</li> </ul> |  |
|             | <ul> <li>Biztosítsa, hogy a WLAN-router vagy a WLAN hozzáférési pont<br/>hatótávolságon belül legyen és kifogástalanul működjön.</li> </ul>                                                                                                    |  |
|             | <ul> <li>Ha gyakran megjelenik az üzenet, javítson a WLAN-kapcsolaton WLAN-<br/>erősítő használatával.</li> </ul>                                                                                                    |  |
| 10285       | WLAN connection established                                                                                                    |  |
|             | Létrejött a kapcsolat a kiválasztott WLAN-hálózattal.                                                                                                    |  |

| Eseményszám | Üzenet, ok, megoldás                                                                                                    |
|-------------|----------------------------------------------------------------------------------------------------|
| 10286       | SZAKEMBER                                                                                                    |
|             | WLAN connection lost                                                                                                    |
|             | Az inverter elvesztette a WLAN-kapcsolatot a kiválasztott hálózattal.                                                                                                    |
|             | Megoldás:                                                                                                    |
|             | <ul> <li>Győződjön meg arról, hogy a WLAN-router vagy a WLAN hozzáférési<br/>pont még aktív.</li> </ul>                                                                             |
|             | <ul> <li>Biztosítsa, hogy a WLAN-router vagy a WLAN hozzáférési pont<br/>hatótávolságon belül legyen és kifogástalanul működjön.</li> </ul>                                         |
|             | <ul> <li>Ha gyakran megjelenik az üzenet, javítson a WLAN-kapcsolaton WLAN-<br/>erősítő használatával.</li> </ul>                                                                   |
| 10339       | Webconnect enabled                                                                                                    |
| 10340       | Webconnect disabled                                                                                                    |
| 10431       | I-V curve measurement successfully carried out                                                                                                    |
| 10502       | Active power limit AC frequency                                                                                                    |
| 10513       | NSS quick stop: stop through system control is executed                                                                                                    |
|             | Ez az esemény akkor jelenik meg, amikor a felügyelőegység felügyelő reléje<br>aktiválja a hálózati és rendszervédelmet. Az inverter lecsatlakozik a közcélú<br>villamos hálózatról. |
| 10901       | Self-test start  xx                                                                                                    |
| 10902       | Current disconnection limit for voltage increase protection $ xxx $ V                                                                                                    |
| 10903       | Current disconnection limit for voltage monitoring lower maximum threshold $ xxx \;V$                                                                                               |
| 10904       | Current disconnection limit for voltage monitoring upper minimum th-<br>reshold  xxx  V                                                                                             |
| 10905       | Current disconnection limit for voltage monitoring middle minimum th-<br>reshold  xxx  V                                                                                            |
| 10906       | Current disconnection limit for frequency monitoring switchable maxi-<br>mum threshold  xxx  Hz                                                                                     |
| 10907       | Current disconnection limit for frequency monitoring switchable mini-<br>mum threshold  xxx  Hz                                                                                     |
| 10908       | Current disconnection limit for frequency monitoring lower maximum threshold  xxx  Hz                                                                                               |
| 10909       | Current disconnection limit for frequency monitoring upper minimum threshold  xxx  Hz                                                                                               |
| 10910       | Measured disconnection threshold for the running test point [xxx] [<br>xx]                                                                                                    |

| Eseményszám | Üzenet, ok, megoldás                                                        |  |
|-------------|-----------------------------------------------------------------------------|--|
| 10911       | Standard value for the running test point [xxx] [xx]                        |  |
| 10912       | Measured disconnection time for the running test point  xx  s               |  |
| 27103       | Set parameter                                                               |  |
|             | Paraméterek módosításának mentése.                                          |  |
| 27104       | Parameters set successfully                                                 |  |
|             | A paraméterek módosításának mentése sikeres volt.                           |  |
| 27107       | Update file OK                                                              |  |
|             | A talált frissítési fájl érvényes.                                          |  |
| 27301       | Update communication                                                        |  |
|             | Az inverter frissíti a kommunikációs komponenst.                            |  |
| 27302       | Update main CPU                                                             |  |
|             | Az inverter frissíti az inverterkomponenst.                                 |  |
| 27312       | Update completed                                                            |  |
|             | Az inverter sikeresen befejezte a frissítést.                               |  |
| 29001       | Installer code valid                                                        |  |
|             | A megadott Grid Guard kód érvényes. A védett paraméterek pillanatnyilag fel |  |
|             | után automatikusan újra zárolja a paramétereket.                            |  |
| 29004       | Grid parameter unchanged                                                    |  |
|             | A hálózati paraméterek módosítása nem lehetséges.                           |  |

# 11.4 PV-berendezés ellenőrzése földzárlat szempontjábólA SZAKEMBER

Földzárlatra utalhat, ha a piros LED világít és az inverter felhasználói felületén az **Events** menüben megjelenik a 3501, 3601 vagy 3701 eseményszám. A PV-berendezés földdel szembeni elektromos szigetelése hibás vagy hiányos.

# **A VESZÉLY**

# Életveszély földzárlat esetén feszültség alatt álló berendezésrészek megérintésekor bekövetkező áramütés miatt

Földzárlat esetén feszültség alatt állhatnak a berendezés részei. A feszültség alatt álló alkatrészek vagy kábelek megérintése áramütés okozta életveszélyes sérülésekhez vagy halálhoz vezet.

- Munkavégzés előtt áramtalanítsa a terméket és biztosítsa visszakapcsolás ellen.
- A PV-modulok kábeleit csak a szigetelésnél szabad megfogni.
- Tilos megérinteni az alépítmény részeit és a generátor állványát.
- Tilos földzárlatos PV-füzéreket csatlakoztatni az inverterhez.

# **A** FIGYELMEZTETÉS

# Áramütés általi életveszély valamely mérőműszer túlfeszültség miatti meghibásodása esetén

A túlfeszültség károsíthatja a mérőműszereket, és ennek következtében előfordulhat, hogy a mérőműszer háza feszültség alatt áll. A feszültség alatt álló mérőműszerház megérintése áramütés okozta életveszélyes sérülésekhez vagy halálhoz vezet.

 Csak olyan mérőműszereket szabad használni, amelyek DC bemeneti feszültsége legalább 1000 V vagy annál magasabb.

### Eljárás:

A PV-berendezés földzárlat szempontjából való ellenőrzéséhez hajtsa végre az alábbi műveleteket az előírt sorrendben. A műveletek pontos menete szintén alább olvasható.

- Ellenőrizze feszültségméréssel, hogy nincs-e földzárlat a PV-berendezésben.
- Ha sikertelen volt a feszültségmérés, ellenőrizze a szigetelési ellenállás mérésével, hogy nincse földzárlat a PV-berendezésben.

# Ellenőrzés feszültségméréssel

Ellenőrizze földzárlat szempontjából a PV-berendezés összes füzérét az alábbi eljárás szerint.

### Eljárás:

# L VESZÉLY Életveszély magas feszültségek miatt Áramtalanítsa az invertert (lásd 9. fejezet, 93. oldal). Mérje meg a feszültségeket a pozitív pólus és a földpotenciál (PE) között. Mérje meg a feszültségeket a negatív pólus és a földpotenciál (PE) között. Mérje meg a feszültségeket a negatív pólus és a földpotenciál (PE) között.

4. Mérje meg a feszültségeket a pozitív és negatív pólus között.

- 5. Az alábbi eredmények egyidejű fennállása esetén földzárlat van a PV-rendszerben:
  - 🗹 Az összes mért feszültség stabil.
  - A két, földpotenciállal szemben mért feszültség összege megközelítőleg megfelel a pozitív és negatív pólus közötti feszültségnek.
- 6. Földzárlat esetén derítse ki a földzárlat helyét a két mért feszültség viszonyán keresztül, és szüntesse meg a földzárlatot.
- 7. Amennyiben nem mérhető egyértelmű földzárlat és az üzenet továbbra is megjelenik, mérje meg a szigetelési ellenállást.
- 8. Csatlakoztassa újra a földzárlattól mentes füzéreket az inverterhez, majd helyezze újra üzembe az invertert (lásd az inverter telepítési útmutatóját).

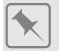

### A földzárlat helye

A példában a második és a harmadik PV-modul között van földzárlat.

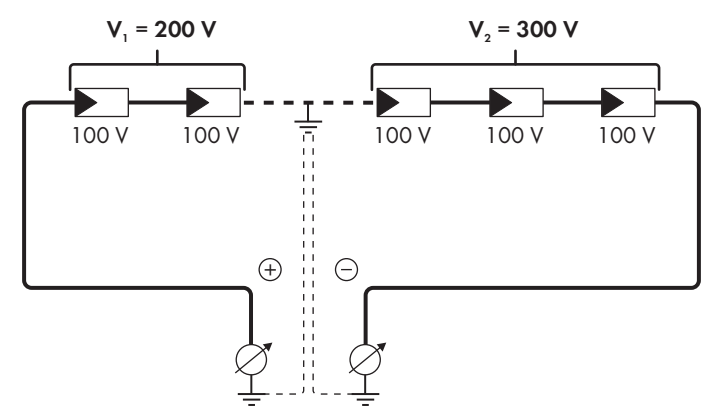

# Ellenőrzés a szigetelési ellenállás mérésével

A szigetelési ellenállás mérése pontosabb eredményekkel szolgál abban az esetben, ha a feszültségmérés nem utal egyértelműen földzárlatra.

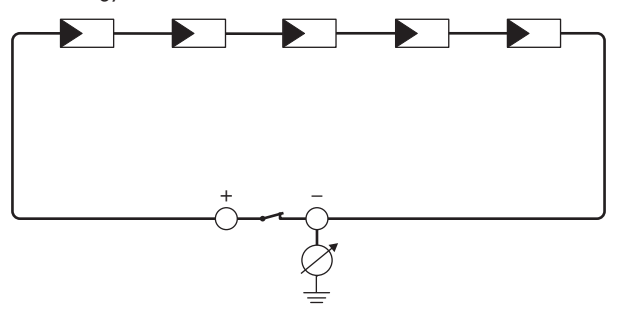

Ábra 19: A mérés sematikus ábrája

# i A szigetelési ellenállás kiszámítása

A PV-berendezés vagy egy önálló füzér várható teljes ellenállása az alábbi képlettel számítható ki:

$$\frac{1}{R_{ges}} = \frac{1}{R_1} + \frac{1}{R_2} + \frac{1}{R_3} + \dots$$

A modul gyártója, ill. az adatlap felvilágosítással szolgál az egyes PV-modulok pontos szigetelési ellenállásáról.

Ugyanakkor a PV-modulok átlagos ellenállási értékeként vékonyrétegű modulok esetében kb. 40 Mohm, poli- és monokristályos PV-modulok esetében pedig kb. 50 Mohm feltételezhető PV-modulonként (a szigetelési ellenállás kiszámításával kapcsolatos további információkhoz lásd a(z) "Insulation Resistance (Riso) of Non-Galvanically Isolated PV Plants" műszaki tájékoztatót a(z) www.SMA-Solar.com oldalon).

### Szükséges eszközök:

- D Megfelelő eszköz a biztonságos leválasztáshoz és rövidre záráshoz
- □ Szigetelésiellenállás-mérő műszer

# i A PV-modulok biztonságos leválasztásához és rövidre zárásához szükséges eszköz

A szigetelési ellenállás mérése csak a PV-, modulok biztonságos leválasztására és rövidre zárására alkalmas eszközzel történhet. Amennyiben nem áll rendelkezésre megfelelő eszköz, a szigetelési ellenállás mérését nem szabad elvégezni.

### Eljárás:

- 1. Számítsa ki a várható szigetelési ellenállást füzérenként.
- 2.

# **A** VESZÉLY

# Életveszély magas feszültségek miatt

- Áramtalanítsa az invertert (lásd 9. fejezet, 93. oldal).
- 3. Telepítse a rövidre záró eszközt.
- 4. Csatlakoztassa a szigetelésiellenállás-mérő műszert.
- 5. Zárja rövidre az első füzért.
- 6. Állítsa be a vizsgálati feszültséget. A vizsgálati feszültségnek minél közelebb kell lennie a PVmodulok maximális rendszerfeszültségéhez, de nem szabad túllépnie azt (lásd a PV-modulok adatlapját).
- 7. Mérje meg a szigetelési ellenállást.
- 8. Szüntesse meg a rövidre zárást.
- 9. Mérje meg ugyanígy a többi füzért is.
  - 🗹 Amennyiben egy füzér szigetelési ellenállása jelentősen eltér az elméleti értéktől, abban az esetben földzárlat van az érintett füzérben.
- 10. Csak akkor csatlakoztassa újra a földzárlatos füzéreket az inverterhez, ha megszüntette a földzárlatot.

- 11. Csatlakoztassa újra az összes többi füzért az inverterhez.
- 12. Helyezze újra üzembe az invertert.
- Amennyiben az inverter ezek után is szigetelési hibát jelez, lépjen kapcsolatba a szervizzel (lásd 15. fejezet, 129. oldal). Előfordulhat, hogy a PV-modulok a pillanatnyi mennyiségükben nem alkalmasak az inverterhez.

# 11.5 Üzemlekapcsolás visszaállítása fényív felismerése után

# **A** SZAKEMBER

Ha a piros LED világít és az inverter felhasználói felületén az eseménylistán a **4301** vagy a **4302** eseményszám jelenik meg, az inverter felismert egy fényívet, és megszakítja a betáplálási üzemet.

### Eljárás:

| 1. | ▲ VESZÉLY                                                                                                    |  |
|----|----------------------------------------------------------------------------------------------------|--|
|    | Életveszély áramütés miatt                                                                                                 |  |
|    | Áramtalanítsa az invertert (lásd az inverter telepítési útmutatóját).                                                      |  |
| 2. | . Győződjön meg róla, hogy a PV-modulok, a csatlakoztatott DC-kábelek és a DC-csatlakozó<br>sorkapcsai nem hibásodtak meg. |  |

- Javítsa meg vagy cserélje ki a meghibásodott PV-modulokat, DC-kábeleket vagy a DCcsatlakozó sorkapcsát.
- 4. Helyezze üzembe ismét az invertert (lásd az inverter telepítési útmutatóját).
- 5. Hívja elő a felhasználói felületet (lásd 8.2. fejezet, 63. oldal).
- 6. Jelentkezzen be a felhasználói felületen Installer minőségben (lásd 8.3. fejezet, 67. oldal).
- 7. Az üzemleállítás visszaállításához válassza ki az **Reset operating data** paramétert, és állítsa az **Reset operation inhibition** értékre, vagy válassza az **AFCI switched on** paramétert, és állítsa először a **No**, majd vissza az **Yes** értékre.
- 🗹 Az üzemlekapcsolás visszaállításra kerül, és az inverter megkezdi a betáplálási üzemet.

# 12 Az inverter üzemen kívül helyezése

# **A** SZAKEMBER

Az inverter élettartamának lejárta után történő üzemen kívül helyezéséhez a jelen fejezetben leírtak szerint járjon el.

# A VIGYÁZAT

# Sérülésveszély az inverter emelése és leesése esetén

Az inverter súlya 84 kg. Ha szállítás közben vagy szereléskor helytelenül emelik meg vagy leejtik az invertert, sérülésveszély áll fenn.

• Az inverter több személy által, állítva szállítható és emelhető az inverter megdöntése nélkül.

### Feltételek:

- 🗆 Egy palettának kell rendelkezésre állnia.
- 🗆 Rendelkezésre kell állnia az eredeti csomagolásnak a pufferanyaggal együtt.
- □ Szállítófogantyúk szükségesek.

### Eljárás:

1.

# **A** VESZÉLY

# Életveszély magas feszültségek miatt

- Áramtalanítsa az invertert (lásd 9. fejezet, 93. oldal).
- 2.

# **A VIGYÁZAT**

# Égési sérülés veszélye a forró házrészek miatt

- Várjon 30 percet, míg a ház lehűl.
- Távolítsa el az AC kábelt az inverterből. Ehhez csavarja ki a csavarokat (8-as kulcsnyílás), és húzza ki a kábelt a csatlakozókapocsból.
- Távolítsa el a PE vezetőt a földelő kapocsról. Ehhez csavarja ki a csavarokat (TX25), és húzza ki a PE vezetőt a bilincs alatt.

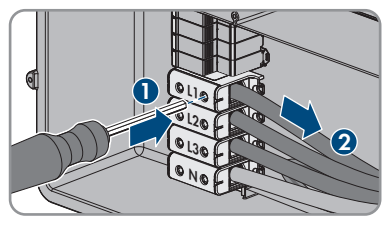

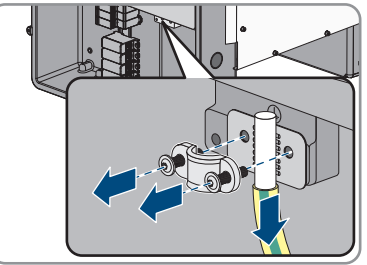

10x

- 5. Vezesse ki az AC-kábelt az inverterből.
- 6. Távolítsa el az AC-Connection Unit egységben az M63-as tömszelencét a háznyílásról. Ehhez csavarja le a belső ellenanyát, és vegye ki a tömszelencét a háznyílásból.
- 7. Ha csatlakoztatva van az AC túlfeszültség-levezető, húzza ki a túlfeszültség-levezetőket a csatlakozási helyről. Ehhez nyomja össze a túlfeszültség-levezető bal és jobb oldalán található recés felületeket.

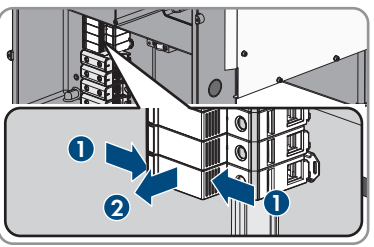

- Helyezze az AC-Connection Unit házfedelét az AC-Connection Unit egységre, majd húzza meg először a bal felső csavart és a jobb alsó csavart, ezután pedig a többi csavart keresztben (TX25, meghúzási nyomaték: 6 Nm).
- Csavarja ki a DC-Connection Unit házfedelének mind a 10 csavarját (TX25), és vegye le a házfedelet előre húzva.

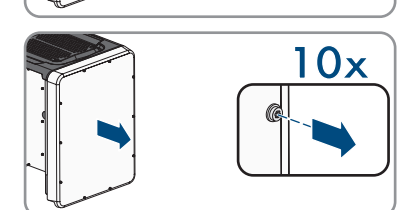

- 10. Tegye félre a csavarokat és a házfedelet, és őrizze meg biztonságosan.
- Távolítsa el az összes kábelt a kommunikációs egységről, és vegye ki a csatlakozókábelt a DC-Connection Unit egységből.

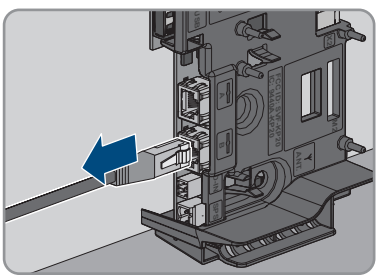

12. Távolítsa el az összes tömszelencét az inverterből. Ehhez csavarja ki belülről az ellenanyát, és vegye ki a tömszelencét a háznyílásból.

### SMA Solar Technology AG

13. Ha csatlakoztatva van a DC túlfeszültség-levezető, húzza ki a túlfeszültség-levezetőket a csatlakozási helyről. Ehhez nyomja össze a túlfeszültség-levezető bal és jobb oldalán található recés felületeket.

- 14. Helyezze a DC-Connection Unit házfedelét a DC-Connection Unit egységre, majd húzza meg először a bal felső csavart és a jobb alsó csavart, ezután pedig a többi csavart keresztben (TX25, meghúzási nyomaték: 6 Nm).
- 15. Csavarja be mint a 4 szállítófogantyút ütközésig a jobb és bal oldalon lévő menetfuratokba, amíg a házzal egy síkban helyezkednek el. Figyeljen rá, hogy a szállítófogantyúkat ne ferdén csavarja be a menetfuratokba. A szállítófogantyúk ferdén való meghúzása esetén később a nehéz vagy lehetetlen lehet a szállítófogantyúk kicsavarása, és a menetek megsérülhetnek, lehetetlenné téve ezzel a szállítófogantyúk ismételt felszerelését.
- Dugjon egy csavarhúzót a szállítófogantyúk furatába, és forgassa el 90°-kal. Ezáltal biztosított, hogy a szállítófogantyúk szorosan rögzültek.
- A lábak vagy profilsínek leszereléséhez fektesse óvatosan az AC-Connection Unit oldalára az invertert.
- 18. Az inverter becsomagolása: Csomagolja az invertert az eredeti csomagolásba. Ehhez helyezze a palettára az eredeti csomagolás alsó részét a pufferanyaggal együtt. Ezután helyezze az invertert a kipárnázott palettára. Ennek során az AC-Connection Unit oldalával fektesse az invertert a palettára.

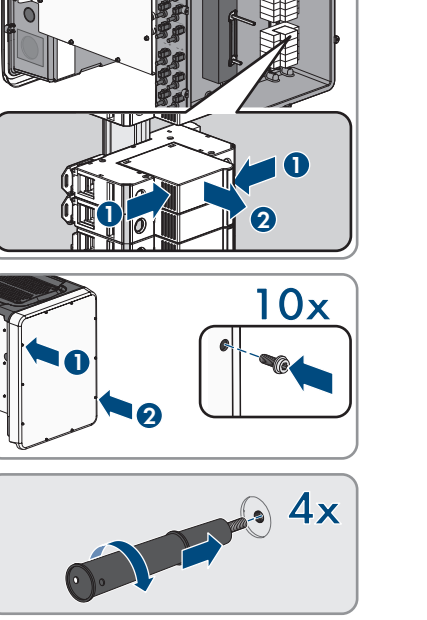

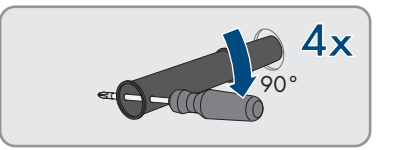

19. Az inverter becsomagolása: Csavarja ki mind a 4 szállítófogantyút a menetes furatból. Szükség esetén dugjon egy csavarhúzót a szállítófogantyú furatába, és a csavarhúzó segítségével csavarja ki a szállítófogantyút.

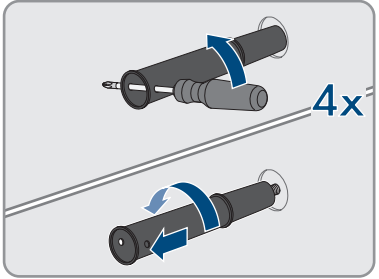

- 20. Az inverter becsomagolása: Borítsa be az invertert az eredeti csomagolás felső részével.
- 21. Az inverter becsomagolása: Helyezze be a felső párnát
- 22. Az inverter becsomagolása: Zárja le a csomagolást.
- 23. Az inverter becsomagolása: Biztosítsa a csomagolást és palettát körbe tekerve vagy hevederekkel.
- 24. Az inverter ártalmatlanítása esetén be kell tartani az elektronikai hulladékok ártalmatlanítására vonatkozó helyi előírásokat.

# 13 Műszaki adatok

# **DC-bemenet**

| A PV-modulok maximális teljesítménye                                                                                          | 75000 Wp STC                                         |
|----------------------------------------------------------------------------------------------------|------------------------------------------------------|
| Maximális bemeneti feszültség                                                                                                 | 1000 V                                               |
| MPP-feszültségtartomány                                                                                                    | 500 V - 800 V                                        |
| Névleges bemeneti feszültség                                                                                                  | 670 V                                                |
| Minimális bemeneti feszültség                                                                                                 | 150 V                                                |
| Indítási bemeneti feszültség                                                                                                  | 188 V                                                |
| Maximális bemeneti áram DC csatlakozónként                                                                                    | 20 A                                                 |
| Maximálisan használható bemeneti áram beme-<br>netenként                                                                      | 20 A                                                 |
| Maximális rövidzárlati áram bemenetenként <sup>2)</sup>                                                                       | 30 A                                                 |
| Maximális visszáram a PV-modulokba                                                                                            | 0 A                                                  |
| Független MPP-bemenetek száma                                                                                                 | 6                                                    |
| Füzérek MPP-bemenetenként                                                                                                    | 2                                                    |
| Túlfeszültségi kategória az IEC 62109-1 szerint                                                                               | ll                                                   |
| AC-kimenet                                                                                                    |                                                      |
| Névleges teljesítmény 230 V, 50 Hz esetén                                                                                     | 50000 W                                              |
| Maximális látszólagos teljesítményhatár                                                                                       | 50000 VA                                             |
| Névleges látszólagos teljesítmény                                                                                             | 50000 VA                                             |
| Névleges hálózati feszültség                                                                                                  | 400 V / 230 V                                        |
| Névleges hálózati feszültség                                                                                                  | 230 V                                                |
| Feszültségtartomány <sup>3)</sup>                                                                                             | 202 V - 264 V                                        |
| Névleges áram 230 V esetén                                                                                                    | 72,5 A                                               |
| Maximális kimeneti áram                                                                                                    | 72,5 A                                               |
| Maximális kimeneti áram hiba esetén                                                                                           | 86 A                                                 |
| Kimeneti áram torzítása az AC-feszültség <2 %-<br>os torzítása és a névleges teljesítmény >50 %-os<br>AC-teljesítménye esetén | < 2 %                                                |
| Bekapcsolási áram                                                                                                    | kisebb az AC névleges áram 10%-ánál max.<br>10 ms-ra |

 $^{2)}$  Az IEC 62109-2 szerint:  $\rm I_{SC\,PV}$ 

<sup>3)</sup> A beállított országspecifikus adatcsoporttól függően

| Névleges hálózati frekvencia                                                                                               | 50 Hz                                               |
|----------------------------------------------------------------------------------------------------|-----------------------------------------------------|
| Hálózati frekvencia <sup>3)</sup>                                                                                          | 50 Hz / 60 Hz                                       |
| Munkatartomány 50 Hz hálózati frekvenciánál                                                                                | 44 Hz – 55 Hz                                       |
| Munkatartomány 60 Hz hálózati frekvenciánál                                                                                | 54 Hz - 65 Hz                                       |
| Teljesítménytényező névleges teljesítménynél                                                                               | 1                                                   |
| Eltolási tényező, beállítható                                                                                              | 0,0 túlgerjesztett 0,0 alulgerjesztett              |
| Betáplálási fázisok                                                                                                    | 3                                                   |
| Csatlakozási fázisok                                                                                                    | 3 (+1)                                              |
| Túlfeszültségi kategória az IEC 62109-1 szerint                                                                            | III                                                 |
| Többfunkciós relé                                                                                                    |                                                     |
| Maximális DC kapcsolási feszültség                                                                                         | 30 V                                                |
| Maximális AC kapcsolási áram                                                                                               | 1,0 A                                               |
| Maximális DC kapcsolási áram                                                                                               | 1,0 A                                               |
| Min. terhelés                                                                                                    | 0,1 W                                               |
| Minimális élettartam a maximális kapcsolási fe-<br>szültség és maximális kapcsolási áram betartása<br>esetén <sup>4)</sup> | 100000 kapcsolási ciklus                            |
| Hatásfok                                                                                                    |                                                     |
| Maximális hatásfok, η <sub>max</sub>                                                                                       | > 98,1 %                                            |
| Európai hatásfok, η <sub>ευ</sub>                                                                                          | > 97,8 %                                            |
| Biztonsági berendezések                                                                                                    |                                                     |
| Hibás DC polaritás elleni védelem                                                                                          | Rövidzárlati dióda                                  |
| Bemeneti oldali leválasztóegység                                                                                           | DC terhelés-leválasztó kapcsoló <sup>5</sup> )      |
| DC túlfeszültség-védelem                                                                                                   | 1. és 2. típusú túlfeszültség-levezető (opcionális) |
| AC-rövidzárlattal szembeni ellenállóképesség                                                                               | Áramszabályozás                                     |
| Hálózati felügyelet                                                                                                    | SMA Grid Guard 10.0                                 |
| Megengedett maximális biztosíték (AC-oldal)                                                                                | 100 A                                               |
| Földzárlat-felügyelet                                                                                                    | Szigetelésfelügyelet: R <sub>iso</sub> > 34 kΩ      |

<sup>&</sup>lt;sup>4)</sup> Ez 20 évet jelent napi 12 kapcsolás esetén

<sup>&</sup>lt;sup>5)</sup> Használati kategória az IEC 60947 szerint: DC-PV2

| Minden áramfajtára érzékeny hibaáram-ellenőr-<br>ző egység                        | Van                                                                      |  |
|-----------------------------------------------------------------------------------|--------------------------------------------------------------------------|--|
| Aktív szigethálózat-felismerés                                                    | Frekvencia-eltolás                                                       |  |
| Általános adatok                                                                  |                                                                          |  |
| Szélesség x magasság x mélység lábak és DC<br>terhelés-leválasztó kapcsoló nélkül | 569 mm x 733 mm x 621 mm                                                 |  |
| Tömeg                                                                             | 84 kg                                                                    |  |
| Csomagolás hossza x szélessége x magassága                                        | 800 mm x 600 mm x 886 mm                                                 |  |
| Szállítási tömeg                                                                  | 100 kg                                                                   |  |
| Klímaosztály az IEC 60721-3-4 szerint                                             | 4K4H                                                                     |  |
| Környezetvédelmi kategória                                                        | a szabadban                                                              |  |
| Az összes házrész szennyezettsége                                                 | 2                                                                        |  |
| Üzemi hőmérséklet-tartomány                                                       | -25 °C - +60 °C                                                          |  |
| Relatív páratartalom megengedett maximális ér-<br>téke (kondenzálódó)             | 100 %                                                                    |  |
| Maximális üzemi magasság a tengerszint felett<br>(NHN)                            | 3000 m                                                                   |  |
| Jellemző zajkibocsátás                                                            | 64 dB(A)                                                                 |  |
| Veszteségi teljesítmény éjszakai üzemnél                                          | 5 W                                                                      |  |
| Teljesítmény vezérlése / Demand Response<br>(DRED)                                | Kommunikáció MODBUS-interfésszel                                         |  |
| Betáplálási korlátozás az AS/NZS 4777.2 sze-<br>rint                              | EDMM-10 kompatibilis Modbus<br>számlálókészülékkel (Janitza UMG 604-PRO) |  |
| Demand Response beállítás az AS/<br>NZS 4777.2 szerint                            | DRMO                                                                     |  |
| Topológia                                                                         | Nincs galvános leválasztás                                               |  |
| Hűtési elv                                                                        | SMA OptiCool                                                             |  |
| Ventilátorok száma                                                                | 3                                                                        |  |
| Elektronikai védelem az IEC 60529 szerint                                         | IP65                                                                     |  |
| Érintésvédelmi osztály az IEC 62109-1 szerint                                     | I                                                                        |  |
| Rádiótechnológia                                                                  | WLAN 802.11 b/g/n                                                        |  |
| Frekvenciasáv                                                                     | 2,4 GHz                                                                  |  |
| Maximális adóteljesítmény                                                         | 100 mW                                                                   |  |
| WLAN-hatótávolság szabadtérben                                                    | 100 m                                                                    |  |

|                                                                                      | 22                                                  |
|--------------------------------------------------------------------------------------|-----------------------------------------------------|
| A foghafo WLAIN-halozafok maximalis szama                                            | 32                                                  |
| Hálózati formák                                                                      | TN-C, TN-S, TN-C-S, TT (ha U <sub>N_PE</sub> <20 V) |
| Környezeti feltételek                                                                |                                                     |
| Felállítás az IEC 60721-3-4, 4K4H osztálya szo                                       | erint                                               |
| Kibővült hőmérsékleti tartomány                                                      | -25 °C - +60 °C                                     |
| Kibővült páratartalmi tartomány                                                      | 0 % től 100 %                                       |
| A relatív páratartalom határértéke, nem konden-<br>zálódó                            | 100 %                                               |
| Kibővült légnyomástartomány                                                          | 79,5 kPa - 106 kPa                                  |
| Szállítás az IEC 60721-3-4, 2K3 osztálya szeri                                       | int                                                 |
| Hőmérsékleti tartomány                                                               | -40 °C - +70 °C                                     |
| Felszereltség                                                                        |                                                     |
| DC-csatlakozás                                                                       | SUNCLIX DC-csatlakozó                               |
| AC-csatlakozás                                                                       | Csavarszorítók                                      |
| Többfunkciós relé                                                                    | Alapfelszereltség                                   |
| II. típusú túlfeszültségvédő elemek AC és/vagy<br>DC számára                         | Opcionális                                          |
| Forgatónyomatékok                                                                    |                                                     |
| DC-Connection Unit és AC-Connection Unit ház-<br>fedél csavarjai                     | 6 Nm                                                |
| AC csatlakozókapcsok csavarjai a vezető<br>35 mm² – 95 mm²-es keresztmetszete esetén | 20 Nm                                               |
| AC csatlakozókapcsok csavarjai a vezető<br>120 mm²-es keresztmetszete esetén         | 30 Nm                                               |
| Lábak vagy profilsínek rögzítésére szolgáló csa-<br>varok                            | 16 Nm                                               |
| Az inverter felső részén lévő fedél csavarjai                                        | 6 Nm                                                |
| Ellenanya M63-as tömszelencéhez                                                      | 14 Nm                                               |
| Hollandi anya az M63-os tömszelencéhez                                               | 33 Nm                                               |
| Hollandi anya az M32-os tömszelencéhez                                               | 5 Nm                                                |
| SUNCLIX hollandi anya                                                                | 2 Nm                                                |

# Adattárolási kapacitás

| Energiahozamok napi felbontásban    | 63 nap       |
|-------------------------------------|--------------|
| Napi hozamok                        | 30 év        |
| Eseményjelzés a felhasználó számára | 1024 esemény |
| Eseményjelzés a szerelő számára     | 1024 esemény |

# 14 Tartozékok

A következő listában a termékhez való tartozékokat találja. Ezeket szükség esetén megrendelheti a(z) SMA Solar Technology AG vállalattól vagy szakkereskedésben.

| Megnevezés                       | Rövid leírás                                                                                                    | SMA rendelési szám |
|----------------------------------|----------------------------------------------------------------------------------------------------|--------------------|
| SMA Antenna Extensi-<br>on Kit   | Tartozékkészlet 1 SMA inverter számára<br>az inverter rádióhullámos hatótávolságá-<br>nak javításához a WLAN-hálózaton belül                                                                                        | EXTANT-40          |
| SMA Sensor Module                | Interfész 1 SMA inverter számára utólagos<br>felszerelési készletként a környezeti ada-<br>tok, mint pl. besugárzás, környezeti hőmér-<br>séklet, modul hőmérséklete, szélsebesség<br>vagy SO-számláló rögzítéséhez | MD.SEN-40          |
| Univerzális szerelő-<br>rendszer | Fali felszereléshez vagy állványként az in-<br>verternek a földön történő magasabb fel-<br>szereléséhez                                                                                                    | UMS_KIT-10         |
| SMA 485 Module                   | RS485-ön keresztüli kábeles kommunikáció<br>számára szolgáló interfész                                                                                                    | MD.485-40          |
| SMA I/O Module                   | A hálózati rendszerszolgáltatások és/vagy<br>hálózati és rendszervédelem megvalósítá-<br>sára szolgáló interfész                                                                                                    | MD.IO-40           |
| AC túlfeszültségvédő<br>elemek   | II. típusú túlfeszültségvédő elemek az AC<br>oldal számára                                                                                                    | AC_SPD_Kit1-10     |
| DC túlfeszültségvédő<br>elemek   | II. típusú túlfeszültségvédő elemek a DC ol-<br>dal számára                                                                                                    | DC_SPD_Kit4-10     |

# 15 Kapcsolat

A termékeinknél felmerülő műszaki problémák esetén forduljon az SMA szervizvonalához. A célzott segítségnyújtáshoz a következő adatokra van szükségünk:

- Készüléktípus
- Sorozatszám
- Firmware-verzió
- Eseményüzenet
- Felszerelési hely és magasság
- A PV-modulok típusa és mennyisége
- Opcionális felszerelések, pl. kommunikációs termékek
- A berendezés neve a Sunny Portal-on (ha van)
- A Sunny Portal hozzáférési adatai (ha van)
- Országspecifikus egyedi beállítások (ha van)
- A multifunkciós relé üzemmódja

Az adott országban rendelkezésre álló elérhetőségek itt találhatók:

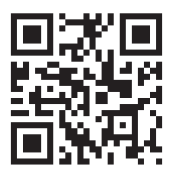

https://go.sma.de/service

CE

# 16 EU-megfelelőségi nyilatkozat

az alábbi EU-irányelvek értelmében

- Rádióberendezések 2014/53/EU (2014.05.22 L 153/62) (RED)
- Egyes veszélyes anyagok alkalmazásának korlátozása 2011/65/EU (2011. 06. 08. L 174/88) és 2015/863/EU (2015. 03. 31. L 137/10) (RoHS)

Az SMA Solar Technology AG ezennel kijelenti, hogy a jelen dokumentumban ismertetett termékek megfelelnek a fent nevezett irányelvek alapvető követelményeinek és egyéb fontos rendelkezéseinek. A teljes EU-megfelelőségi nyilatkozat megtalálható az www.SMA-Solar.com oldalon.

| Rádiótechnológia          | WLAN 802.11 b/g/n |
|---------------------------|-------------------|
| Frekvenciasáv             | 2,4 GHz           |
| Maximális adóteljesítmény | 100 mW            |

# 17 UK megfelelőségi nyilatkozat

Anglia, Wales és Skócia rendeleteinek megfelelően

- Electromagnetic Compatibility Regulations 2016 (SI 2016/1091)
- Electrical Equipment (Safety) Regulations 2016 (SI 2016/1101)
- Radio Equipment Regulations 2017 (SI 2017/1206)
- The Restriction of the Use of Certain Hazardous Substances in Electrical and Electronic Equipment Regulations 2012 (SI 2012/3032)

Az SMA Solar Technology AG ezennel kijelenti, hogy a jelen dokumentumban ismertetett termékek megfelelnek a fent nevezett rendeletek alapvető követelményeinek és egyéb fontos rendelkezéseinek. A teljes UK-megfelelőségi nyilatkozat megtalálható az www.SMA-Solar.com oldalon.

| Rádiótechnológia          | WLAN 802.11 b/g/n |
|---------------------------|-------------------|
| Frekvenciasáv             | 2,4 GHz           |
| Maximális adóteljesítmény | 100 mW            |

### SMA Solar UK Ltd.

Countrywide House 23 West Bar, Banbury Oxfordshire, OX16 9SA United Kingdom

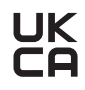

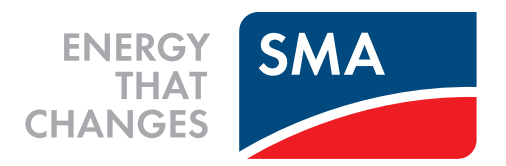

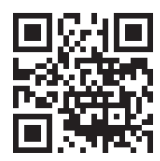

www.SMA-Solar.com

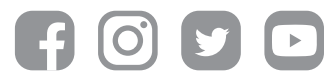